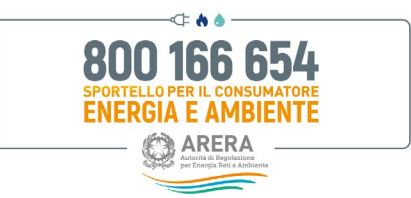

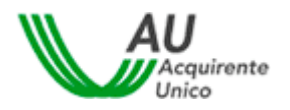

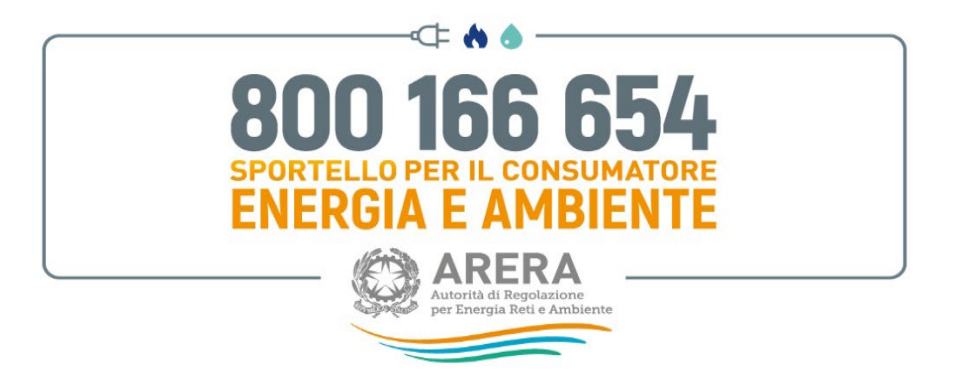

## Sportello per il consumatore Energia e Ambiente

## GUIDA ALL'ATTIVAZIONE ED ALLA GESTIONE DI UNA PRATICA ON-LINE TRAMITE IL PORTALE CLIENTI

Versione 1.0

Scopo del documento

Il presente documento illustra le azioni che il cliente/utente finale (o suo delegato) deve eseguire nell'area riservata del sito web www.sportelloperilconsumatore.it per presentare una richiesta di informazioni/reclamo presso lo Sportello per il consumatore Energia e Ambiente tramite il portale clienti e gestire la relativa procedura.

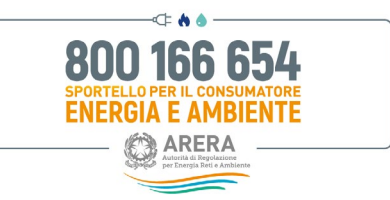

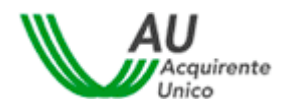

## Sommario

| 1 | lcone                                                                                                   | Icone utilizzate nella guida                                                                                                    |                                                              |  |  |  |  |
|---|----------------------------------------------------------------------------------------------------|----------------------------------------------------------------------------------------------------|--------------------------------------------------------------|--|--|--|--|
| 2 | Prem                                                                                                    | nessa                                                                                                    | 4                                                            |  |  |  |  |
| 3 | Regis                                                                                                   | strazione ai Servizi on-line                                                                                                    | 5                                                            |  |  |  |  |
|   | 3.1<br>3.2<br>3.3<br>3.3.1<br>3.3.2<br>3.3.3<br>3.4<br>3.4.1<br>3.4.2<br>3.4.3<br>3.4.4<br>3.4.5<br>3.5 | Procedura guidata di registrazione al Portale dello Sportello per il consumatore Energia e Ambiente<br>Accesso tramite SPID (Sistema Pubblico d'Identità Digitale)<br>Accesso tramite CIE (Carta d'Identità Elettronica)<br>Autenticazione tramite CIE di livello 2<br>Autenticazione tramite CIE di livello 3<br>Importazione delle pratiche da "account" secondario (SPID)<br>Accesso Residenti all'estero sprovvisti di un documento d'identità italiano<br>Registrazione al Portale dello Sportello per il "residente all'estero"<br>Servizi di gestione del proprio profilo utente (solo per Residenti all'estero)<br>Visualizzazione e modifica del proprio profilo utente (solo per Residenti all'estero)<br>Accesso al Portale (solo per Residenti all'estero)<br>Codice OTP e Modifica del recapito mobile (solo per Residenti all'estero)<br>Accesso ai Servizi | 5<br>9<br>15<br>16<br>30<br>34<br>35<br>41<br>46<br>48<br>48 |  |  |  |  |
| 4 | Funzi                                                                                                   | ioni Home Page Elettricità e Gas                                                                                                    | 53                                                           |  |  |  |  |
|   | 4.1                                                                                                    | Esempio di Apertura Nuova pratica Elettricità e Gas                                                                                                    | 54                                                           |  |  |  |  |
| 5 | Funzi                                                                                                   | ioni Home Page Bonus Sociale – Servizi idrici Telecalore                                                                                                    | 64                                                           |  |  |  |  |
|   | 5.1<br>5.2<br>5.3<br>5.4<br>5.4.1<br>5.4.2                                                              | Esempio di Apertura Nuova pratica Servizi Idrici o Telecalore / Bonus sociale<br>Esempio di Apertura Nuova<br>Integrare una pratica precedentemente presentata<br>Esempio di compilazione Moduli dichiarazione indiretti gas<br>Istruzioni per la compilazione del Modulo Dichiarazione Indiretti Gas<br>Istruzioni per l'utilizzo della funzione RIGENERA DOMANDA                                                                                                    | 65<br>66<br>73<br>74<br>75<br>76                             |  |  |  |  |
| 6 | Conta                                                                                                   | atti                                                                                                    | 79                                                           |  |  |  |  |

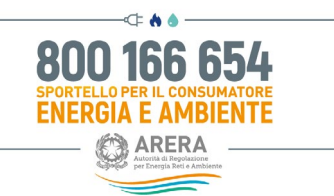

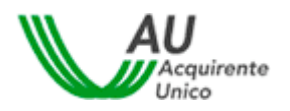

## 1 Icone utilizzate nella guida

| 6          | Informazione       |
|------------|--------------------|
|            | Suggerimento       |
|            | Avvertimento       |
| 0          | Divieto            |
|            | Punto d'attenzione |
|            | Azione proibita    |
| 0          | Fase del processo  |
| 0          | Azione corretta    |
| <b>(</b> ) | Utente abilitato   |

Ultimo aggiornamento: Febbraio '25

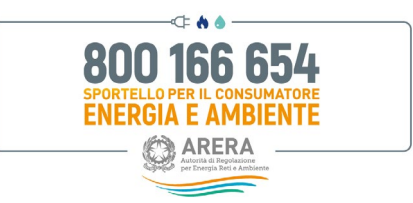

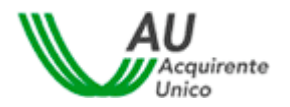

### 2 Premessa

Lo Sportello per il consumatore Energia e Ambiente istituito nel 2009 dall'<u>Autorità di Regolazione per Energia</u> <u>Reti e Ambiente</u> e gestito in collaborazione con Acquirente Unico Spa, fornisce informazioni ed assistenza ai clienti finali di energia elettrica e gas, ai consumatori-produttori di energia elettrica, agli utenti del servizio idrico integrato e del teleriscaldamento e teleraffrescamento (telecalore).

Lo Sportello è uno strumento tramite cui i clienti e gli utenti finali, le Associazioni e i delegati che li rappresentano, possono **ricevere informazioni** ed essere aiutati a **risolvere problematiche** che non siano già state risolte tramite il reclamo inviato all'esercente interessato.

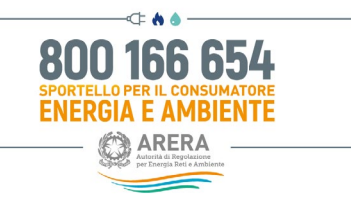

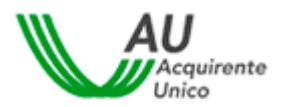

## 3 Registrazione ai Servizi on-line

Per avviare una pratica, l'Utente o il suo Delegato devono essere innanzitutto registrati al sito web **www.sportelloperilconsumatore.it**.

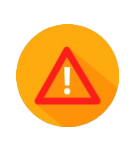

L'utente che deve essere registrato al sistema è sempre la persona fisica: la stessa dovrà poi qualificarsi nel caso in cui agisca direttamente, per conto di un altro soggetto, altra persona fisica o persona giuridica.

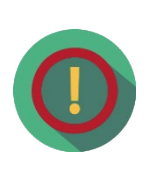

Se un'Associazione di clienti finali domestici / non domestici agisce come Delegato del cliente/utente finale, deve essere l'operatore (persona fisica) dell'Associazione a dover effettuare la registrazione al Portale

# 3.1 Procedura guidata di registrazione al Portale dello Sportello per il consumatore Energia e Ambiente

Dopo aver digitato l'indirizzo <u>www.sportelloperilconsumatore.it</u> è necessario cliccare sul pulsante

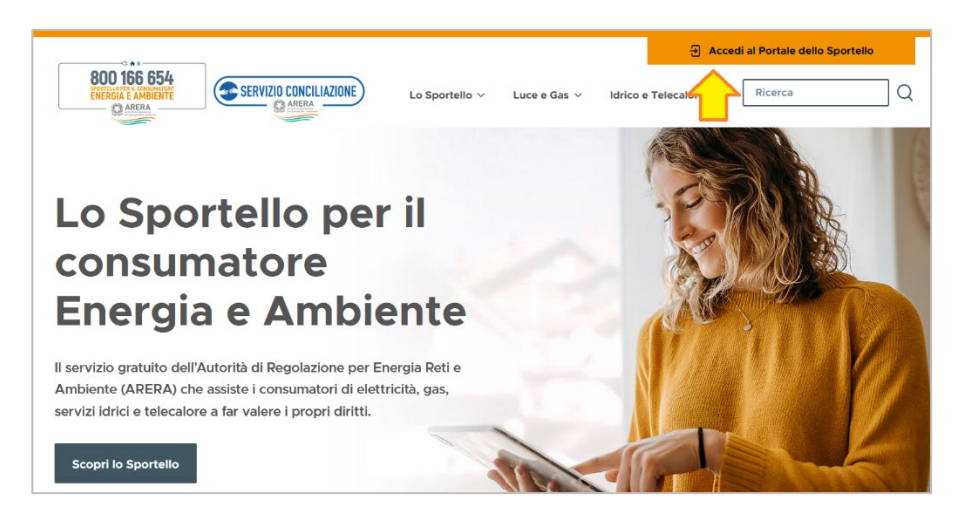

Accedi al Portale dello Sportello presente nella home page del sito.

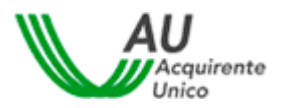

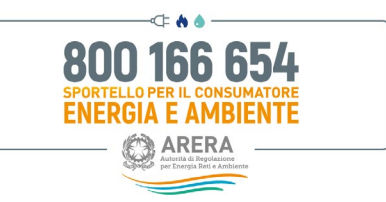

Selezionando il comando "Accedi al Portale dello Sportello", si apre la pagina di accesso al Portale dello Sportello per il consumatore Energia e Ambiente (vedi immagine seguente).

| Accedi all'are | a riservata | con autenticazione: |
|----------------|-------------|---------------------|
|----------------|-------------|---------------------|

| e spid                                                                                                    |           | CIE      | OPERATORI/GESTORI | RESIDENTE ALL'ESTERO |
|----------------------------------------------------------------------------------------------------|-----------|----------|-------------------|----------------------|
| SPID, il <b>Sistema Pubblico di Identità Digitale</b> , è il sistema di accesso che consente di<br>utilizzare, con un'identità digitale unica, i servizi online della Pubblica<br>Amministrazione e dei privati accreditati. Se sei già in possesso di un'identità digitale,<br>accedi con le credenziali del tuo gestore. Se non hai ancora un'identità digitale,<br>richiedila ad uno dei gestori. |           |          |                   |                      |
| Maggiori int                                                                                                    | ormazio   | ni su SF | D                 |                      |
| Non hai SPI                                                                                                    | <u>??</u> |          |                   | Entra con SPID       |
| Serve aiuto                                                                                                    | 2         |          |                   |                      |
| sped & AgID Agenzia per<br>l'Italia Digitale                                                                                                    |           |          |                   |                      |

Le uniche modalità di registrazione/autenticazione al Portale Unico Sportello per tutti i clienti/utenti finalie/o per i loro delegati sono lo SPID (*Sistema Pubblico d'Identità Digitale*) o la CIE (*Carta d'identitàelettronica*).

Le credenziali tradizionali (Username e Password + OTP) possono continuare ad essere utilizzate solamente da:

- Residenti all'estero che non sono in possesso di un documento di identità italiano ed impossibilitati,pertanto, ad ottenere credenziali di identità digitale proprie (SPID o CIE);
- Referenti, Segreteria e Delegati di Operatori/Gestori della Piattaforma del Servizio Conciliazione;
- Utenti di Back Office.

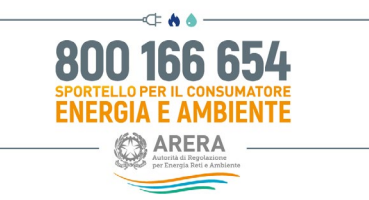

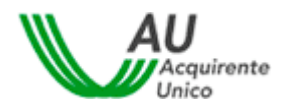

Per accedere/registrarsi mediante SPID selezionare l'Area "SPID" (*cfr. paragrafo 3.2*), per accedere/registrarsi mediante CIE selezionare l'Area "CIE" (*cfr. paragrafo 3.3*).

#### Accedi all'area riservata con autenticazione:

| e spid                                                                                                    | CIE | OPERATORI/GESTORI | RESIDENTE ALL'ESTERO             |  |  |
|----------------------------------------------------------------------------------------------------|-----|-------------------|----------------------------------|--|--|
| SPID, il <b>Sistema Pubblico di Identità Digitale</b> , è il sistema di accesso che consente di<br>utilizzare, con un'identità digitale unica, i servizi online della Pubblica<br>Amministrazione e dei privati accreditati. Se sei già in possesso di un'identità digitale,<br>accedi con le credenziali del tuo gestore. Se non hai ancora un'identità digitale,<br>richiedila ad uno dei gestori. |     |                   |                                  |  |  |
| Maggiori informazioni su SPID       Non hai SPID?       Serve aiuto?                                                                                                    |     |                   |                                  |  |  |
|                                                                                                    | sp  | ed√   ۞ AgID      | Agenzia per<br>l'Italia Digitale |  |  |

#### Accedi all'area riservata con autenticazione:

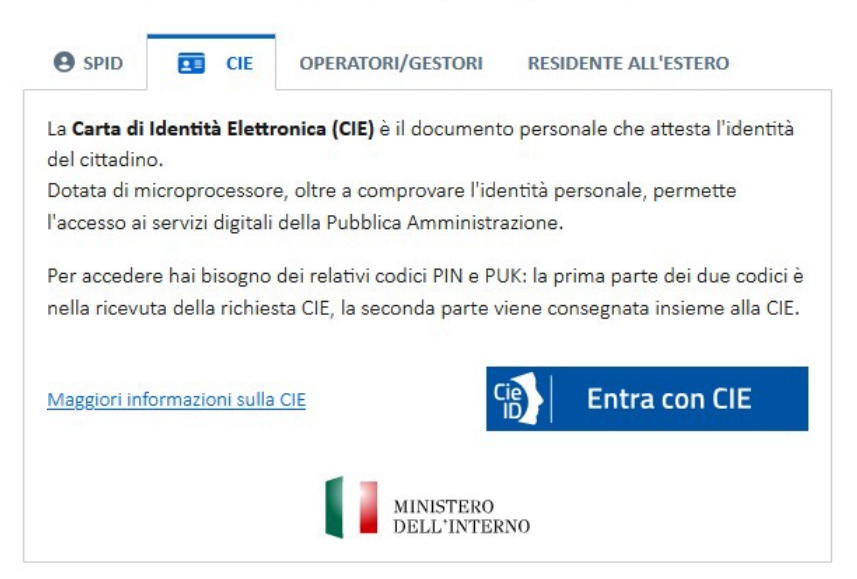

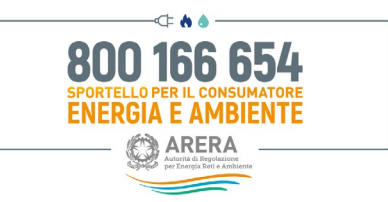

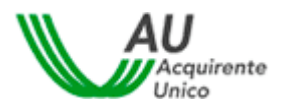

Per i Residenti all'estero sprovvisti di un documento d'identità italiano sarà necessario selezionare l'Area "RESIDENTE ALL'ESTERO" (vedere paragrafo 3.4).

#### Accedi all'area riservata con autenticazione:

| SPID                                                                                                    | <b>1</b> | CIE | OPERATORI/GESTORI | RESIDENTE ALL'ESTERO |  |
|----------------------------------------------------------------------------------------------------|----------|-----|-------------------|----------------------|--|
| Sei un cittadino straniero e sei in possesso di un permesso di soggiorno? Puoi<br>richiedere la carta di identità italiana e presentarla durante la fase di richiesta di<br>attivazione di SPID. Per maggiori informazioni, <u>Clicca qui</u>                                                                                                    |          |     |                   |                      |  |
| Sei un cittadino di un Paese UE/extracomunitario o un cittadino italiano residente<br>all'estero non in possesso di un documento di identità italiano e impossibilitato,<br>pertanto, ad ottenere credenziali di identità digitale proprie (SPID e/o CIE)?                                                                                                    |          |     |                   |                      |  |
| Scarica e compila il presente <u>modulo</u> e, previa registrazione al seguente <u>link</u> , invialo<br>all'indirizzo e-mail <u>assistenzaotp-accesso@acquirenteunico.it</u> . Una volta verificata la<br>sussistenza di tutte le condizioni previste, il Servizio provvederà ad abilitare l'accesso<br>per fruire dei servizi on-line dello Sportello per il consumatore Energia e Ambiente. |          |     |                   |                      |  |

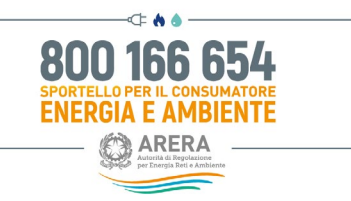

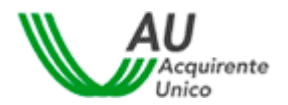

#### 3.2 Accesso tramite SPID (Sistema Pubblico d'Identità Digitale)

Con il Sistema Pubblico d'Identità Digitale (<u>www.spid.gov.it</u>) è possibile accedere al Portale ed ai relativi servizi, mediante l'utilizzo di credenziali (username e password) personali ed univoche, da qualsiasi dispositivo (computer, tablet e smartphone).

L'utente può utilizzare le credenziali SPID ottenute dal gestore di identità digitale (**Identity Provider**)prescelto. L'elenco completo dei gestori di identità digitale è consultabile al seguente link: <u>https://www.spid.gov.it/richiedi-spid#tabella-idp</u>.

Per attivare lo SPID, gratuitamente o a pagamento, è necessario seguire le indicazioni disponibili sul sito di uno dei gestori di identità abilitati (<u>www.spid.gov.it/richiedi-spid</u>).

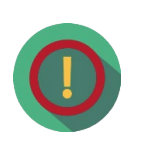

Una volta attivato l'utilizzo dello SPID è gratuito e non è richiesto dal Servizio alcun costo né per la fase di autenticazione al Portale né per l'eventuale sottoscrizione del Verbale di accordo.

Mediante l'utilizzo dello SPID:

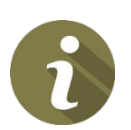

L'utente può accedere al Portale dello Sportello ed il sistema acquisirà in automatico la registrazione comprensiva dei dati necessari per la sua compilazione, salvo l'indirizzo e-mail ed il recapito mobile, il cui inserimento resta a cura dell'utente;

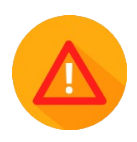

Per problematiche riferite allo SPID, con particolare riguardo a quelle inerenti l'autenticazione e comunque non legate al Portale Unico dello Sportello, l'utente può sempre rivolgersi al proprio gestore di identità digitale (<u>https://www.spid.gov.it/richiedi-spid#tabella-idp</u>) che deve essere contattato ai canali di assistenza disponibili al seguente link: <u>www.spid.gov.it/serve-aiuto</u>.

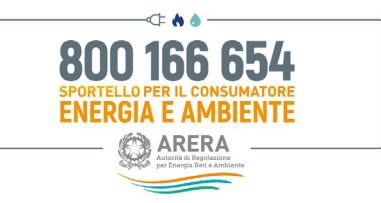

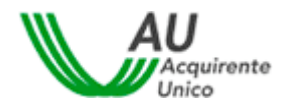

L'utente in possesso di credenziali SPID attive può accedere al Portale cliccando sul pulsante Entra con SPID.

Per ottenere informazioni utili o assistenza cliccare sugli appositi link "Non hai SPID?", "Serve aiuto?" o "Maggiori informazioni su SPID?".

| e spid                                                                            | CIE                                                                                                    | OPERATORI/GESTORI | RESIDENTE ALL'ESTERO             |  |  |
|-----------------------------------------------------------------------------------|----------------------------------------------------------------------------------------------------|-------------------|----------------------------------|--|--|
| SPID, il <b>Sist</b><br>utilizzare, c<br>Amministra<br>accedi con<br>richiedila a | SPID, il <b>Sistema Pubblico di Identità Digitale,</b> è il sistema di accesso che consente di<br>utilizzare, con un'identità digitale unica, i servizi online della Pubblica<br>Amministrazione e dei privati accreditati. Se sei già in possesso di un'identità digitale,<br>accedi con le credenziali del tuo gestore. Se non hai ancora un'identità digitale,<br>richiedila ad uno dei gestori. |                   |                                  |  |  |
| <u>Maggiori int</u><br><u>Non hai SPII</u>                                        | formazioni su SF<br>D?                                                                                                    |                   | B Entra con SPID                 |  |  |
| <u>Serve aiuto:</u>                                                               | sp                                                                                                    | o:d√   ۞ Agl[     | Agenzia per<br>l'Italia Digitale |  |  |

Accedi all'area riservata con autenticazione:

Una volta cliccato il pulsante *Entra con SPID* selezionare il gestore di identità digitale scelto per l'attivazione dello SPID.

| e spid                                                              | CIE                                                                                                    | OPERATORI/GESTORI | RESIDENTE ALL'ESTERO |  |  |  |
|---------------------------------------------------------------------|----------------------------------------------------------------------------------------------------|-------------------|----------------------|--|--|--|
| SPID, il <b>Siste</b><br>utilizzare, ci<br>Amministra<br>accedi con | SPID, il <b>Sistema Pubblico di Identità Digitale,</b> è il sistema di accesso che consente di<br>utilizzare, con un'identità digitale unica, i servizi online della Pubblica<br>Amministrazione e dei privati accreditati. Se sei già in possesso di un'identità digitale,<br>accedi con le credenziali del tuo gestore. Se non hai ancora un'identità digitale, |                   |                      |  |  |  |
| Maggiori inf                                                        | a uno dei gesto<br>ormazioni su SP                                                                                                    | n.<br>I <u>D</u>  |                      |  |  |  |
| <u>Non hai SPIE</u><br>Serve aiuto?                                 | <u>)?</u>                                                                                                    |                   | Entra con SPID       |  |  |  |
|                                                                     | sp                                                                                                    | ±d√   ۞ Ag        | TeamSystem ID        |  |  |  |

#### Accedi all'area riservata con autenticazione:

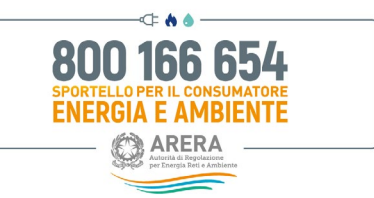

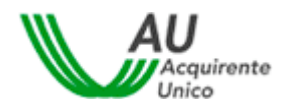

**Inserire le credenziali (username e password) scelte in fase di attivazione dello SPID** con il proprio gestore di identità digitale o dove presente per un accesso semplificato inquadrare il **QR CODE** tramite lettore QR dello smartphone.

| Acquirente Unico S.p.A.                       |  |  |  |
|-----------------------------------------------|--|--|--|
| NOME UTENTE                                   |  |  |  |
|                                               |  |  |  |
| PASSWORD inserisci password                   |  |  |  |
| Hai dimenticato il nome utente o la password? |  |  |  |
| ANNULLA Q ENTRA CON SPID                      |  |  |  |
|                                               |  |  |  |

Una volta inserite le credenziali (username e password) e dopo aver cliccato sul pulsante *Entra con SPID*, il sistema richiede la **digitazione di un codice OTP** (*One Time Password*).

Tale codice può essere **inviato all'utente o tramite SMS al recapito mobile indicato in fase di attivazione dello SPID oppure tramite un'APP del gestore di identità digitale scelto per l'attivazione dello SPID** ed eventualmente fruibile da dispositivi quali, ad esempio, tablet o smartphone. In quest'ultimo caso, il gestoredi identità digitale può prevedere dei sistemi alternativi rispetto all'invio dell'SMS (es. impronte digitali o riconoscimento facciale).

In caso di accesso tramite il **QR CODE** basterà dare il consenso tramite l'app fornita dal **gestore di identità Digitale.** 

Una volta inserito il Codice OTP cliccare sul pulsante Conferma OTP.

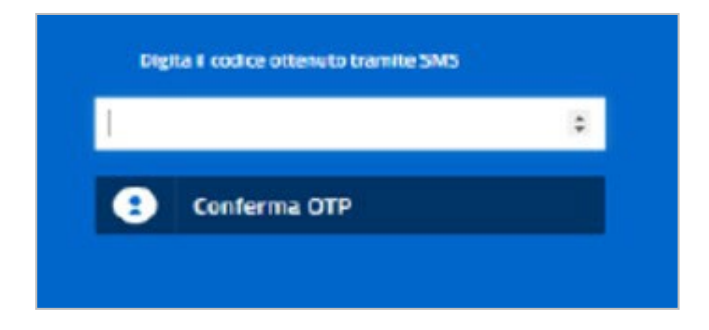

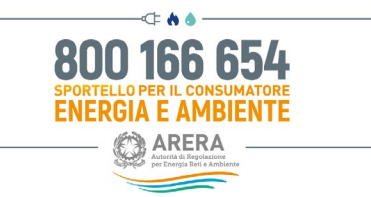

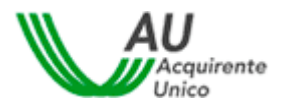

L'utente, al fine di poter accedere a tutti i servizi on-line del Portale, deve autorizzare l'invio dei seguenti dati personali al Fornitore dei servizi medesimi (Acquirente Unico S.p.a.):

- Codice identificativo;
- Nome;
- Cognome;
- Luogo di nascita;
- Data di nascita;
- Sesso;
- Codice Fiscale.

Per procedere all'invio, cliccare sul pulsante Acconsento.

| I seguenti dati stanno per essere inviati al fornitore dei servizi |
|--------------------------------------------------------------------|
| Codice identificativo                                              |
| Nome                                                               |
| • Cognome                                                          |
| Luogo di nascita                                                   |
| • Data di nascita                                                  |
| • Sesso                                                            |
| Codice fiscale                                                     |
| NON ACCONSENTO ACCONSENTO                                          |

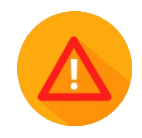

In caso di accesso al Portale mediante SPID, il sistema acquisirà in automatico la registrazione comprensiva dei dati necessari per la sua compilazione, salvo l'indirizzo e-mail ed il recapito mobile, il cui inserimento resta a cura dell'utente.

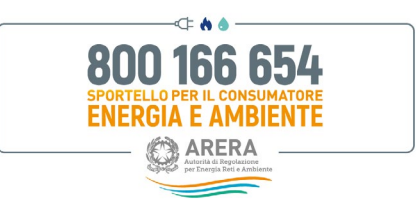

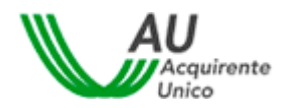

Per inserire l'indirizzo e-mail ed il recapito mobile cliccare sul pulsante Prosegui.

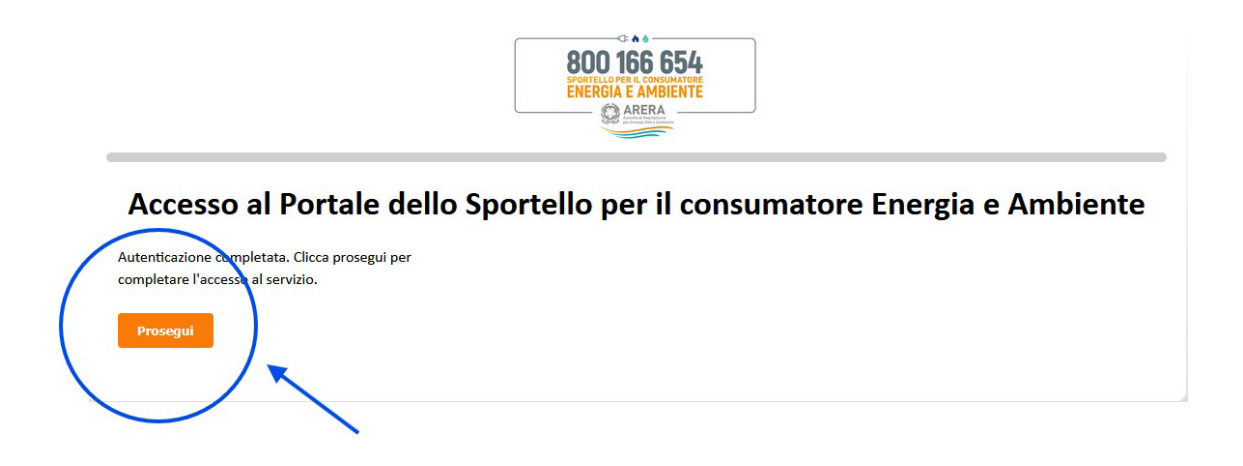

A questo punto si apre la pagina "*Modifica Profilo*"; l'utente deve inserire l'indirizzo e-mail, il recapito mobile, il recapito fisso (non obbligatorio) ed indicare come è venuto a conoscenza del Servizio

| Username*               |                                                                   |                    |  |
|-------------------------|-------------------------------------------------------------------|--------------------|--|
| Nome*                   |                                                                   | Cognome*           |  |
|                         | Non inserire email PEC nel campo email                            |                    |  |
| Email*                  | Email                                                             |                    |  |
| Data di nascita*        |                                                                   | Sesso*             |  |
| nascita / Stato estero* |                                                                   |                    |  |
| Provincia di nascita    |                                                                   | Regione di nascita |  |
| Codice Fiscale*         |                                                                   |                    |  |
|                         | Attenzione! NON inserire recapito fisso nel campo recapito mobile |                    |  |
| Recapito mobile*        | Recapito mobile                                                   |                    |  |

NON deve essere inserito un indirizzo e-mail di tipo PEC.

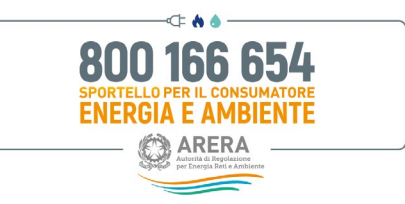

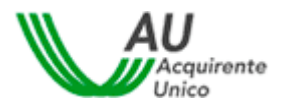

Flaggare il campo di presa visione dell'Informativa Privacy e cliccare sul pulsante Salva.

|                |                                             | Attenzione! NON inserire recapito fisso nel campo recapito mobile |
|----------------|---------------------------------------------|-------------------------------------------------------------------|
|                | Recapito mobile*                            |                                                                   |
| ~              | Recapito fisso                              | Recapito fisso                                                    |
|                | Come sei venuto a conoscenza del servizio?* | Passaparola                                                       |
|                | Ho preso visione dell'Informativa Privacy*  | Informativa Privacy                                               |
| $\frown$       |                                             | (*): dato obbligatorio                                            |
| Salva Indietro |                                             |                                                                   |

Per quanto riguarda **l'indirizzo e-mail**, una volta inserito e dopo aver cliccato sul pulsante Salva il sistema invia una e-mail all'indirizzo indicato contenente un **link di conferma**.

Cliccare sul link "Conferma Registrazione".

| Da: norepły@sportelloperikonsumatore.it <norepły@sportelloperikonsumatore.it><br/>Inviato:<br/>A:<br/>Oggetto: Sportello per il consumatore Energia e Ambiente - Registrazione effettuata</norepły@sportelloperikonsumatore.it>                                                                                                    |
|----------------------------------------------------------------------------------------------------|
| 800 166 654<br>ENERGIA E AMBENTE<br>CAREA                                                                                                    |
| Gentile Utente,<br>la registrazione al <b>Portale</b> dello <b>Sportello</b> per il <b>consumatore Energia e Ambiente</b> è avvenuta con successo!<br>La mittamo a conferman il suo indirizzo e-mail cliccando sul link di seguito indicato<br><b>conferma Registrazione</b><br>Al fine di dar seguito alla suddetta modifica La invitiamo ad accedere al sistema per confermare la registrazione.<br>Grazie per aver scelto il nostro servizio on-line. |
| Sportello per il consumatore Energia e Ambiente                                                                                                    |

Una volta confermato l'indirizzo e-mail, il sistema invia una nuova e-mail con cui l'utente viene informato dell'avvenuta registrazione al Portale.

In caso di mancata ricezione della mail di conferma, verificare l'eventuale ricezione della mail di conferma nella cartella SPAM/posta indesiderata del proprio provider di posta elettronica.

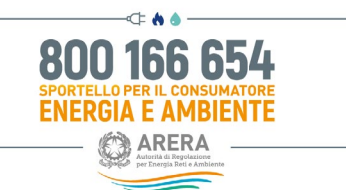

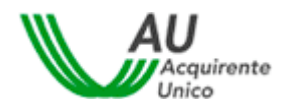

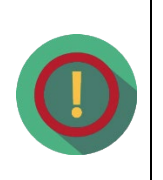

Nel caso in cui l'indirizzo e-mail non venisse confermato e qualora si dovesse tentare di accedere nuovamente al Portale, **il sistema chiederà nuovamente la conferma dell'indirizzo e-mail.** 

### Conferma Utente

Attenzione! Per proseguire è necessario confermare l'indirizzo mail inserito utilizzando il link presente nella mail ricevuta.

#### 3.3 Accesso tramite CIE (Carta d'Identità Elettronica)

I clienti/utenti finali possono accedere al Portale dello Sportello con autenticazione CIE di livello 2 o di livello3.

In particolare:

- l'accesso con autenticazione CIE di livello 2 richiede l'utilizzo di una coppia di credenziali (Usernamee Password) precedentemente creata e un secondo fattore di autenticazione (codice temporaneo OTP, scansione QR code). Per utilizzare le credenziali di livello 2 è necessaria una preventivaattivazione delle stesse, tramite la procedura online pubblicata sul sito del Ministero dell'Interno, alseguente link: https://www.cartaidentita.interno.gov.it/pgic/attivazione-credenziali-puk.
- l'accesso con autenticazione **CIE di livello 3** richiede l'utilizzo di un codice PIN di 8 cifre di cui la prima parte (4 cifre) si riceve al momento della richiesta della CIE mentre la seconda parte (4 cifre) si riceve nel momento in cui quest'ultima viene consegnata.

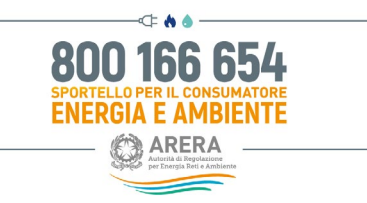

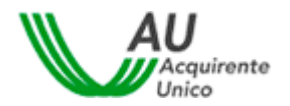

Per richiedere la CIE è necessario seguire le indicazioni presenti nel seguente link: <u>https://www.cartaidentita.interno.gov.it/argomenti/richiesta-cie/</u>. Una volta ottenuta, l'utilizzo della CIE è gratuito per il cittadino (non deve infatti sostenere costi in fase di autenticazione ai vari servizi on-line).

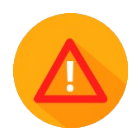

Si precisa che la funzionalità «Abilita firma con CIE» (*cfr. paragrafo 6.9*) necessita di un'autenticazione CIE di Livello 3 mentre non sarà disponibile con CIE di Livello 2.

#### 3.3.1 Autenticazione tramite CIE di livello 2

L'utente in possesso di CIE può accedere al Portale cliccando sul pulsante Entra con CIE.

**Per ottenere informazioni utili o assistenza** cliccare sull'apposito link "*Maggiori informazioni sulla CIE*" di rimando al sito del Ministero dell'interno.

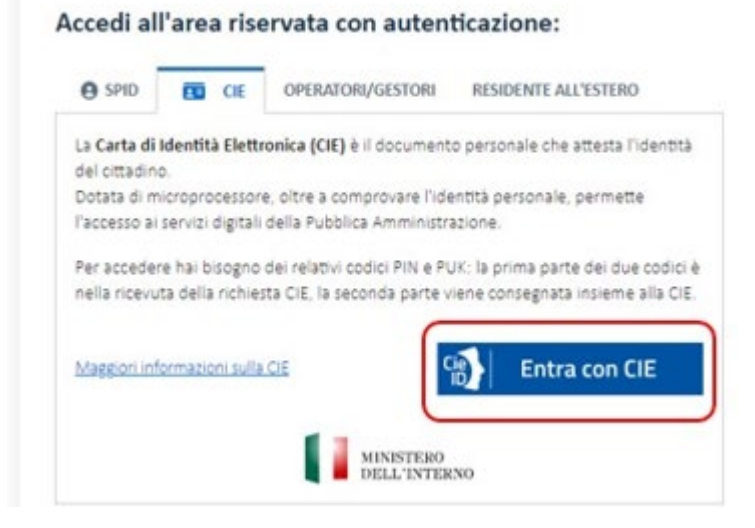

Scegliere l'autenticazione CIE di Livello 2:

| BOO 166 654<br>SPORTELLO PER IL CONSUMATORE<br>ENERGIA E AMBIENTE<br>ENERGIA E AMBIENTE |                                                                                                    |                                                                                                    | Acquirente |
|-----------------------------------------------------------------------------------------|----------------------------------------------------------------------------------------------------|----------------------------------------------------------------------------------------------------|------------|
| Support per Longu Gal a Antonio                                                         | A second and a second at                                                                               | C~-                                                                                                    |            |
|                                                                                         | Acquirente Unico S.p.A.                                                                                |                                                                                                    |            |
|                                                                                         | Entra con le tue credenziali CIE Entra con App C                                                       | Ceto                                                                                                    |            |
|                                                                                         | hove the Gala have that                                                                                |                                                                                                    |            |
|                                                                                         |                                                                                                    |                                                                                                    |            |
|                                                                                         | Inde Nucl Sciences 199                                                                                 |                                                                                                    |            |
|                                                                                         | And the instrument of contracted CP markets                                                            | and the second second s |            |
|                                                                                         | Entra con lettura carta<br>Para este en ra structura (a la carta este este este este este este este es | 😰 lasan Manash (K                                                                                                    |            |

È possibile accedere tramite CIE di Livello 2 con una delle seguenti modalità:

a) **DESKTOP MEDIANTE CREDENZIALI** (Username e Password): Una volta inserite le credenziali e dopo aver cliccato sul pulsante "*Procedi*" l'utente viene indirizzato alla schermata "*Controlla adesso il tuo cellulare*"

| Acquirente Unico S.p.A.                                                                                                    | Acquirente Unico S.p.A.                                                             |
|----------------------------------------------------------------------------------------------------|-------------------------------------------------------------------------------------|
| Entra con le tue credenziali CIE Entra con App CielD<br>rea attactive Colores (Cleaners) Colores acceltante                                                                                                    | Controlla adesso il tuo cellulare                                                   |
| Nurlees CS & Coltar Technic Invat                                                                                                    | Ti abbiamo inviato una notifica sull'App GelD per autorizzare il tuo accesso.       |
| Parameter (B)                                                                                                    | Non hai ricevuto la notifica sul tuo cellulare?                                     |
| Annulis     Prevel     Gir contexes dans to reademissional/Matalanine gib reported to     to accent so fait (Statemission) (CP introduces         (CP introduces)         (CP introduces)         (CP introduces)                                                                                                    | Controlla in App di avere le notifiche abilitate o <u>invia una nuova notifica.</u> |
| United and the Page                                                                                                    | in alterna                                                                          |
| Entra con lettura carta<br>Par enser en la truca de Catalisia II de una sensitano del contigentes.                                                                                                    | Inquadra il QR Code con l'App CielD. Val al QR code,                                |
| And the second second sec | Non oue utilizzone l'âne Ciel D? Autorizza tramite SMS                              |

L'utente deve confermare l'accesso mediante una delle modalità previste (App CielD, QR code oppure

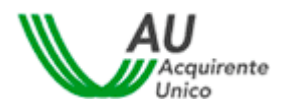

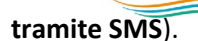

800 166 654

ENERGIA E AMBIENTE

Nel caso in cui venga confermato l'accesso mediante App CieID o mediante QR code, l'utente deve sceglierese autenticarsi inserendo il Codice App CieID ovvero cliccando sul pulsante "Usa biometria" al fine di procedere con il riconoscimento biometrico.

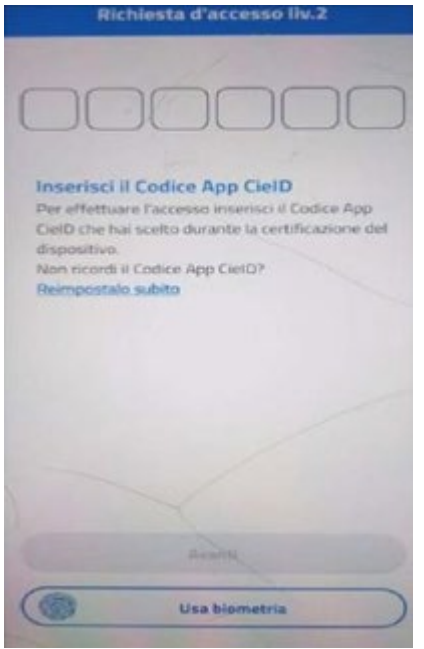

Nel caso in cui venga confermato l'accesso mediante SMS, l'utente deve inserire il codice di verifica ricevuto tramite SMS.

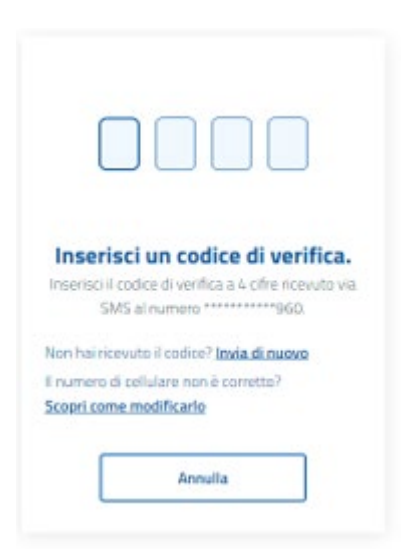

b) **DESKTOP MEDIANTE QR CODE:** Una volta eseguito l'accesso mediante QR Code l'utente deve scegliere

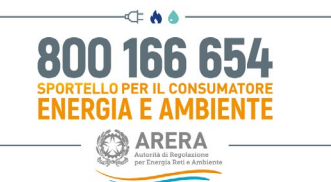

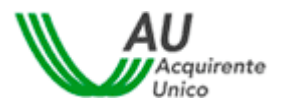

c) se autenticarsi inserendo il Codice App CielD ovvero cliccando sul pulsante "Usa biometria" al fine di procedere con il riconoscimento biometrico.

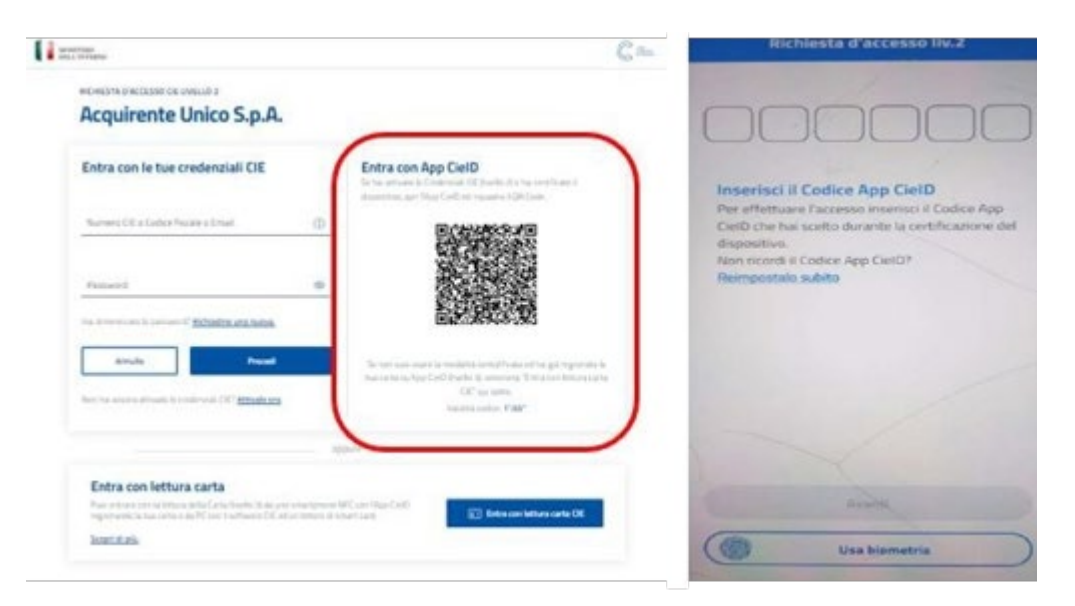

d) **MOBILE**: l'utente avrà a disposizione le stesse modalità di accreditamento previste per l'accesso mediante DESKTOP fatta eccezione per l'assenza del QR Code.

| ACHESTA DIACTESSO DE LAVELLO 2<br>Acquirente Unico S.p.A.                                                                                                    |
|----------------------------------------------------------------------------------------------------|
| Hai Papp Ciet07<br>Receit (n) offerstrands                                                                                                    |
| Entra con le tue credenziali CIE                                                                                                    |
| Normana C/E a Cadrice Nacalia o Cimañ                                                                                                    |
| Passavet                                                                                                    |
| Figure and the partners of the second statements of the second second seco |
| - Anna Re                                                                                                    |
| Annalia                                                                                                    |
| Annalis<br>Procest<br>Son Inar ancora attivito in credenzali C.E.?<br>Miterin ora                                                                                                    |
| Annulis Pocant Use has ancesa attivete in credenauti C EP Rtivele con Entra con lettura carta                                                                                                    |
| Availa<br>Process<br>Jon has ancess attivitis le condensatal C.E.P.<br>Missie con<br>Entra con lettura carta<br>Ruo entrano foi attura della Carta (Buelle<br>Ri da uno sematteren VIC con Rep Card<br>reportando han carta de RC con 1<br>software CE ed un lettore di senart card                                                                                                    |
| Availa<br>Docum<br>Too har ancora attivento in credenzala C EP<br>Attivite con<br>Entra con lettura carta<br>Reci estrare con la intrara della Carta Devide<br>Ri da una smartpilono VIPC con Reported<br>registrando intra certa da Re Con I<br>settivare CE ed un lettore di smart card.<br>Scopi di ata.                                                                                                    |
| Annula<br>Pocand<br>Use har ancess attivents in credentials C.E.P.<br><b>Effects con lettura carta</b><br>Ruce anteres con la influent della Carta Divelle<br>Ri da una sematiphone VIC con Xep Dano<br>registrando is tan carta a de RC con 1<br>software CR ed un lettore di senart card.<br>Scott et site.                                                                                                    |

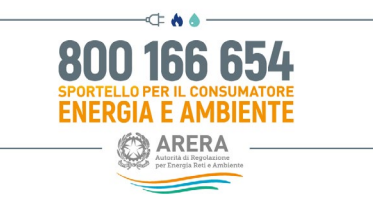

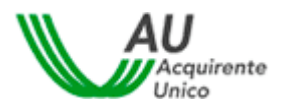

Mediante l'utilizzo della CIE di Livello 2:

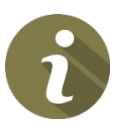

- l'utente può accedere al Portale dello Sportello ed il sistema acquisirà in automatico la registrazione comprensiva dei dati necessari per la sua compilazione, salvo il sesso, il Comune di nascita/Stato estero, l'indirizzo e-mail ed il recapito mobile, il cui inserimento resta a cura dell'utente;
- l'utente che, prima del 30 novembre, aveva effettuato la registrazione ordinaria al Portale dello Sportello deve associare, mediante apposita funzione resa disponibile dal sistema, le eventuali domande in bozza e quelle già presentate, al profilo riconducibile all'utenza CIE (cfr. paragrafo 5.3.3).

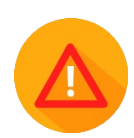

Si precisa che la funzionalità «Abilita firma con CIE» (*cfr. paragrafo 6.9*) necessita di un'autenticazione CIE di Livello 3 mentre non sarà disponibile con autenticazione CIE di Livello 2.

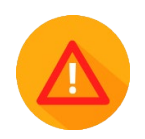

Accedendo mediante CIE non è necessario per l'attivante produrre copia del proprio documento d'identità in fase di presentazione della domanda.

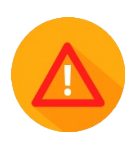

Per problematiche relative alla CIE, con particolare riguardo a quelle inerenti all'autenticazione e comunque non legate al Portale Unico dello Sportello, l'utente può sempre rivolgersi ai canali di contatto presenti sul sito del Ministero dell'Interno al seguente link <u>https://www.cartaidentita.interno.gov.it/assistenza/</u>. In ogni caso Acquirente Unico S.p.A. come Service Provider fornisce un'assistenza di primo livello, così comeavviene per lo SPID, tramite il canale dedicato <u>assistenzaotp-accesso@acquirenteunico.it</u>.

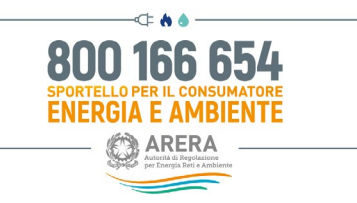

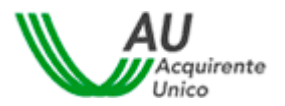

#### 3.3.2 Autenticazione tramite CIE di livello 3

L'utente in possesso di CIE può accedere al Portale cliccando sul pulsante Entra con CIE.

**Per ottenere informazioni utili o assistenza** cliccare sull'apposito link *"Maggiori informazioni sulla CIE"* di rimando al sito del Ministero dell'interno.

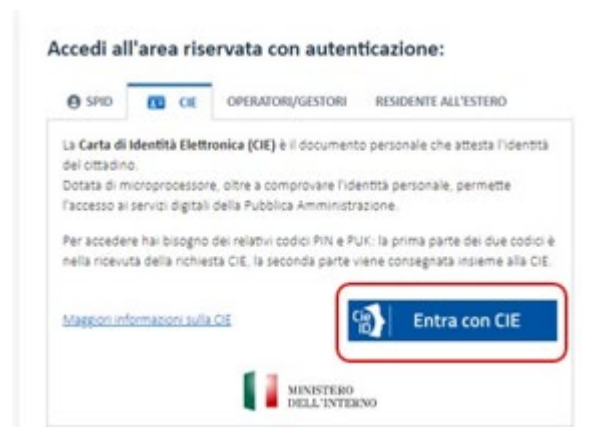

Scegliere l'autenticazione CIE di Livello 3:

| intra con le tue credenziali CIE                       |   | Entra con App CielD                                                                   |
|--------------------------------------------------------|---|---------------------------------------------------------------------------------------|
| Namen DE a Cabie Nicela a Ericel                       | Ø | Souther and                                                                           |
| Paramet                                                | 0 |                                                                                       |
| a developing in parameter of <u>Scheding and Appen</u> |   | BUTGRADUNG                                                                            |
| and exception is smooth?" Make                         | - | tan ana sa Ing-California & company Tanàna Managana<br>Citra anisa<br>Noints ao amin' |

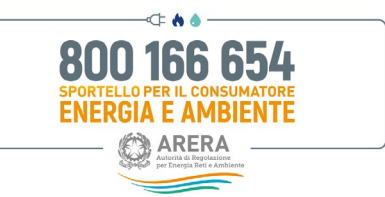

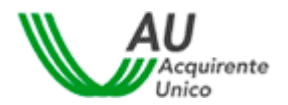

È possibile accedere tramite CIE di Livello 3 con una delle seguenti modalità:

a) DESKTOP: l'accesso al servizio avviene mediante un computer a cui è collegato un lettore di *smartcard contactless* per la lettura della CIE (sarà necessario posizionare la carta sul lettore prima di proseguire con l'autenticazione). Per abilitare il funzionamento della CIE sul proprio computer è necessario installare prima il "Software CIE" (scaricabile per i Sistemi Operativi Windows, Mac o Linux dal seguente link: <u>https://www.cartaidentita.interno.gov.it/cittadini/software-cie/</u>) ed abbinare la CIE al medesimo software secondo le istruzioni fornite direttamente dal programma.

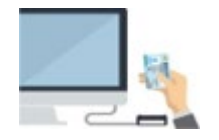

b) MOBILE: l'accesso al servizio avviene mediante uno smartphone con Sistema Operativo Android 6.0 o superiore, o iOS 13 o superiore, dotato di tecnologia NFC (acronimo Near Field Communication, solitamente raffigurato sui dispositivi con il logo sotto riportato), ove deve essereinstallata l'app "Cie ID" (scaricabile dai relativi market place correlati ai sistemi operativi sopra menzionati).

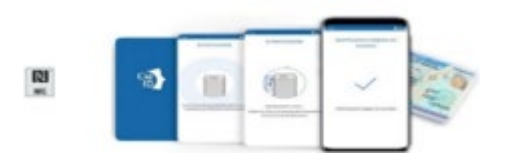

c) DESKTOP CON SMARTPHONE: l'accesso al servizio avviene mediante un computer e per la letturadella CIE, in luogo del lettore di *smart card contactless*, l'utente utilizza il proprio smartphone dotato di interfaccia NFC e dell'app "Cie ID". Questo costituisce un sistema ibrido rispetto ai due precedentemente illustrati, così come meglio dettagliato al seguente link <u>https://www.cartaidentita.interno.gov.it/d ownloads/2021/02/ibrido.pdf</u>.

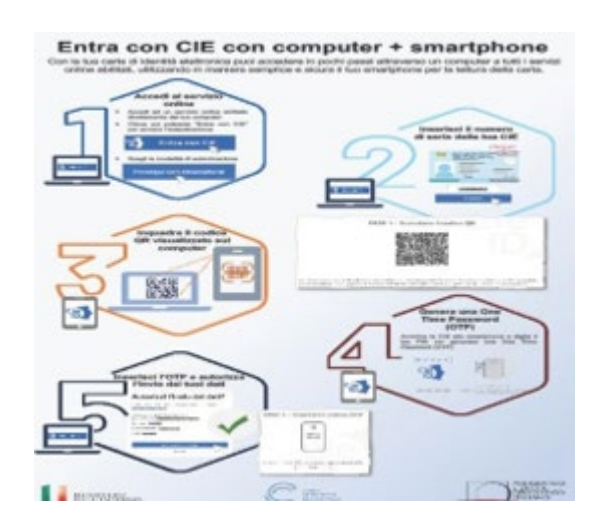

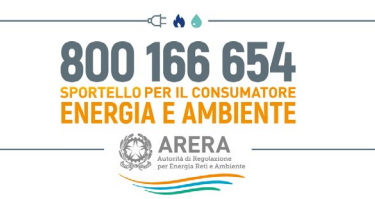

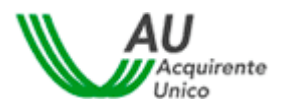

Mediante l'utilizzo della CIE di Livello 3:

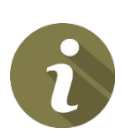

- l'utente può accedere al Portale dello Sportello ed il sistema acquisirà in automatico la registrazione comprensiva dei dati necessari per la sua compilazione, salvo il sesso, il Comune di nascita/Stato estero, l'indirizzo e-mail ed il recapito mobile, il cui inserimento resta a cura dell'utente;
- l'utente che, prima del 30 novembre, aveva effettuato la registrazione ordinaria al Portale dello Sportello deve associare, mediante apposita funzione resa disponibile dal sistema, le eventuali domande in bozza e quelle già presentate, al profilo riconducibile all'utenza CIE (cfr. paragrafo 5.3.3).
  - l'utente può ottenere, gratuitamente, una firma elettronica qualificata in modalità one-shot (*firmadisposable*), equiparabile a quella che, in passato, si otteneva a valle della procedura di video- identificazione in stanza virtuale (cfr paragrafo 7.9); la procedura di identificazione in stanza virtualenon è pertanto più necessaria e trova applicazione la modalità automatica della firma on-line dei verbali di accordo.

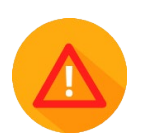

Accedendo mediante CIE non è necessario per l'attivante produrre copia del proprio documento d'identità in fase di presentazione della domanda.

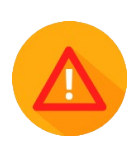

Accedendo mediante CIE non è necessario per l'attivante produrre copia del proprio documento d'identità in fase di presentazione della domanda.

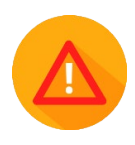

Per problematiche relative alla CIE, con particolare riguardo a quelle inerenti l'autenticazione e comunque non legate al Portale Unico dello Sportello, l'utente può sempre rivolgersi ai canali di contatto presenti sul sito del Ministero dell'Interno al seguente link <u>https://www.cartaidentita.interno.gov.it/assistenza</u> /. In ogni caso Acquirente Unico S.p.A. come Service Provider fornisce un'assistenza di primo livello, così come avviene per lo SPID, tramite il canale dedicato <u>assistenzaotp-accesso@acquirenteunico.it</u>.

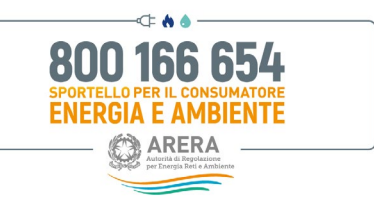

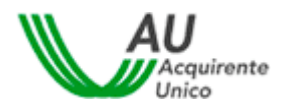

Una volta cliccato il pulsante *Entra con CIE* dal proprio PC sarà possibile selezionare la modalità di autenticazione tramite «*Prosegui con smartphone*» o «*Prosegui con computer*». L'autenticazione avviene tramite riconoscimento della CIE su smartphone dotato di interfaccia NFC per la lettura della CIE, con l'app "CieID" installata oppure sullo stesso PC tramite lettore di *smart card contactless* abilitato alla lettura della CIE, e su cui bisogna avere installato il "Software CIE". Dopo aver selezionato una delle due modalità, è possibile cliccare su «Torna al servizio» per tornare alla schermata precedente.

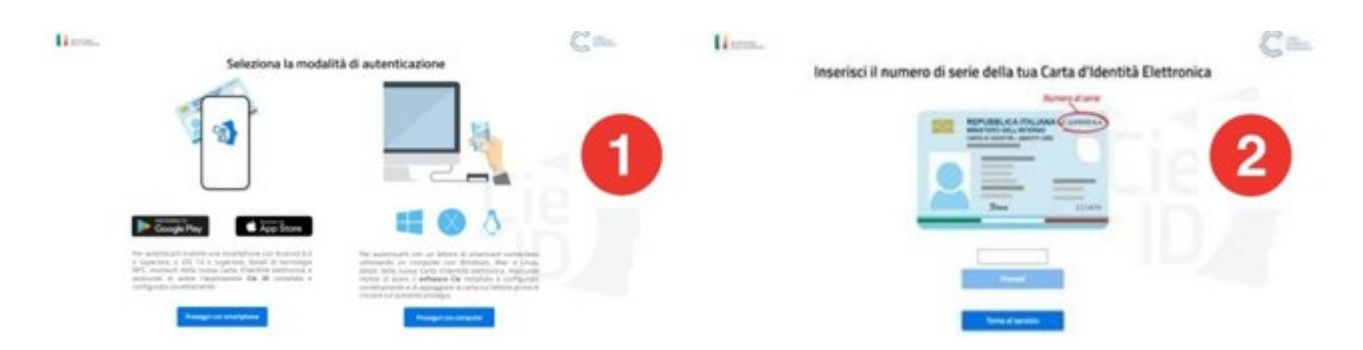

 <u>AUTENTICAZIONE MEDIANTE SMARTPHONE DAL PROPRIO DESKTOP</u>: l'utente deve inquadrare il codice QR e, una volta rilevato dallo smartphone, deve inserire le ultime 4 cifre del codice PIN associato alla CIE. In alternativa al codice PIN associato alla CIE l'utente può utilizzare la propria impronta digitale tramite apposito lettore sul dispositivo mobile in uso, già preimpostato.

Digitare infine il codice OTP ricevuto tramite APP:

| compretarioatenti                                                                                              |                                                     |
|----------------------------------------------------------------------------------------------------|-----------------------------------------------------|
| FASE 1 - Scansiona II codice QR                                                                                | FASE 2 - Inserisci il codice OTP                    |
| BOS SEARCH                                                                                                    | 3                                                   |
| <b>教教教教</b>                                                                                                    | 0000                                                |
| and set                                                                                                    |                                                     |
| Age: Palgilizations Ca.10 tot for total given 4 offices<br>Recents America di sciences del roder CR. Considera | moment i coltor (217 montais dat applications Da 18 |
| per l'autoriteurseurs seguente le initiation Ponte<br>dell'applicatione per generare l'initia di scuretta 1010 |                                                     |
| Recharges to converse della fue identificatghase i codica<br>Of varia cable antira par 248 minuti              |                                                     |
|                                                                                                    | -                                                   |
| Terrico                                                                                                    | anima la la la la la la la la la la la la la        |

deta l'autenticazione con CIE ID

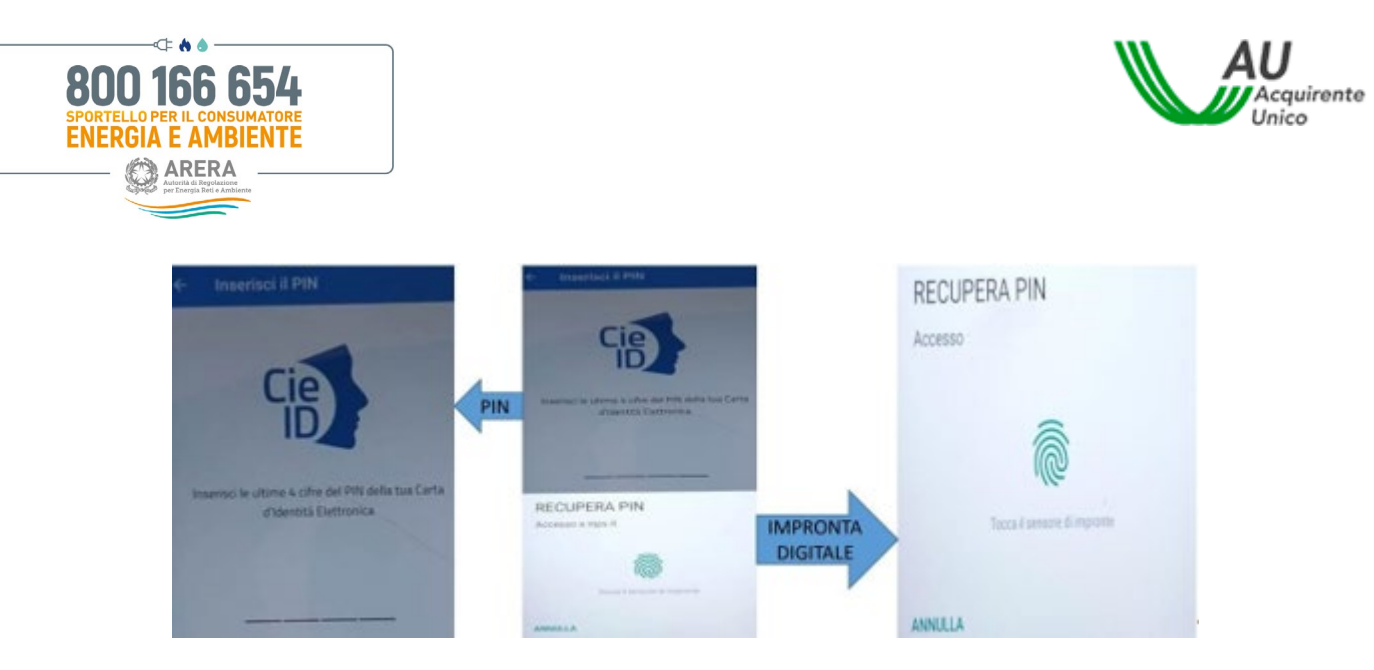

Dopodiché il sistema richiederà di avvicinare la CIE allo smartphone fino al termine dell'autenticazione.

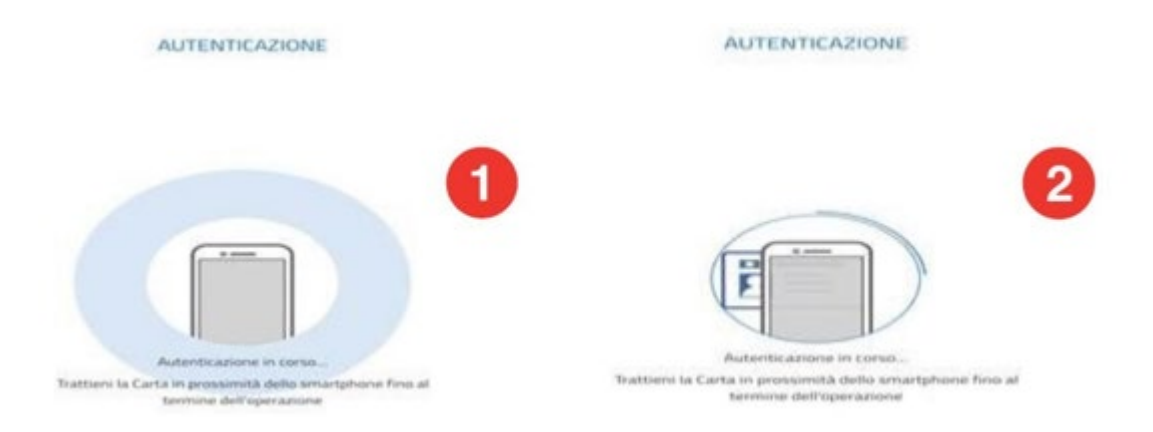

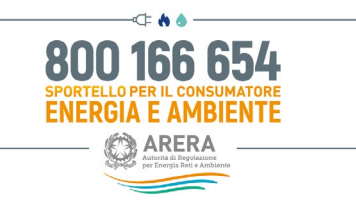

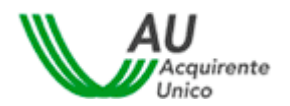

 <u>AUTENTICAZIONE MEDIANTE LETTORE SMART CARD CONTACTLESS</u>: l'utente per la lettura della CIEdal proprio desktop deve essere in possesso delle 8 cifre del codice PIN associato alla CIE e del *Software CIE* (precedentemente scaricato).

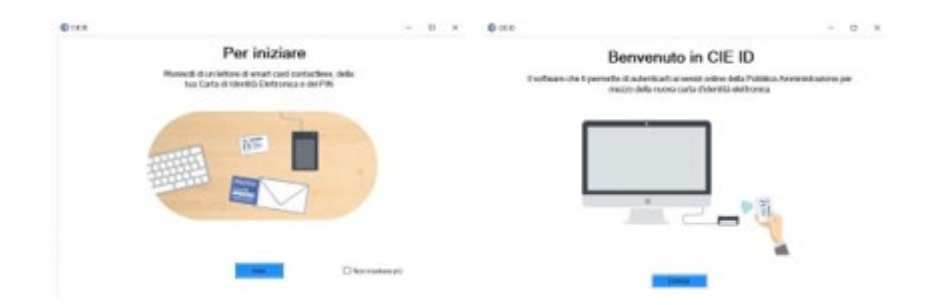

Dopo aver collegato ed installato il lettore di smart card è necessario posizionare la CIE sullo stesso ed inserire le 8 cifre del codice PIN. A questo punto il *Software CIE* notificherà la corretta abilitazione della propria Carta d'Identità Elettronica.

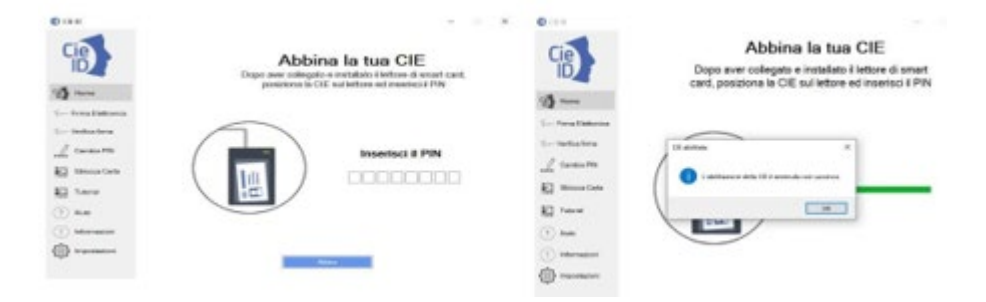

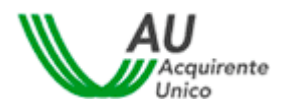

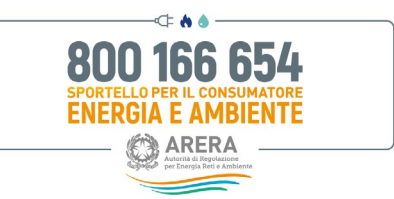

Una volta abilitata la CIE, il sistema invita l'utente a selezionare un certificato (è prevista la possibilitàdi abbinare più CIE allo stesso software), contraddistinto dal relativo codice fiscale, al fine dieffettuare la conseguente autenticazione.

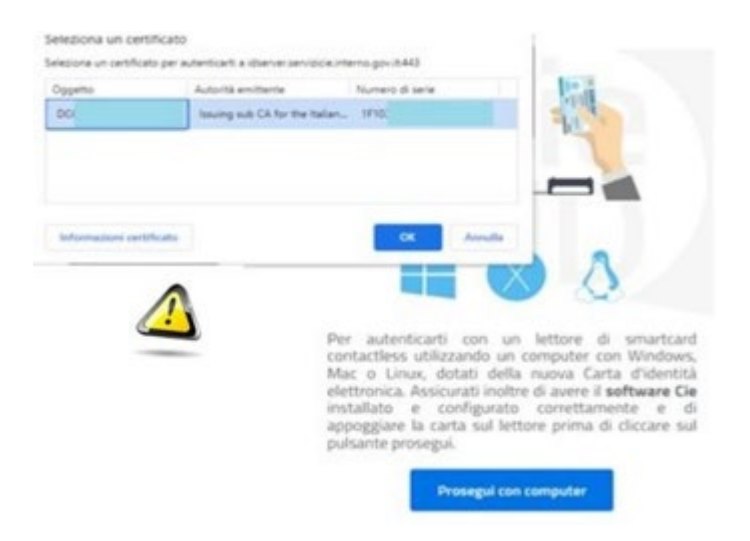

L'utente che procede ad autenticazione mediante CIE di Livello 2 o Cie di Livello 3, al fine di poter accedere a tutti i servizi on-line del Portale, deve autorizzare l'invio dei seguenti dati personali al Fornitore dei servizi medesimi (Acquirente Unico S.p.a.):

- Nome;
- Cognome;
- Data di nascita
- Codice fiscale;

Per procedere all'invio, cliccare sul pulsante Autorizza l'invio dei dati.

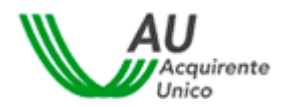

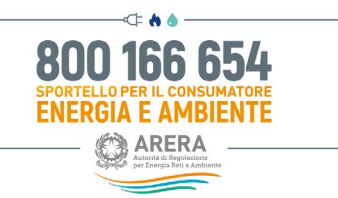

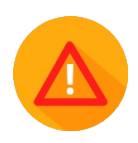

In caso di accesso al Portale mediante CIE, il sistema acquisirà in automatico la registrazione comprensiva dei dati necessari per la sua compilazione, salvo il sesso, il Comune di nascita/Stato estero (Provincia e Regione di nascita vengono acquisiti automaticamente) l'indirizzo e-mail ed il recapito mobile, il cui inserimento resta a cura dell'utente.

Per inserire i dati mancanti cliccare sul pulsante Prosegui.

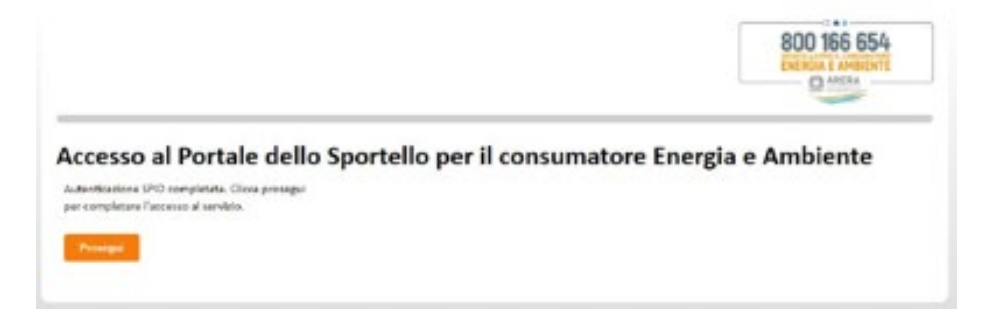

A questo punto si apre la pagina "*Modifica Profilo*"; l'utente deve inserire l'indirizzo e-mail, il recapito mobile, il recapito fisso (non obbligatorio) ed indicare come è venuto a conoscenza del Servizio.

| lisername*              |                                                                   |                    |  |
|-------------------------|-------------------------------------------------------------------|--------------------|--|
| Osername                |                                                                   |                    |  |
| Nome*                   |                                                                   | Cognome*           |  |
|                         | Non inserire email PEC nel campo email                            |                    |  |
| Email*                  | Email                                                             |                    |  |
| Data di nascita*        |                                                                   | Sesso*             |  |
| nascita / Stato estero* |                                                                   |                    |  |
| Provincia di nascita    |                                                                   | Regione di nascita |  |
| Codice Fiscale*         |                                                                   |                    |  |
|                         | Attenzione! NON inserire recapito fisso nel campo recapito mobile |                    |  |
| Recapito mobile*        | Recapito mobile                                                   |                    |  |

NON deve essere inserito un indirizzo e-mail di tipo PEC.

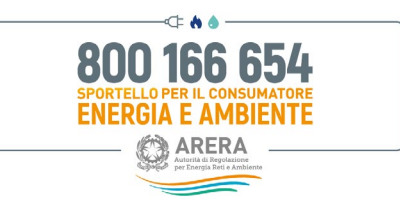

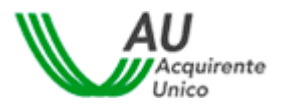

#### Flaggare il campo di presa visione dell'Informativa Privacy e cliccare sul pulsante Salva.

|                                             | Attenzione! NON inserire recapito fisso nel campo recapito mobile |
|---------------------------------------------|-------------------------------------------------------------------|
| Recapito mobile*                            |                                                                   |
| Recapito fisso                              | Recapito fisso                                                    |
| Come sei venuto a conoscenza del servizio?* | Passaparola                                                       |
| Ho preso visione dell'Informativa Privacy*  | Informativa Privacy                                               |
|                                             | (*): dato obbligatorio                                            |
| Salva Indietro                              |                                                                   |

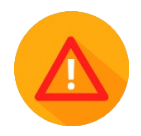

Per quanto riguarda **l'indirizzo e-mail**, una volta inserito e dopo aver cliccatosul pulsante *Salva* il sistema invia una e-mail all'indirizzo indicato contenenteun **link di conferma**.

Cliccare sul link "Conferma Registrazione".

| REGISTRAZIONE UNICA                                                                                                    |
|----------------------------------------------------------------------------------------------------|
|                                                                                                    |
| Hai confermato con successo il tuo indirizzo e-mail!<br>Al prossimo accesso potrebbe esserti richiesto di confermare la registrazione. |

Una volta confermato l'indirizzo e-mail, il sistema invia una nuova email con cui l'utente viene informato dell'avvenuta registrazione al Portale.

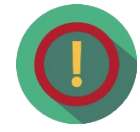

Nel caso in cui l'indirizzo e-mail non venisse confermato e qualora si dovessetentare di accedere nuovamente al Portale, il sistema chiederà nuovamente bconferma dell'indirizzo e-mail.

Conferma Utente

| Att | enzione! Per prosegi | uire è necessario o | confermare l'ind | irizzo mail inseri | to utilizzando il lin | k presente nella mail |
|-----|----------------------|---------------------|------------------|--------------------|-----------------------|-----------------------|
|     |                      |                     |                  |                    |                       |                       |
|     |                      |                     |                  |                    |                       | Salva                 |

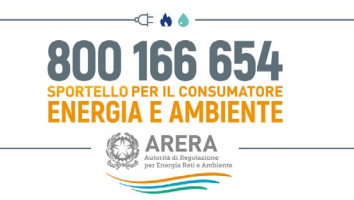

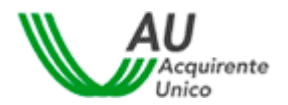

#### 3.3.3 Importazione delle pratiche da "account" secondario (SPID)

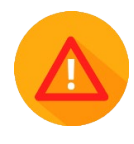

L'utente che accede mediante SPID e che, prima del 30 novembre 2022, aveva effettuato anche la registrazione ordinaria al Portale dello Sportello verrà informato, mediante apposito box, della necessità diimportare tutte le pratiche presentate in precedenza per tutti i servizi ed utenze allo stesso riconducibili (sulla base del medesimo codice fiscale), al fine di poterle visionare con le nuove credenziali SPID.

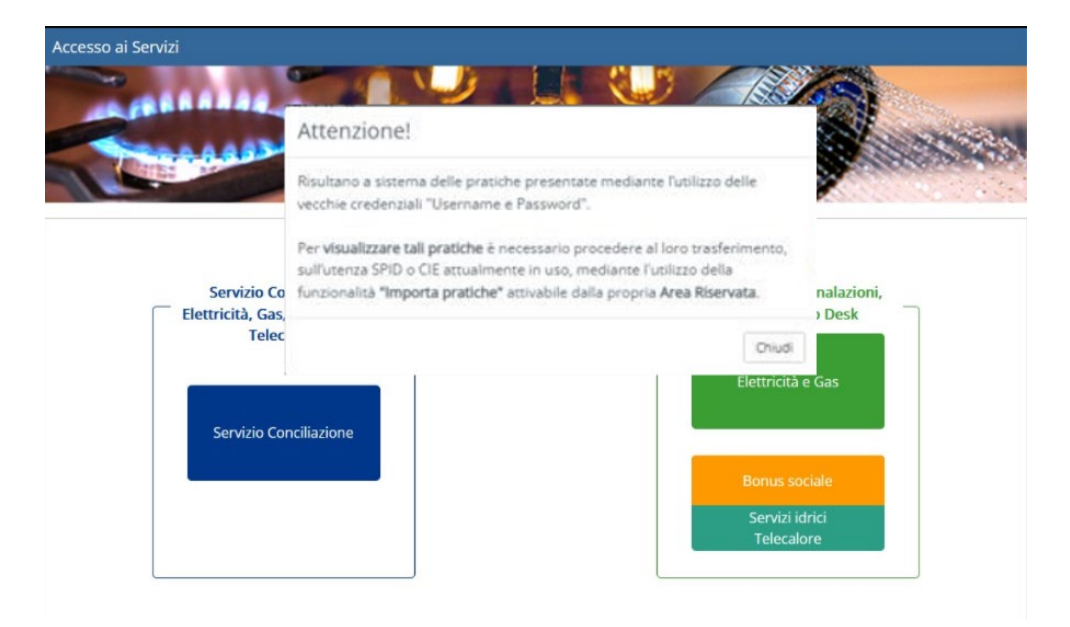

Il box non verrà più visualizzato solo a seguito dell'importazione di tutte le pratiche.

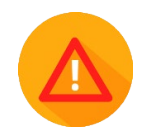

N.B. se l'utente ha utilizzato più Username per la presentazione di più domande/pratiche, l'avviso rimarrà visibile fino al completamento delle attività di importazione per tutte le utenze registrate.

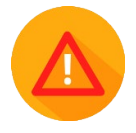

Per maggiori informazioni si invita la consultazione delle informazioni presenti al seguente link https://www.sportelloperilconsumatore.it/sites/default/files/documenti\_utili/ImportaPratiche \_PortaleSportello.pdf

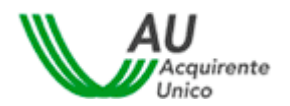

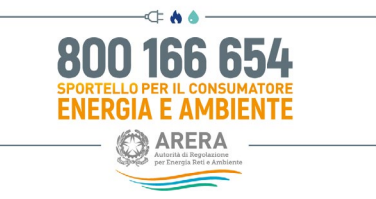

Username non trovato

Per avviare il processo di importazione, una volta eseguito l'accesso all'Area personale mediante SPID, entrare nella sezione "Importa pratiche".

| PORTALE CLIENTI SPORTELLO                                                                                                  | La mia area<br>Portale Clie                                                                                                    | nti Sportello                                            | ARERA                                                                                                    |
|----------------------------------------------------------------------------------------------------|----------------------------------------------------------------------------------------------------|----------------------------------------------------------|----------------------------------------------------------------------------------------------------|
| Torna a scelta del servizio 🛛 🏫                                                                                            |                                                                                                    |                                                          | 💄 - 🛛 O Help online                                                                                                    |
| Nuova pra<br>Inserisci una nu                                                                                              | tica per Servizi Elettrici o Gas<br>ova pratica                                                                                                    | C                                                        | Pratiche in bozza<br>Completa ed invia allo Sportello una pratica salvata ma non<br>ancora inviata                                            |
| Visualizza tutte                                                                                                    | tiche<br>le pratiche inviate allo Sportello                                                                                                    | • &                                                      | Importa pratiche<br>Importa le pratiche dall'account tradizionale (username e<br>password) all'utenza SPID/CIE                                |
| Attenzione! Si raccomanda l'utilizzo<br>Windows 10                                                                         | dei seguenti browser compatibili da PC:<br>MAC OS                                                                                                    |                                                          |                                                                                                    |
| <ul> <li>Firefox ≥ v.80 - 81</li> <li>Chrome ≥ v.85 - 86</li> <li>Microsoft Edge Chromium ≥ v.8</li> </ul>                 | <ul> <li>Safari ≥ v.13.1.2 - 14.0</li> <li>Firefox ≥ v.80 - 81</li> <li>6 Chrome ≥ v.85 - 86</li> </ul>                                                         |                                                          |                                                                                                    |
| Per maggiori informazioni o necessi<br>novembre, 24 e 31 dicembre il serviz                                                | à di assistenza, contattare il Numero Verde 800 1<br>rio è attivo dalle 8 alle 12 mentre il 29 giugno il ser                                                    | 56 654, attivo dal lun<br>vizio è chiuso per l'in        | edì al venerdì dalle 8 alle 18, esclusi i festivi. Nei giorni 2<br>itera giornata.                                                            |
| Si invita a contattare HD-PortaleClier<br>fornire riscontro in merito a richieste<br>esaustivo, il bonus gas per forniture | til@acquirenteunico.it a fronte di problemi tecnici<br>riguardanti la regolazione o aggiornamenti circa<br>condominiali e/o il bonus sociale per il settore idr | nell'utilizzo della pia<br>lo stato delle pratich<br>co. | ittaforma. <b>ATTENZIONE</b> !! L'indirizzo indicato NON è deputato a<br>e inviate allo Sportello riguardanti, a titolo esemplificativo e non |

Inserire le credenziali (username e password) scelte in fase di registrazione "ordinaria" (quella eseguita prima del 30 novembre 2022) al Portale e cliccare sul pulsante *Autenticati*.

| Torna a scelta del servizio 🔒 La m                                                                                                    | ia area personale -                                                                                       | 👤 🗸 😗 Help online        |  |  |
|----------------------------------------------------------------------------------------------------|----------------------------------------------------------------------------------------------------|--------------------------|--|--|
| 🔒 / Autenticazione per import pratiche                                                                                                    |                                                                                                    |                          |  |  |
| È possibile effettuare l'autenticazione con l                                                                                                    | e vecchie credenziali (username e password) per trasferire nell'account SPID/CIE tutte le domande già pre | esentate ed anche quelle |  |  |
| ATTENZIONEI<br>Ai sensi dell'articolo 12, comma 12.6, del Testo Integrato della Conciliazione (TICO – Allegato A della Delibera 05 maggio 2016, 209/2016/E/com s.m.i.), si ricorda che il Servizio<br>Conciliazione NON può essere considerato responsabile quando: le Parti consentano ad altri soggetti l'utilizzo delle proprie username e password personali; soggetti terzi<br>intercettino o accedano illegalmente a dati, trasmissioni o comunicazioni private; altri soggetti utilizzino in modo illegittimo o improprio dati personali ed informazioni<br>raccolti dal Servizio Conciliazione. |                                                                                                    |                          |  |  |
|                                                                                                    | Username                                                                                                  |                          |  |  |
|                                                                                                    | Inserisci username                                                                                        |                          |  |  |
|                                                                                                    | Password                                                                                                  |                          |  |  |
|                                                                                                    | Inserisci Password                                                                                        |                          |  |  |
|                                                                                                    |                                                                                                    |                          |  |  |
|                                                                                                    | Autenticati Ho dimenticato lo username Ho dimenticato la password Torna Indietro                          |                          |  |  |

Se l'utente inserisce delle credenziali non corrette verrà visualizzato un messaggio di errore:

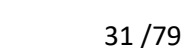

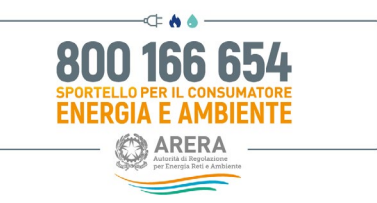

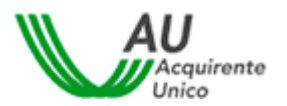

Una volta eseguita correttamente l'autenticazione, l'utente visualizza le "Domande in bozza" eventualmente presenti e che desidera importare nel profilo riconducibile all'utenza CIE.

Per andare avanti cliccare sul pulsante Procedi.

| PORTALE CLIENTI SPORTELLO               | La mia a<br>Portale                | rea personale<br>e Clienti Sportello | ARERA<br>Autorità di Regolazione per Energia Reti e Ambiente |
|-----------------------------------------|------------------------------------|--------------------------------------|--------------------------------------------------------------|
| Torna a scelta del servizio 🛛 🏦         | La mia area personale <del>-</del> |                                      | 💄 🗸 📀 Help online                                            |
| 1 Autenticazione per import pra         | tiche / Domande in bozza           |                                      |                                                              |
| Domande in bozz                         | za                                 |                                      |                                                              |
| Identificativo                          | Cliente                            | Argomento                            |                                                              |
| CF XXXXXXXXXXXXXXXXXXXXXXXXXXXXXXXXXXXX |                                    | Richiesta infor                      | mazioni su servizio telecalore                               |

L'utente, oltre alle Domande in bozza (se presenti), visualizza le eventuali pratiche presentate e chedeve importare nel profilo riconducibile all'utenza CIE.

Per andare avanti cliccare sul pulsante Procedi.

| PORTALE CLIE   | NTI SPORTELLO    | )            | La mia area persona<br>Portale Clienti Sportello           | ale              |            | RERA<br>nta di Regolazione per Energia Reti e Ambiente |
|----------------|------------------|--------------|------------------------------------------------------------|------------------|------------|--------------------------------------------------------|
| Torna a scelta | a del servizio   | 🔒 🛛 La mia a | area personale <del>-</del>                                |                  |            | 👤 🗸 😨 Help online                                      |
| 🕈 / Autentica  | zione per import | pratiche / D | oomande in bozza / Pratiche presentate                     |                  |            |                                                        |
| Pratiche       | preser           | ntate        |                                                            |                  |            |                                                        |
| Cliente finale | Data<br>apertura | ID pratica   | Tipo pratica                                               | Stato<br>pratica | Settore    | Argomento                                              |
| XXXXXXXXXXXXXX | 21/10/2022       | 22           | RICHIESTA INFORMAZIONI SU SERVIZIO<br>ELETTRICO/GAS/IDRICO | Chiusa           | Telecalore | TRASPARENZA DEL<br>SERVIZIO                            |
| Procedi Torna  | indietro         |              |                                                            |                  |            |                                                        |

Per terminare il processo di importazione cliccare sul pulsante *Conferma*, per annullarlo cliccare sul pulsante *Annulla*.

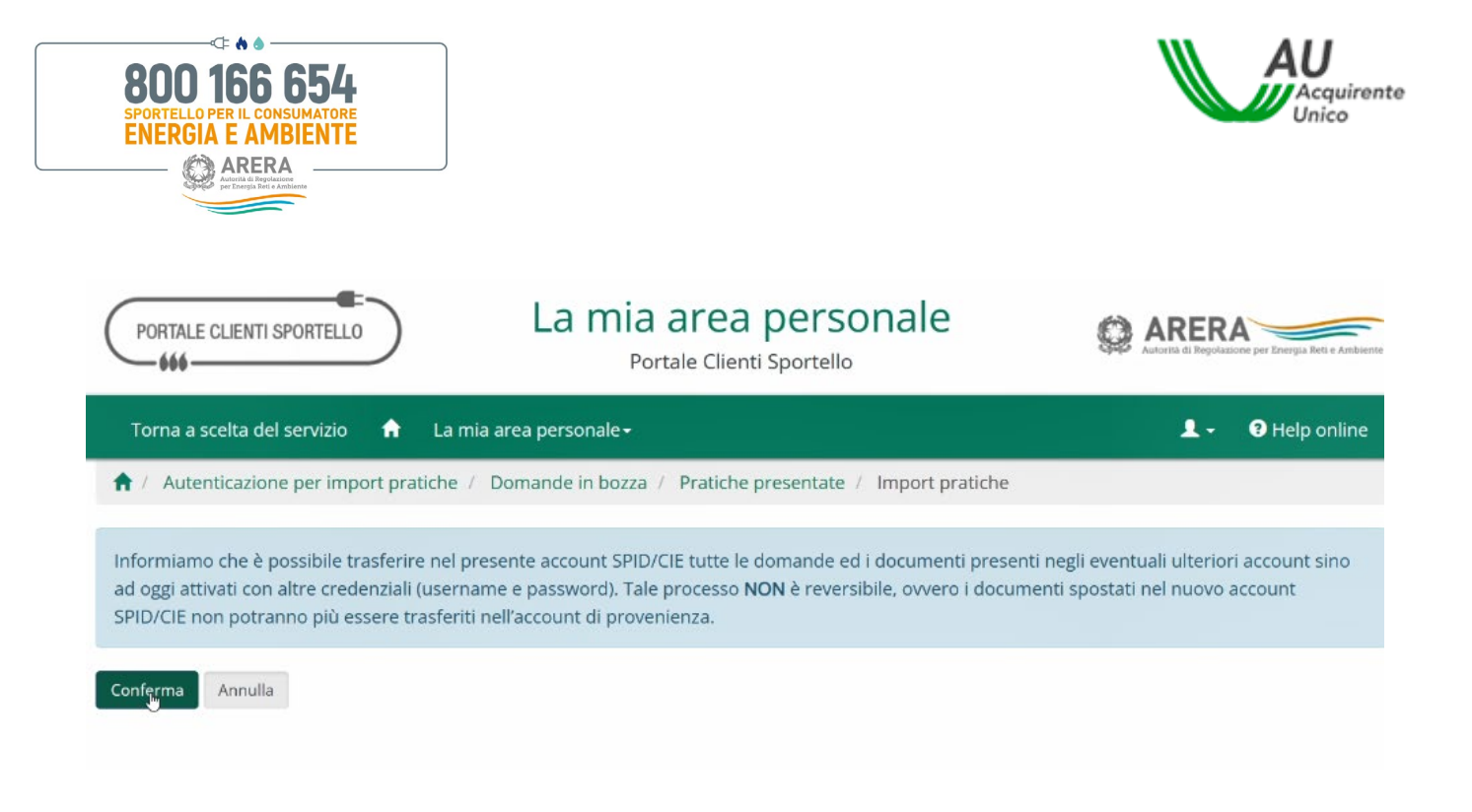

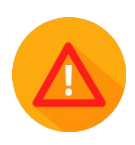

NB: Per procedere all'importazione è necessario importare tutte le pratiche, sia in bozza che presentate. *Si ricorda che la procedura è irreversibile*.

Una volta eseguita l'operazione apparirà il messaggio di conferma e si potrà visualizzare tutte le pratiche all'interno della sezione "Le mie pratiche" o "Pratiche in bozza".

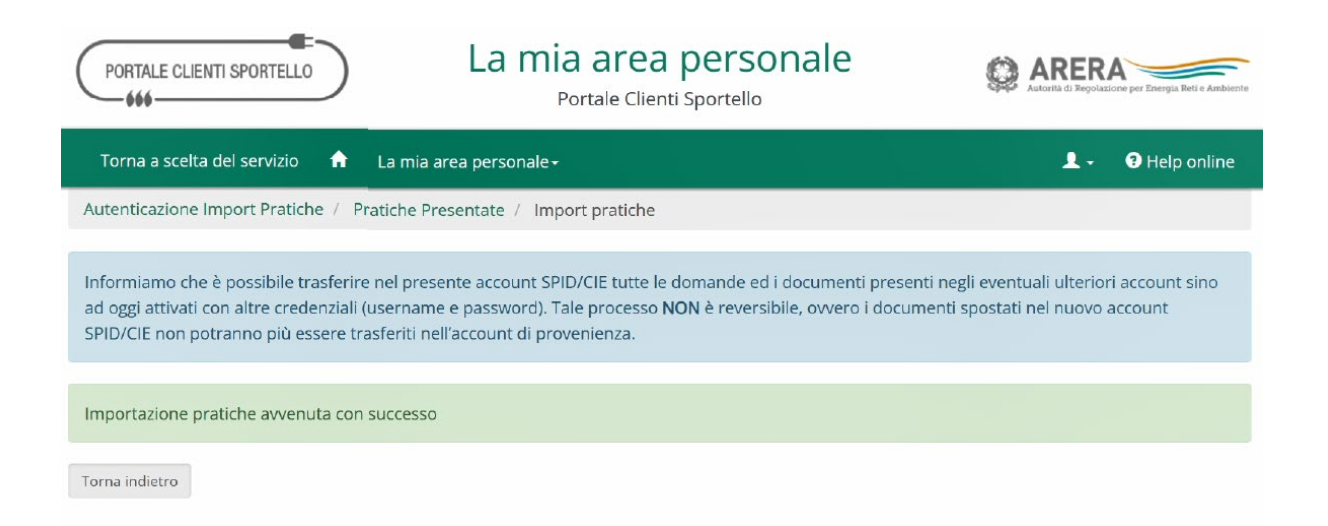

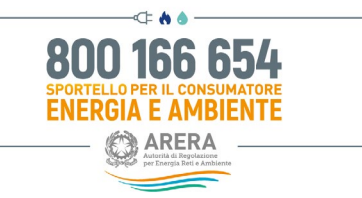

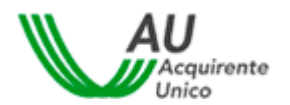

# 3.4 Accesso Residenti all'estero sprovvisti di un documento d'identità italiano

L'utente residente all'estero sprovvisto di un documento d'identità italiano ed impossibilitato, pertanto, ad ottenere credenziali di identità digitale proprie (SPID e/o CIE) può accedere al Portale entrando nell'Area "RESIDENTE ALL'ESTERO".

Per ottenere informazioni utili o assistenza cliccare sull'apposito link "Clicca qui".

#### Accedi all'area riservata con autenticazione:

| <b>9</b> SPID                                                                                                    | CIE | OPERATORI/GESTO | RESIDENTE ALL'ESTERO |  |
|----------------------------------------------------------------------------------------------------|-----|-----------------|----------------------|--|
| Sei un cittadino straniero e sei in possesso di un permesso di soggiorno? Puoi<br>richiedere la carta di identità italiana e presentarla durante la fase di richiesta di<br>attivazione di SPID. Per maggiori informazioni, <u>Clicca qui</u>                                                                                                    |     |                 |                      |  |
| Sei un cittadino di un Paese UE/extracomunitario o un cittadino italiano residente<br>all'estero non in possesso di un documento di identità italiano e impossibilitato,<br>pertanto, ad ottenere credenziali di identità digitale proprie (SPID e/o CIE)?                                                                                                    |     |                 |                      |  |
| Scarica e compila il presente <u>modulo</u> e, previa registrazione al seguente <u>link</u> , invialo<br>all'indirizzo e-mail <u>assistenzaotp-accesso@acquirenteunico.it</u> . Una volta verificata la<br>sussistenza di tutte le condizioni previste, il Servizio provvederà ad abilitare l'accesso<br>per fruire dei servizi on-line dello Sportello per il consumatore Energia e Ambiente. |     |                 |                      |  |

All'interno della sezione **"RESIDENTE ALL'ESTERO"** è indicato l'indirizzo e-mail <u>assistenzaotp-accesso@acquirenteunico.it</u> utile all'invio extra-piattaforma di un <u>modulo di autodichiarazione, previa</u> registrazione al Portale mediante apposito link, (vedere paragrafo 5.4.1) con cui l'utente, per poter procedere, dovrà dichiarare di essere un cittadino di un Paese UE/extracomunitario o un cittadino italiano residente all'estero non in possesso di un documento di identità italiano e impossibilitato, pertanto, ad ottenere credenziali di identità digitale proprie (SPID e/o CIE).

Una volta ritenuta valida la documentazione ed a fronte della ricezione della Username da parte dell'utente, il Servizio provvederà alla sua abilitazione alla sola visualizzazione dei servizi "Area Riservata Cliente (ARC)" e "Portale Clienti".

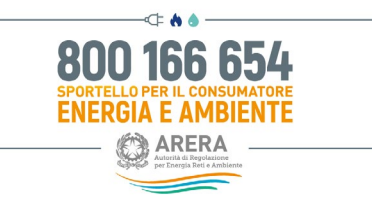

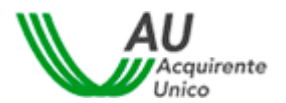

#### 3.4.1 Registrazione al Portale dello Sportello per il "residente all'estero"

Mediante il <u>link</u> presente nella sezione "**RESIDENTE ALL'ESTERO**" l'utente può registrarsi al Portale dello Sportello. Cliccando sul tasto "NUOVA REGISTRAZIONE" l'utente avrà quindi accesso alla pagina di registrazione nella quale inserire **i dati richiesti** (vedi immagine seguente).

| Jsername *:                                 | Hai dimenticato lo username?<br><u>clicca qui</u>                                | ATTENZIONE:<br>Per motivi di sicurezza è necessario<br>uscire dal Portale e chiudere tutte le<br>finestre del browser una volta<br>terminato l'utilizzo dei servizi che<br>necessitano di autenticazione! |  |
|---------------------------------------------|----------------------------------------------------------------------------------|----------------------------------------------------------------------------------------------------|--|
| Password *:                                 | Hai dimenticato la password<br>o la tua password è scaduta?<br><u>clicca qui</u> |                                                                                                    |  |
| Username*                                   | Username                                                                         |                                                                                                    |  |
| Nome*                                       | Nome                                                                             | Cognome <sup>4</sup>                                                                                                    |  |
|                                             | Non inserire email PEC nel campo email                                           |                                                                                                    |  |
| Email*                                      | Email                                                                            |                                                                                                    |  |
| Data di nascita*                            | Data di nascita                                                                  | Sesso*                                                                                                    |  |
| Comune di nascita / Stato estero*           | Comune di nascita / Stato estero                                                 |                                                                                                    |  |
| Provincia di nascita                        |                                                                                  | Regione di nascita                                                                                                    |  |
| Codice Fiscale*                             | Codice Fiscale                                                                   |                                                                                                    |  |
|                                             | Attenzione! NON inserire recapito fisso nel campo recapito r                     | nobile                                                                                                    |  |
| Recapito mobile*                            | Recapito mobile                                                                  |                                                                                                    |  |
| Recapito fisso                              | Recapito fisso                                                                   |                                                                                                    |  |
| Come sei venuto a conoscenza del servizio?* | Seleziona                                                                        | ~                                                                                                    |  |
| Ho preso visione dell'Informativa Privacy*  | Informativa Privacy                                                              |                                                                                                    |  |
| Controllo di sicurezza*                     | Non sono un robot                                                                |                                                                                                    |  |
|                                             |                                                                                  |                                                                                                    |  |

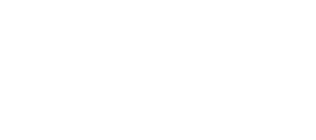

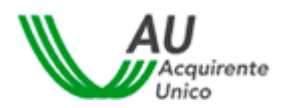

ENERGIA E AMBIENTE

I **campi con asterisco** devono essere compilati **obbligatoriamente**. In caso di mancata compilazione di uno o più campi, il sistema evidenzierà la necessità di completare i dati inseriti.

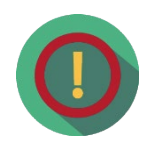

Relativamente al **Codice Fiscale**, data l'univocità dello stesso, il sistema potrebbe rilevare alcune incoerenze tra i dati inseriti nel modulo di registrazione ed il Codice Fiscale stesso: in tal caso sarà visualizzato un messaggio di avviso con il quale si richiede di confermare la correttezza del Codice Fiscale inserito per poter procedere con il salvataggio dei dati dell'utente.

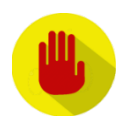

Il campo **Comune di nascita/Stato estero** è un campo di testo con completamento automatico. Digitando le prime tre lettere del Comune o dello Stato estero è possibile avviare la ricerca del Comune. Nella visualizzazione dei risultati sarà presentata la denominazione del Comune insieme alla sigla della provincia, per gli Stati esteri sarà visualizzata la sigla internazionale insieme alla denominazione dello Stato. La selezione del valore scelto provocherà l'inserimento contestuale della Provincia e della Regione per i Comuni italiani.

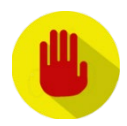

Per poter procedere con la registrazione, NON deve essere inserito unindirizzo e-mail di tipo PEC

Per completare la registrazione è necessario inserire il flag sul **Controllo disicurezza** visualizzato nella pagina.
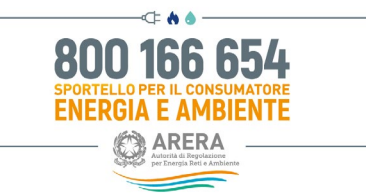

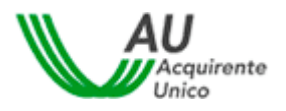

#### I campi da valorizzare, riepilogati in tabella, sono:

| Campo                                        | Formato           | Controllo                                                                                                    | Valori disponibili                                                                                                    |
|----------------------------------------------|-------------------|----------------------------------------------------------------------------------------------------|----------------------------------------------------------------------------------------------------|
| Username                                     | Alfanumerico      | Obbligatorio<br>Caratteri ammessi: a-<br>z, A-Z, 0-9 , \$ @ * !<br>. senza spazi<br>Lunghezza: da 3 a 30<br>caratteri | NA                                                                                                    |
| Nome                                         | Testo             | Obbligatorio                                                                                                    | NA                                                                                                    |
| Cognome                                      | Testo             | Obbligatorio                                                                                                    | NA                                                                                                    |
| E-mail                                       | Alfanumerico      | Obbligatorio<br>Validità formale                                                                                      | Non deve essere e-mail PEC                                                                                                    |
| Data di Nascita                              | Data (gg/mm/aaaa) | Obbligatorio                                                                                                    | Da calendario                                                                                                    |
| Sesso                                        | Lista             | Obbligatorio                                                                                                    | M / F                                                                                                    |
| Comune di nascita / Stato estero             | Lista             | Obbligatorio                                                                                                    | Elenco di comuni italiani/stati esteri                                                                                                    |
| Provincia di nascita                         | Testo             |                                                                                                    | Valorizzato automaticamente dopo<br>valorizzazione del comunedi nascita se<br>italiano                                                                                                    |
| Regione di nascita                           | Testo             |                                                                                                    | Valorizzato automaticamente dopo<br>valorizzazione del comune di nascita se<br>italiano                                                                                                    |
| Codice fiscale                               | Alfanumerico      | Obbligatorio<br>Validità formale                                                                                      | NA                                                                                                    |
| Recapito mobile                              | Numerico          | Validità formale<br>Obbligatorio                                                                                      | NA                                                                                                    |
| Recapito fisso                               | Numerico          |                                                                                                    | NA                                                                                                    |
| Come sei venuto a conoscenza<br>delservizio? | Lista             | Obbligatorio                                                                                                    | <ol> <li>Contact Center autorità</li> <li>Sito Autorità</li> <li>Bolletta</li> <li>Contratto fornitura</li> <li>Sito internet Operatore</li> <li>Risposta Operatore</li> <li>TV</li> <li>Radio</li> <li>Stampa</li> <li>Internet/blog</li> <li>Associazione         <ul> <li>Consumatori/categoria</li> <li>Passaparola</li> <li>Facebook</li> <li>Altro</li> </ul> </li> </ol> |
| Consenso al trattamento dati personali       | Flag              | Obbligatorio                                                                                                    | Si / No                                                                                                    |
| Codice di sicurezza                          | Flag              | Obbligatorio                                                                                                    | Si / No                                                                                                    |

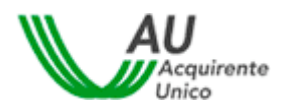

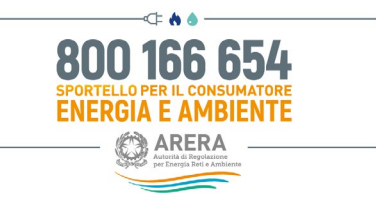

Una volta completato il corretto inserimento di tutti i dati, e premuto il pulsante *Salva*, il sistema conferma all'Utente l'avvenuta creazione della propria utenza personale (vedi immagine successiva).

| Utente creato                      | con successo                                                                                                    |
|------------------------------------|----------------------------------------------------------------------------------------------------|
| Accedi alla cas<br>accedere per co | ella di posta elettronica indicata nella pagina precedente: troverai una e-mail contenente un <b>link</b> a cui<br>ompletare la registrazione. |
| ATTENZION                          | E! Controlla che l'e-mail contenente il link non sia stata inserita tra la tua posta indesiderata.                                             |
| HOME                               |                                                                                                    |

Contestualmente sarà inviato un messaggio automatico all'indirizzo email fornito dall'utente, con l'invito a confermare la registrazione (vedi immagine successiva).

| Da: noreply@sportelloperilconsumatore.it <noreply@sportelloperilconsumatore.it> Inviato:</noreply@sportelloperilconsumatore.it>                                          |
|----------------------------------------------------------------------------------------------------|
| A:                                                                                                    |
| Oggetto: Sportello per il consumatore Energia e Ambiente - Registrazione effettuata                                                                                      |
| 800 166 654<br>EVENTELLE FEL ACMENTATION<br>Acquirente<br>Unico                                                                                                    |
| Gentile Utente,                                                                                                    |
| la registrazione ai <b>Portaie</b> deno <b>Sporteno</b> per li consumatore energia e Ambiente e avvenuta con successo:                                                   |
| Conferma Registrazione                                                                                                    |
| Al fine di dar seguito alla suddetta modifica La invitiamo ad accedere al sistema per confermare la registrazione.<br>Grazie per aver scelto il nostro servizio on-line. |
| Sportello per il consumatore Energia e Ambiente                                                                                                    |

Dopo aver cliccato sul link <u>Conferma Registrazione</u> sarà indirizzato ad una pagina di conferma (vediimmagine successiva).

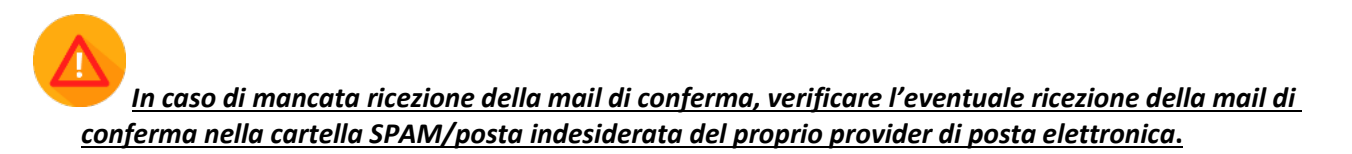

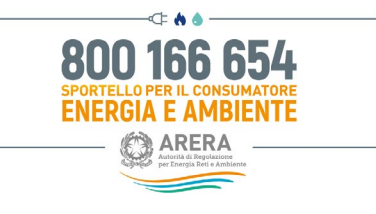

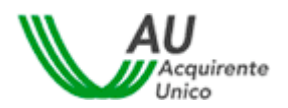

| REGISTRAZIONE NUOVO UTENTE                                                                                                    | BOD 166 654<br>ENERGIA E AMBENTE<br>ENERGIA E AMBENTE |
|----------------------------------------------------------------------------------------------------|-------------------------------------------------------|
| Hai attivato con successo il tuo account personale!<br>Al primo accesso, per motivi di sicurezza, è richiesto di modificare obbligatoriamente la password provvisoria c<br>nella e-mail che li abbiano inviato. | ontenuta                                              |
| Accedi al Portale per usufruire di tutti i servizi offerti dallo Sportello per il consumatore di energia.<br>HOME                                                                                               |                                                       |

Contestualmente riceverà una nuova e-mail contenente lo **Username** e la **Password temporanea** per effettuare il primo accesso al sistema: la e-mail riporta i riferimenti per completare l'attività.

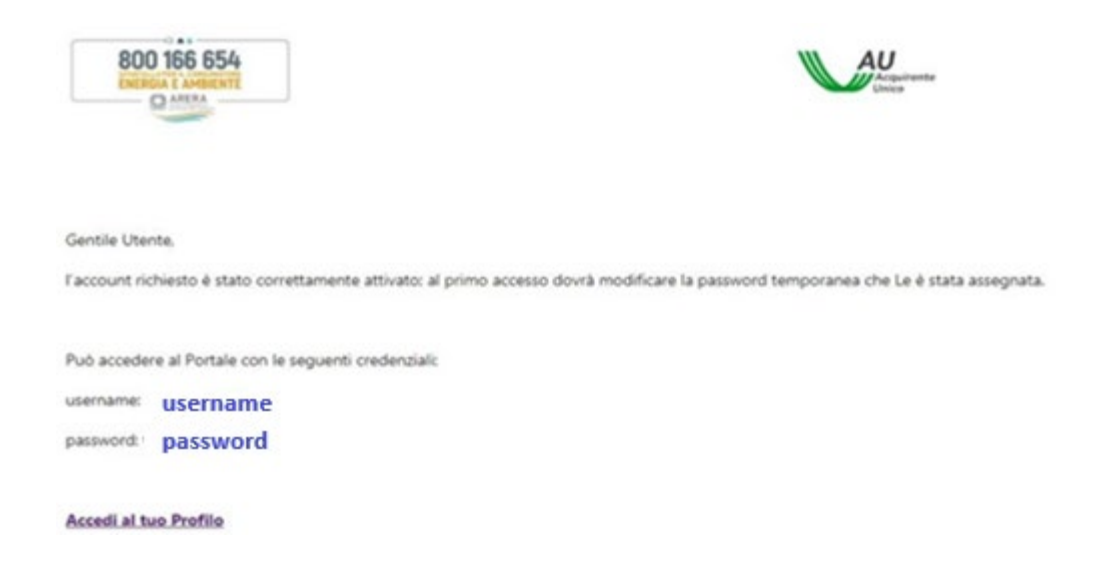

Per motivi di sicurezza, la prima volta che si accede al sistema, è obbligatorio modificare la propriapassword.

| BOO 166 654<br>SPORTELLO PER IL CONSUMATORE<br>ENERGIA E AMBIENTE                                                                                                    |                                                                                                    | Acquirente |
|----------------------------------------------------------------------------------------------------|----------------------------------------------------------------------------------------------------|------------|
| Primo accesso al Portale. È obbligatorio mot                                                                                                    | dificare la password per l'accesso al servizi offerti.                                                                                                    |            |
| Modifica Password                                                                                                    | ł                                                                                                    |            |
|                                                                                                    |                                                                                                    |            |
| Password                                                                                                    | Imiousername                                                                                                    |            |
| Nuova password                                                                                                    | Forza password                                                                                                    |            |
| Conferma password                                                                                                    |                                                                                                    |            |
| La password deve contenere almeno un<br>La password non deve contenere usern<br>La password non può essere uguale o u<br>La password non deve superare la lung<br>La password non deve essere inferiore d<br>Salva Rifiuta | n carattere minuscolo, un carattere moluscolo, un numero e un carattere speciale<br>ame, nome o cognome<br>no delle ultime tre inserite<br>heza di 20 caratteri<br>a 8 caratteri |            |

Si consiglia di non utilizzare una password troppo semplice che potrebbe facilitare accessi non autorizzati. Il sistema valuta il livello di sicurezza della password scelta, i livelli possibili sono: Forte, Media, Debole, Molto debole, Troppo corta, Troppo lunga.

Una volta modificata la password temporanea è possibile effettuare l'accesso al sistema dalla Home Page ed utilizzare tutti i servizi.

| La password è stata modificata con successo!     |  |  |
|--------------------------------------------------|--|--|
| Clicca qui e seleziona il servizio di interesse. |  |  |
| cheel qui e seleziona il servizio di interesse.  |  |  |

Contestualmente il sistema invierà un messaggio automatico, all'indirizzo e-mail fornito dell'Utente, di conferma dell'avvenuta modifica della password.

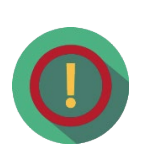

Una volta eseguita la registrazione, dalla sezione "RESIDENTE ALL'ESTERO" l'utente deve scaricare il modulo di autodichiarazione (cliccando su modulo) con cui deve dichiarare di essere un cittadino di un Paese UE/extracomunitario o un cittadino italiano residente all'estero non in possesso di un documento di identità italiano e impossibilitato, pertanto, ad ottenere credenziali di identità digitale proprie (SPID e/o CIE). All'interno del modulo dovrà essere altresì indicato lo Username scelto in fase di registrazione al Portale.

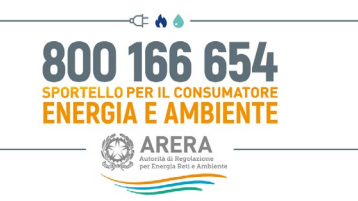

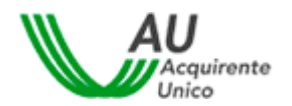

Il modulo deve essere inoltrato all'indirizzo e-mail <u>assistenzaotp-accesso@acquirenteunico.it</u> ed una volta ritenuta valida la documentazione ricevuta dall'utente, il Servizio provvederà alla sua abilitazione per la sola visualizzazione dei servizi "Area Riservata Cliente (ARC)" e "Portale Clienti".

Avvenuta l'abilitazione (comunicata dal Servizio tramite email da <u>assistenzaotp-accesso@acquirenteunico.it</u>)di cui sopra l'utente può accedere ai Servizi mediante l'utilizzo delle credenziali (Username e Password) sceltein fase di registrazione.

#### 3.4.2 Servizi di gestione del proprio profilo utente (solo per Residenti all'estero)

Nei paragrafi successivi vengono dettagliate le attività da eseguire per poter procedere con il recupero delle proprie credenziali di accesso al sistema o aggiornare le informazioni personali associate all'account.

#### 3.4.2.1 Recupero Username (solo per Residenti all'estero)

L'utente può accedere alla pagina di recupero dello username cliccando sull'apposito comando.

## Accesso al Portale dello Sportello per il consumatore Energia e Ambiente

| Username *:                        | Hai dimenticato lo username?<br>clicca qui                                | <b>ATTENZIONE:</b><br>Per motivi di sicurezza è necessaric<br>uscire dal Portale e chiudere tutte le     |
|------------------------------------|---------------------------------------------------------------------------|----------------------------------------------------------------------------------------------------|
| Password *:                        | Hai dimenticato la password<br>o la tua password è scaduta?<br>clicca qui | finestre del browser una volta<br>terminato l'utilizzo dei servizi che<br>necessitano di autenticazione! |
| Accedi Nuova registrazione Annulla |                                                                           |                                                                                                    |

Inserendo l'indirizzo e-mail associato, il *flag* nell'apposito campo "*Controllo di sicurezza*" e cliccando sul pulsante *Recupera*, il sistema invierà una e-mail all'indirizzo inserito in fase di registrazione contenente lo Username.

| ARERA<br>Abritik di Begolatizer<br>per Energio Brit - Ambient | REGISTRAZIONE UNICA    |                   | 000 100 054 | 1 |
|---------------------------------------------------------------|------------------------|-------------------|-------------|---|
|                                                               | CILCULTURE OFFICE      |                   | BUD 166 554 |   |
| Recupera Us                                                   | ername                 |                   |             |   |
|                                                               | Enul                   | Enal              |             |   |
|                                                               | Controlio di sicurizza | Non sono un robot |             |   |
| Recupera Indietro                                             |                        |                   |             |   |
|                                                               |                        |                   |             |   |

<u>In caso di mancata ricezione della mail di conferma, verificare l'eventuale ricezione della mail di</u> <u>conferma nella cartella SPAM/posta indesiderata del proprio provider di posta elettronica.</u>

I campi da valorizzare, riepilogati in tabella, sono:

| Campo                  | Formato | Controllo                            |
|------------------------|---------|--------------------------------------|
| E-mail                 | E-mail  | E-mail presente nel sistema          |
| Controllo di sicurezza | Flag    | Inserire il flag nell'apposito campo |

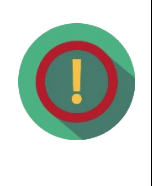

Nel caso in cui l'utente registrato abbia **associato lo stesso indirizzo e-mail a diversi account**, la mail automatica inviata dal sistema conterrà l'elenco di tutti gli username associati.

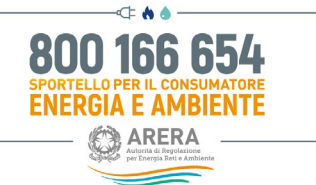

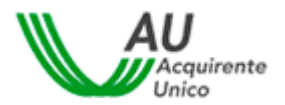

*3.4.2.2 Recupero della password (solo per Residenti all'estero)* 

L'utente può accedere alla pagina di recupero password, nel caso sia scaduta o sia stata smarrita, cliccando sull'apposito comando.

# Accesso al Portale dello Sportello per il consumatore Energia e Ambiente

| Username *:<br>Password *: |         | Hai dimenticato lo username?<br><u>clicca qui</u><br>Hai dimenticato la password | <b>ATTENZIONE:</b><br>Per motivi di sicurezza è necessario<br>uscire dal Portale e chiudere tutte le<br>finestre del browser una volta |
|----------------------------|---------|----------------------------------------------------------------------------------|----------------------------------------------------------------------------------------------------|
| Accedi Nuova registrazione | Annulla | o la tua password è scaduta?                                                     | terminato l'utilizzo dei servizi che<br>necessitano di autenticazione!                                                                 |

Inserendo la username di interesse ed il *flag* nell'apposito campo "*Controllo di sicurezza*" l'utente può resettare la relativa password di accesso e, cliccando sul pulsante *Recupera*, il sistema invierà una email, all'indirizzo inserito in fase di registrazione, contenente lo **Username** e la **Password temporanea** che dovrà essere cambiata obbligatoriamente al successivo accesso.

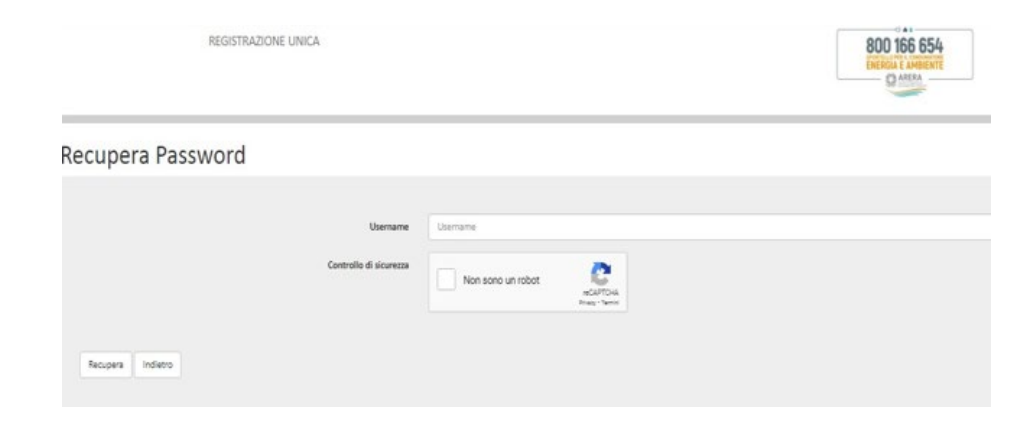

In caso di mancata ricezione della mail di recupero password, verificare l'eventuale ricezione della mail di conferma nella cartella SPAM/posta indesiderata del proprio provider di posta elettronica.

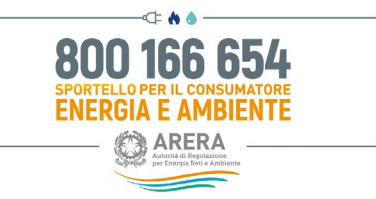

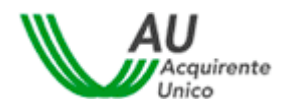

#### I campi da valorizzare, riepilogati in tabella, sono:

| Campo                  | Formato      | Controllo                            |
|------------------------|--------------|--------------------------------------|
| Username               | Alfanumerico | Username presente nel sistema        |
| Controllo di sicurezza | Flag         | Inserire il flag nell'apposito campo |

| REGISTRAZI<br>Bovenus Ink                                                                                                    | E NUOVO UTENTE<br>Innane                                                                                                    | ingent . | 800 165 654 |
|----------------------------------------------------------------------------------------------------|----------------------------------------------------------------------------------------------------|----------|-------------|
| Principalities a Parala Labatganeta rea                                                                                                    | and a present per "Alcone al annual affect.                                                                                                    |          |             |
| Modifica Password                                                                                                    |                                                                                                    |          |             |
| Usersame                                                                                                    | Insuenare                                                                                                    |          |             |
| Passant                                                                                                    |                                                                                                    |          |             |
| Barree passored                                                                                                    | Form payment                                                                                                    |          | •           |
| Corderna passoned                                                                                                    |                                                                                                    |          |             |
| La passe of deve concerner proved an<br>La passe of son deve concerner party<br>la passe of non-past experience operative a<br>La passe of non-past experience to operative<br>la passe of non-past experience to operative<br>la passe.                                                                                                    | native - minacos, un avaitere minacosa, un narren e un apositere adecore<br>e, sones a apositere<br>auto actore ne avaitere<br>auto da Diametere<br>(apositere) |          |             |
| La passa of data content a prevent and<br>Dispose of the data content of a part of the<br>Dispose of the data of the data of the data<br>Dispose of the data of the data of the data of the<br>Dispose of the data of the data of the data of the data<br>Data and Data and Data of the data of the data | onzene Angularen unzeren erundean, er euroren eun zonzene agerieten<br>9. normen zigenalen<br>2014 altere erundeanen<br>2015 Dienemen<br>Langebeil              |          |             |

Dopo aver modificato la propria password di accesso il sistema invierà una **e-mail di conferma** dell'avvenuto cambio di credenziali, all'indirizzo indicato in fase di registrazione i campi da valorizzare, riepilogati in tabella, sono:

| Campo    | Formato      | Controllo                                   |
|----------|--------------|---------------------------------------------|
| Username | Alfanumerico | NA - compilato da sistema                   |
| Password | Alfanumerico | Obbligatorio                                |
|          |              | Password attuale attribuita automaticamente |

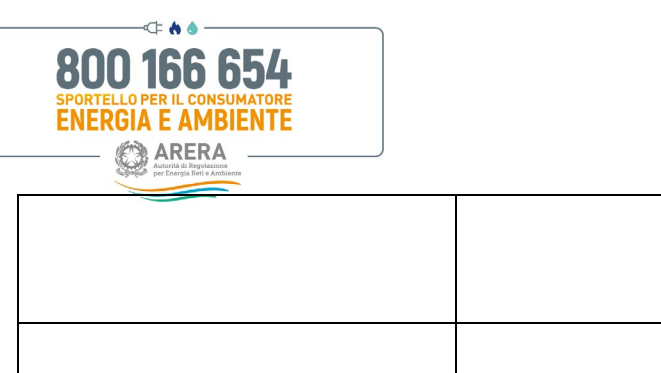

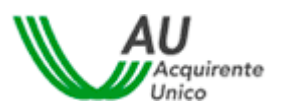

|                   |              | dal sistoma                                    |
|-------------------|--------------|------------------------------------------------|
|                   |              |                                                |
|                   |              |                                                |
|                   |              |                                                |
|                   |              |                                                |
|                   |              | Obbligatorio                                   |
|                   |              | La password deve contenere almeno un           |
|                   |              | carattere minuscolo, un carattere maiuscolo    |
|                   |              | un numero e un carattere speciale              |
|                   |              |                                                |
|                   |              | La password non deve contenere username        |
|                   |              | nome o cognome                                 |
|                   |              | nome o cognome                                 |
| Nuova password    | Alfanumerico | l a password non può essere uguale a una delle |
|                   | Andheneo     | ultime tre inserite                            |
|                   |              | utime tre insente                              |
|                   |              | La password non deve superare la lunghezza di  |
|                   |              | 20 caratteri                                   |
|                   |              |                                                |
|                   |              | La password non deve essere inferiore a 8      |
|                   |              | caratteri                                      |
|                   |              |                                                |
|                   |              | Disabilitato conia e incolla                   |
|                   |              |                                                |
|                   |              |                                                |
|                   |              | Obbligatorio                                   |
| Conforma password | Alfanumorico |                                                |
| Comernia passworu | Allanumenco  | Uguale alla nuova password Disabilitato copia  |
|                   |              | e incolla                                      |
|                   |              |                                                |
|                   | 1            | 1                                              |

In tempo reale sarà mostrata la valutazione della complessità della password che si sta digitando, con la possibilità di visualizzare il testo in chiaro.

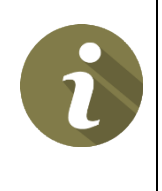

Nel caso di **avvenuta scadenza della password**, il sistema invierà in automatico una e-mail per notificare la necessità di procedere all'aggiornamento della stessa. In tal caso sarà sufficiente cliccare sul comando presente nella Home Page del Portale (vedi immagine successiva)e seguire le istruzioni indicate

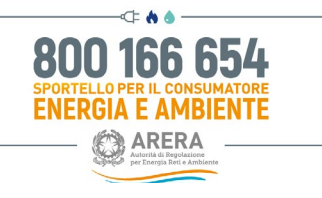

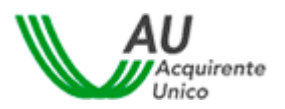

## Accesso al Portale dello Sportello per il consumatore Energia e Ambiente

| Username *: |                     |         | Hai dimenticato lo username?<br><u>clicca qui</u>                                |
|-------------|---------------------|---------|----------------------------------------------------------------------------------|
| Password *: |                     | 0       | Hai dimenticato la password<br>o la tua password è scaduta?<br><u>clicca qui</u> |
| Accedi      | Nuova registrazione | Annulla |                                                                                  |

#### ATTENZIONE:

Per motivi di sicurezza è necessario uscire dal Portale e chiudere tutte le finestre del browser una volta terminato l'utilizzo dei servizi che necessitano di autenticazione!

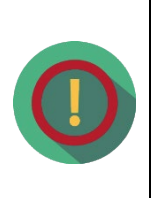

L'utente può **modificare in ogni momento la password** prescelta, selezionando il comando *Gestione profilo*  $\rightarrow$  *Cambio password*, dopo aver effettuato l'autenticazione al sistema.

Il comando *Gestione profilo* è presente sia nella pagina di scelta del servizio, cui l'utente accede subito dopo aver effettuato il login, che nella parte superiore della pagina (*header*) all'interno della propria area personale del sito.

# 3.4.3 Visualizzazione e modifica del proprio profilo utente (solo per Residenti all'estero)

L'utente può accedere al suo profilo e visualizzare o modificare i dati della propria registrazione.

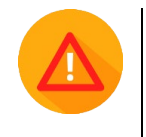

#### Attenzione: non è possibile modificare username, codice fiscale ed e-mail inserita.

Se l'utente procede con la modifica di uno dei dati modificabili, il sistema invierà una e-mail di conferma dell'operazione effettuata.

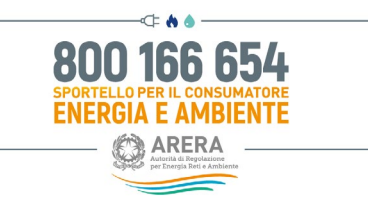

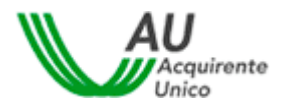

#### 3.4.4 Accesso al Portale (solo per Residenti all'estero)

Per accedere al Portale l'utente deve autenticarsi utilizzando le credenziali (username e password) scelte infase di registrazione e cliccare sul pulsante *Accedi*.

# Accesso al Portale dello Sportello per il consumatore Energia e Ambiente

| ssword *: |   |
|-----------|---|
|           | 0 |

Hai dimenticato lo username? clicca qui

Hai dimenticato la password o la tua password è scaduta? <u>clicca qui</u>

#### ATTENZIONE:

Per motivi di sicurezza è necessario uscire dal Portale e chiudere tutte le finestre del browser una volta terminato l'utilizzo dei servizi che necessitano di autenticazione!

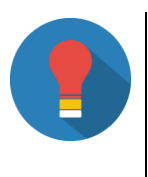

Se necessario, è possibile accedere alle procedure per il recupero delle credenziali come illustrate nei paragrafi *Recupero username* (cfr. paragrafo 5.4.2.1) e *Recupero della password* (cfr. paragrafo 5.4.2.2).

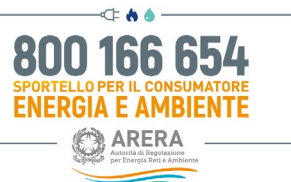

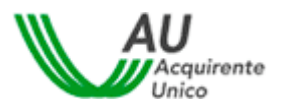

3.4.5 Codice OTP e Modifica del recapito mobile (solo per Residenti all'estero)

Al fine di rafforzare i requisiti di sicurezza a tutela degli utenti, una volta inserite le credenziali (username e password) e dopo aver cliccato sul pulsante *Accedi*, il sistema richiede la digitazione di un **codice OTP** (*One Time Password*). Tale codice viene **inviato all'utente**, **tramite SMS**, al recapito mobile indicato in fase di registrazione al Portale.

Una volta inserito il Codice OTP, per effettuare l'accesso, cliccare sul pulsante Prosegui.

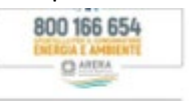

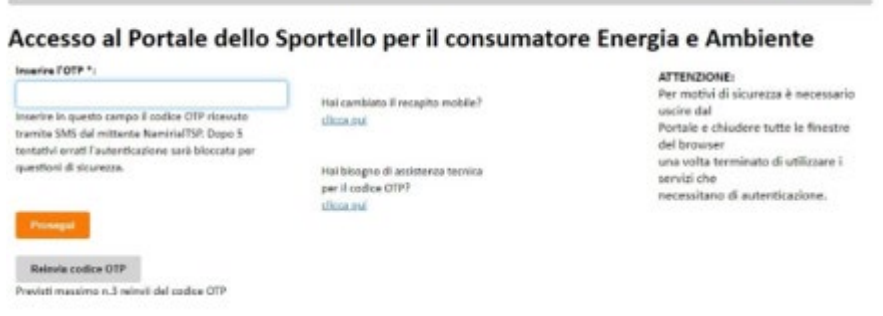

Se l'utente non riceve, tramite SMS, il codice OTP è possibile procedere con un **nuovo reinvio** cliccando sul pulsante *Reinvia codice OTP*.

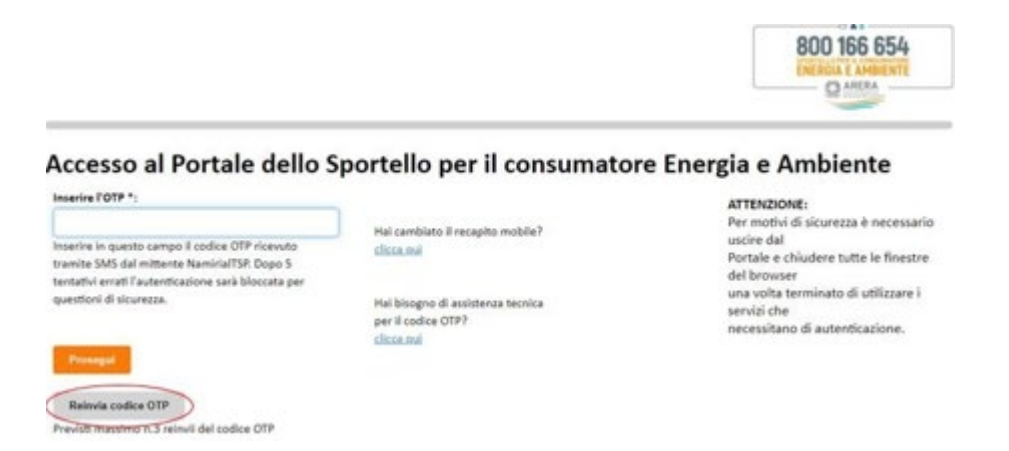

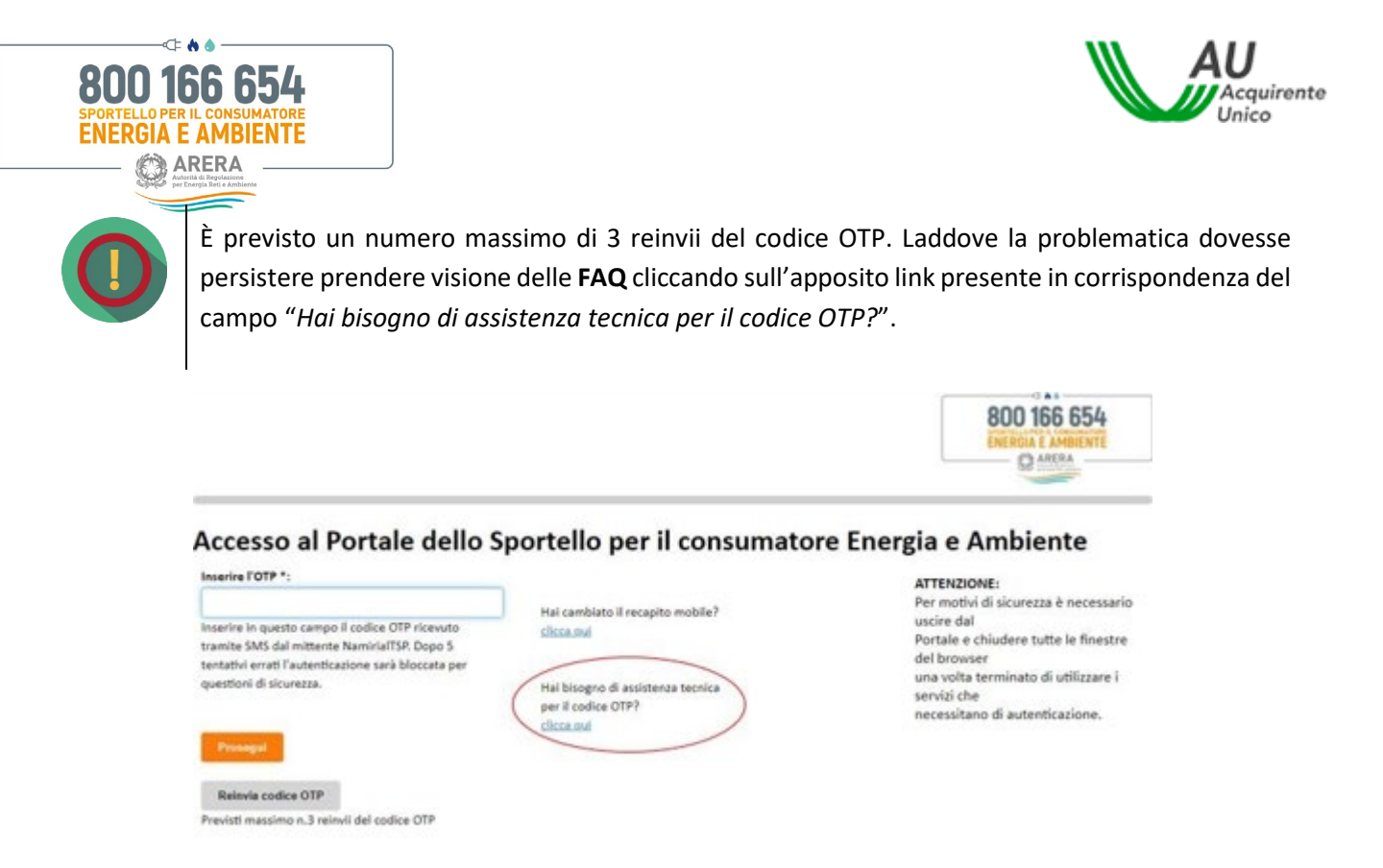

Per assistenza circa la mancata ricezione dell'SMS contenente il codice OTP scrivere al seguente indirizzo e-mail: <u>assistenzaotp-accesso@acquirenteunico.it</u>.

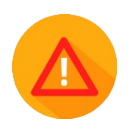

Il sistema prevede un numero **massimo di 5 tentativi per l'inserimento del codice OTP corretto**, indipendentemente dalla funzionalità di reinvio.

**Se viene inserito un codice OTP errato per cinque volte consecutive** il sistema inibisce l'accesso al Portale e l'utente ne deve richiedere lo "sblocco" seguendo le indicazioni contenute nelle **FAQ** consultabili cliccando sull'apposito link presente in corrispondenza del campo "*Hai bisogno di assistenza tecnica per il codice OTP?*".

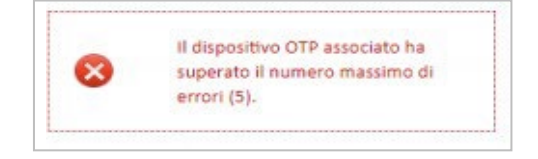

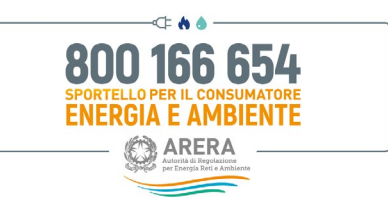

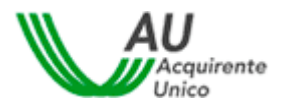

L'utente può procedere alla **modifica del recapito mobile inserito in fase di registrazione** cliccando sull'apposito link presente in corrispondenza del campo "*Hai cambiato il recapito mobile*?".

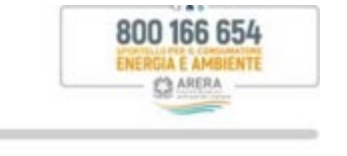

| Inserire l'OTP *:                                                                                                    |                                                                       | ATTENZIONE:<br>Per motivi di sicurezza è necessario                                                                                                    |
|----------------------------------------------------------------------------------------------------|-----------------------------------------------------------------------|----------------------------------------------------------------------------------------------------|
| Inserire in questo campo il codice OTP ricevuto<br>tramite SMS dal mittente NamiriaITSP, Dopo 5<br>tentativi errati l'autenticazione sarà bloccata per<br>questioni di sicurezza.<br>Prosegui | Hai bisogno di assistenza tecnica<br>per il codice OTP?<br>clicca.gui | uscire dal<br>Portale e chiudere tutte le finestre<br>del browser<br>una volta terminato di utilizzare i<br>servizi che<br>necessitano di autenticazione. |
| Reinvia codice OTP                                                                                                    |                                                                       |                                                                                                    |

Inserendo la username di interesse ed il *flag* in corrispondenza del campo "*Codice di sicurezza*" l'utente può modificare il recapito mobile cliccando sul pulsante *Conferma*.

| REGISTRAZIONE UNICA               |                   | 800 166 654 |
|-----------------------------------|-------------------|-------------|
| Modifica recapito mobile          |                   |             |
| Username<br>Controlle di siconaan | Carrana           |             |
|                                   | Non sono un tobot |             |

I campi da valorizzare, riepilogati in tabella, sono:

| Campo                  | Formato      | Controllo                            |
|------------------------|--------------|--------------------------------------|
| Username               | Alfanumerico | Username presente nel sistema        |
| Controllo di sicurezza | Flag         | Inserire il flag nell'apposito campo |

Non è possibile abbinare lo stesso recapito mobile a più di un codice fiscale.

| BOO 166 654<br>SPORTELLO PER IL CONSUMATORE<br>ENERGIA E AMBIENTE                                                                                                 |                                                                                                    | Acq<br>Unic                                                                                                    |
|----------------------------------------------------------------------------------------------------|----------------------------------------------------------------------------------------------------|----------------------------------------------------------------------------------------------------|
| REGITRADONE UN                                                                                                    | CA.                                                                                                    | 800 156 654                                                                                                    |
| Modifica recapito mo                                                                                                    | bile                                                                                                    |                                                                                                    |
| Verandeneer<br>Maandin gerote in storenden is modified a second<br>executive ait on directo confine feature.<br>Per proception con is modified auertechnik second | ng ang atalahan Manarang akting peri lan atal Casaling ang ita ang kang ber ang peri<br>ng Sandrene penan atalah | nation and generate event in fees of risects dat contribute, of ferres digities guation if source receptor contenes gift |
| Cardenna press antiques                                                                                                    | D                                                                                                    |                                                                                                    |
| Cortoria instant                                                                                                    |                                                                                                    |                                                                                                    |

Per confermare la modifica inserire il *flag* nell'apposito campo "*Conferma presa visione*" e cliccare sul pulsante *Conferma*. Il sistema invia una e-mail, all'indirizzo inserito in fase di registrazione, contenente il link "<u>Conferma</u> modifica recapito mobile".

| Gentile                                                                                                    |
|----------------------------------------------------------------------------------------------------|
| di seguito il link per la conferma del reset del recapito mobile relativo all'account personale dell'utente                                                                                                    |
| Al prossimo accesso le sarà richiesto, per una questione di sicurezza, di modificare la sua registrazione                                                                                                    |
| inserendo un nuovo recapito mobile da Lei prescetto e a Lei riconducibile.<br>Si prega cortesemente di non inoltrare la presente e-mail a soggetti terzi in quanto trattasi di dati relativi al proprio account personale |
| Conferma modifica recapito mobile                                                                                                    |

Cliccando sul link l'utente viene rinviato alla pagina di accesso al Portale e deve autenticarsi utilizzando le credenziali (username e password) scelte in fase di registrazione.

Una volta eseguito l'accesso si apre la pagina "*Modifica Profilo*"; inserire il nuovo recapito mobile ed il nuovo Codice di verifica ricevuto, tramite SMS, dopo aver cliccato sul pulsante "*Invia codice*".

Per rendere effettive le modifiche cliccare sul pulsante "Salva".

| Recapito mobile* | Recapito mobile |  |
|------------------|-----------------|--|
| Recapito fisso   | Recapito fisso  |  |

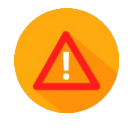

**Per assistenza circa la mancata ricezione dell'SMS contenente il Codice di verifica** scrivere al seguente indirizzo e-mail: <u>assistenzaotp-accesso@acquirenteunico.it.</u>

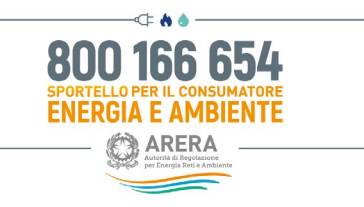

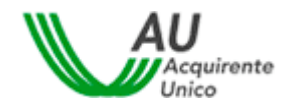

3.5 Accesso ai Servizi

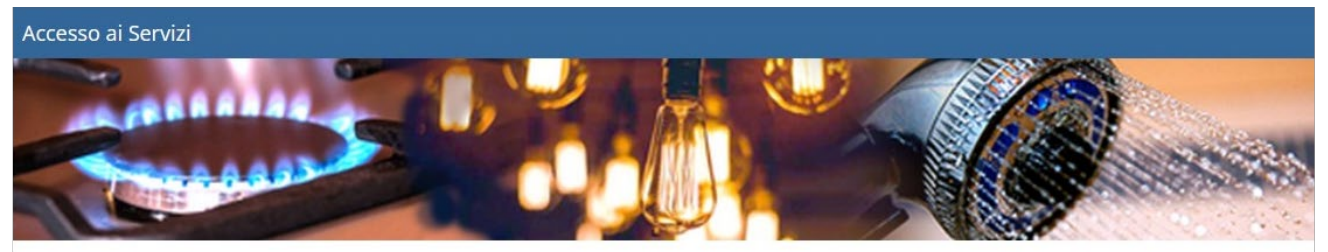

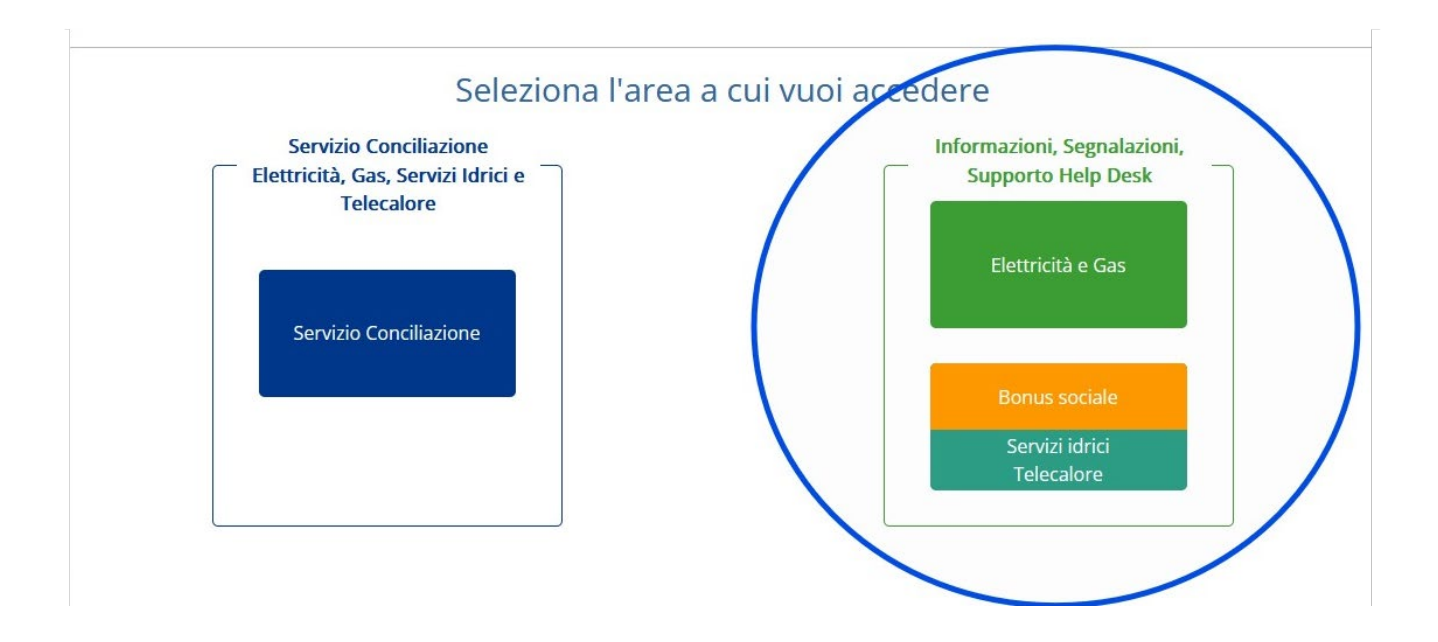

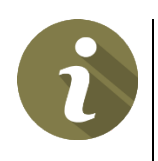

Cliccando sul **pulsante** *Servizio Conciliazione Elettricità, Gas, Servizi Idrici e Telecalore s*arà possibile accedere alla sezione dedicata al Servizio Conciliazione.

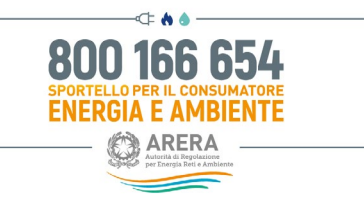

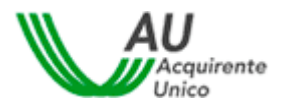

# 4 Funzioni Home Page Elettricità e Gas

Nel presente capitolo vengono illustrate le funzioni disponibili nella pagina principale del sito.

Tutte le pagine del sito sono divise in due parti (vedi immagini seguenti):

- la parte superiore che contiene la barra del menu principale,
- la parte centrale, che contiene tutte le funzionalità dell'Area riservata Cliente.

Tramite i comandi della barra principale è possibile navigare fra le varie schermate della home-page, accedere alle informazioni del proprio account o effettuare il logout.

| orna a scelt | a del servizio 🛛 👘 🛛 La mia area personale -                             |   | 💄 - 🛛 Help on                                                                                                  |
|--------------|--------------------------------------------------------------------------|---|----------------------------------------------------------------------------------------------------|
| <b>.</b>     | Nuova pratica per Servizi Elettrici o Gas<br>Inserisci una nuova pratica | C | Pratiche in bozza<br>Completa ed invia allo Sportello una pratica salvata ma no<br>ancora inviata              |
| <b>_</b>     | Le mie pratiche<br>Visualizza tutte le pratiche inviate allo Sportello   | S | Importa pratiche<br>Importa le pratiche dall'account tradizionale (username e<br>nassword) all'utenza SPID/C/F |

Dalla pagina è possibile accedere alle seguenti sezioni:

- Nuova pratica per Servizi Elettrici o Gas,
- Pratiche in bozza,
- Le mie pratiche,
- Importa pratiche.

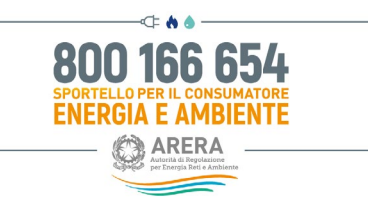

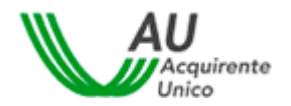

### 4.1 Esempio di Apertura Nuova pratica Elettricità e Gas

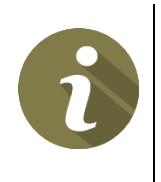

Ogni volta che si completa uno dei passaggi della procedura guidata, la pratica viene salvata come *bozza*. Se si interrompe la procedura sarà possibile riprenderla successivamente.

L'archivio delle bozze è accessibile nella sezione "Pratiche in bozza"

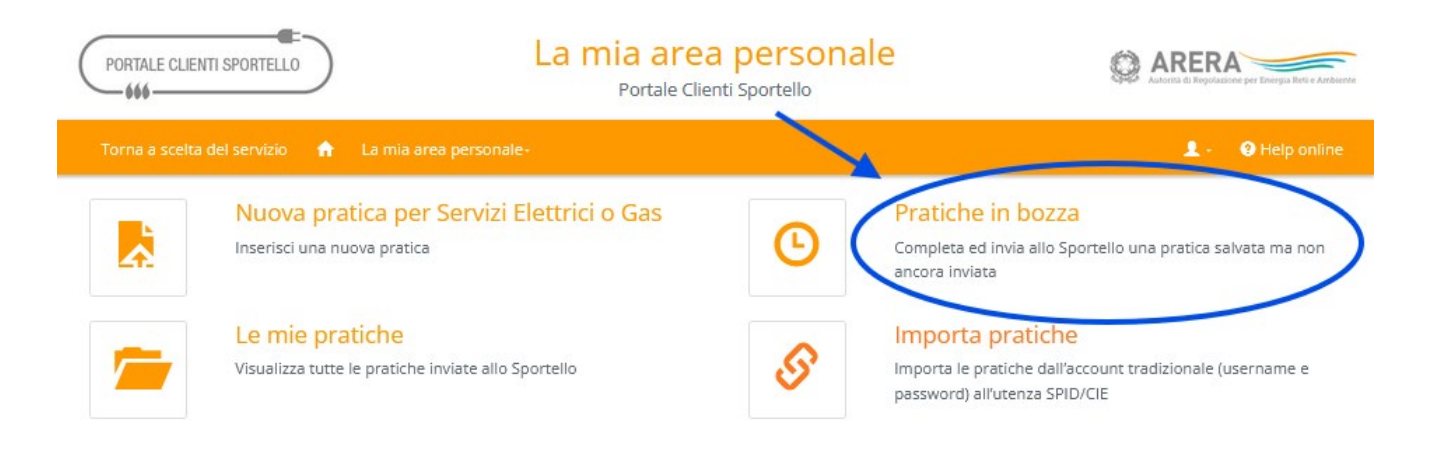

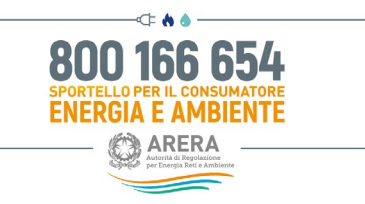

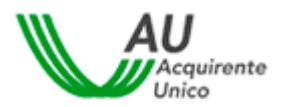

Per aprire una **nuova pratica, ad esempio,** per il settore Elettrico o gas, bisognerà cliccare sul pulsante in alto denominato "**Nuova pratica per Servizi Elettrici o Gas**"

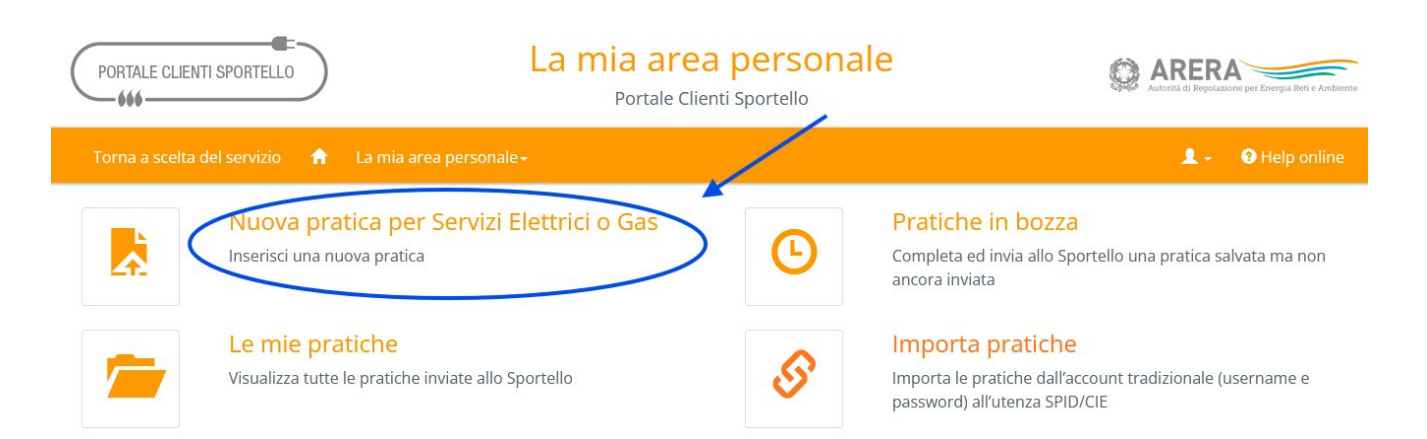

Successivamente selezionare il Servizio desiderato e cliccare sul tasto Vai avanti:

| azione richiesta      |                                                                                                    |                                                                                                    |                                                                                                    |                                                                                                    |                                                                                                    |                                                                                                    |
|-----------------------|----------------------------------------------------------------------------------------------------|----------------------------------------------------------------------------------------------------|----------------------------------------------------------------------------------------------------|----------------------------------------------------------------------------------------------------|----------------------------------------------------------------------------------------------------|----------------------------------------------------------------------------------------------------|
| ervizio desiderato*   |                                                                                                    |                                                                                                    |                                                                                                    |                                                                                                    |                                                                                                    |                                                                                                    |
| ormazioni su servizio | elettrico / gas                                                                                                    |                                                                                                    |                                                                                                    |                                                                                                    |                                                                                                    |                                                                                                    |
|                       |                                                                                                    |                                                                                                    |                                                                                                    |                                                                                                    |                                                                                                    |                                                                                                    |
| minativo fornitore    | per l'esecuzione di                                                                                                    | una voltura                                                                                                    |                                                                                                    |                                                                                                    |                                                                                                    |                                                                                                    |
| formazione nominal    | tivo e data cambio                                                                                                    | esercente                                                                                                    |                                                                                                    |                                                                                                    |                                                                                                    |                                                                                                    |
| pporto ritorno al pr  | ecedente fornitore                                                                                                    |                                                                                                    |                                                                                                    |                                                                                                    |                                                                                                    |                                                                                                    |
| er doppia fatturazion | ne                                                                                                    |                                                                                                    |                                                                                                    |                                                                                                    |                                                                                                    |                                                                                                    |
| formazioni su CMOR    | 2                                                                                                    |                                                                                                    |                                                                                                    |                                                                                                    |                                                                                                    |                                                                                                    |
| er annullamento ado   | debito CMOR                                                                                                    |                                                                                                    |                                                                                                    |                                                                                                    |                                                                                                    |                                                                                                    |
| er indennizzo autom   | atico NON erogato                                                                                                    | 0                                                                                                    |                                                                                                    |                                                                                                    |                                                                                                    |                                                                                                    |
| formazioni su serviz  | tio elettrico / gas                                                                                                    |                                                                                                    |                                                                                                    |                                                                                                    |                                                                                                    |                                                                                                    |
| e                     |                                                                                                    |                                                                                                    |                                                                                                    |                                                                                                    |                                                                                                    |                                                                                                    |
|                       |                                                                                                    |                                                                                                    |                                                                                                    |                                                                                                    |                                                                                                    |                                                                                                    |
|                       |                                                                                                    |                                                                                                    |                                                                                                    |                                                                                                    |                                                                                                    |                                                                                                    |
|                       | ilazione richiesta<br>servizio desiderato*<br>formazioni su servizio<br>cominativo fornitore j<br>formazione nominati<br>upporto ritorno al pr<br>er doppia fatturazion<br>formazioni su CMOF<br>er annullamento add<br>er indennizzo autom<br>formazioni su serviz<br>ne | Ilazione richiesta servizio desiderato* formazioni su servizio elettrico / gas ominativo fornitore per l'esecuzione di formazione nominativo e data cambio upporto ritorno al precedente fornitore er doppia fatturazione iformazioni su CMOR er annullamento addebito CMOR er indennizzo automatico NON erogato iformazioni su servizio elettrico / gas ne | Ilazione richiesta servizio desiderato* formazioni su servizio elettrico / gas c formazione nominativo e data cambio esercente upporto ritorno al precedente fornitore er doppia fatturazione iformazioni su CMOR er annullamento addebito CMOR er indennizzo automatico NON erogato iformazioni su servizio elettrico / gas ne | Ilazione richiesta servizio desiderato* formazioni su servizio elettrico / gas ominativo fornitore per l'esecuzione di una voltura oformazione nominativo e data cambio esercente upporto ritorno al precedente fornitore er doppia fatturazione oformazioni su CMOR er annullamento addebito CMOR er indennizzo automatico NON erogato oformazioni su servizio elettrico / gas ne | Ilazione richiesta  servizio desiderato* formazioni su servizio elettrico / gas  ominativo fornitore per l'esecuzione di una voltura iformazione nominativo e data cambio esercente upporto ritorno al precedente fornitore er doppia fatturazione iformazioni su CMOR er annullamento addebito CMOR er indennizzo automatico NON erogato iformazioni su servizio elettrico / gas ne | Ilazione richiesta  servizio desiderato* formazioni su servizio elettrico / gas  ominativo fornitore per l'esecuzione di una voltura iformazione nominativo e data cambio esercente upporto ritorno al precedente fornitore er doppia fatturazione iformazioni su CMOR er annullamento addebito CMOR er indennizzo automatico NON erogato iformazioni su servizio elettrico / gas ne |

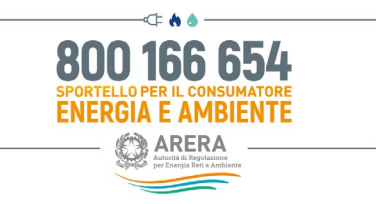

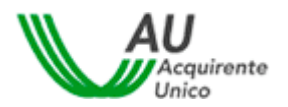

Prendere visione dell'Informativa **sulla Privacy**, dare il consenso mettendo la spunta di presa visione e cliccare sul tasto **Vai avanti** 

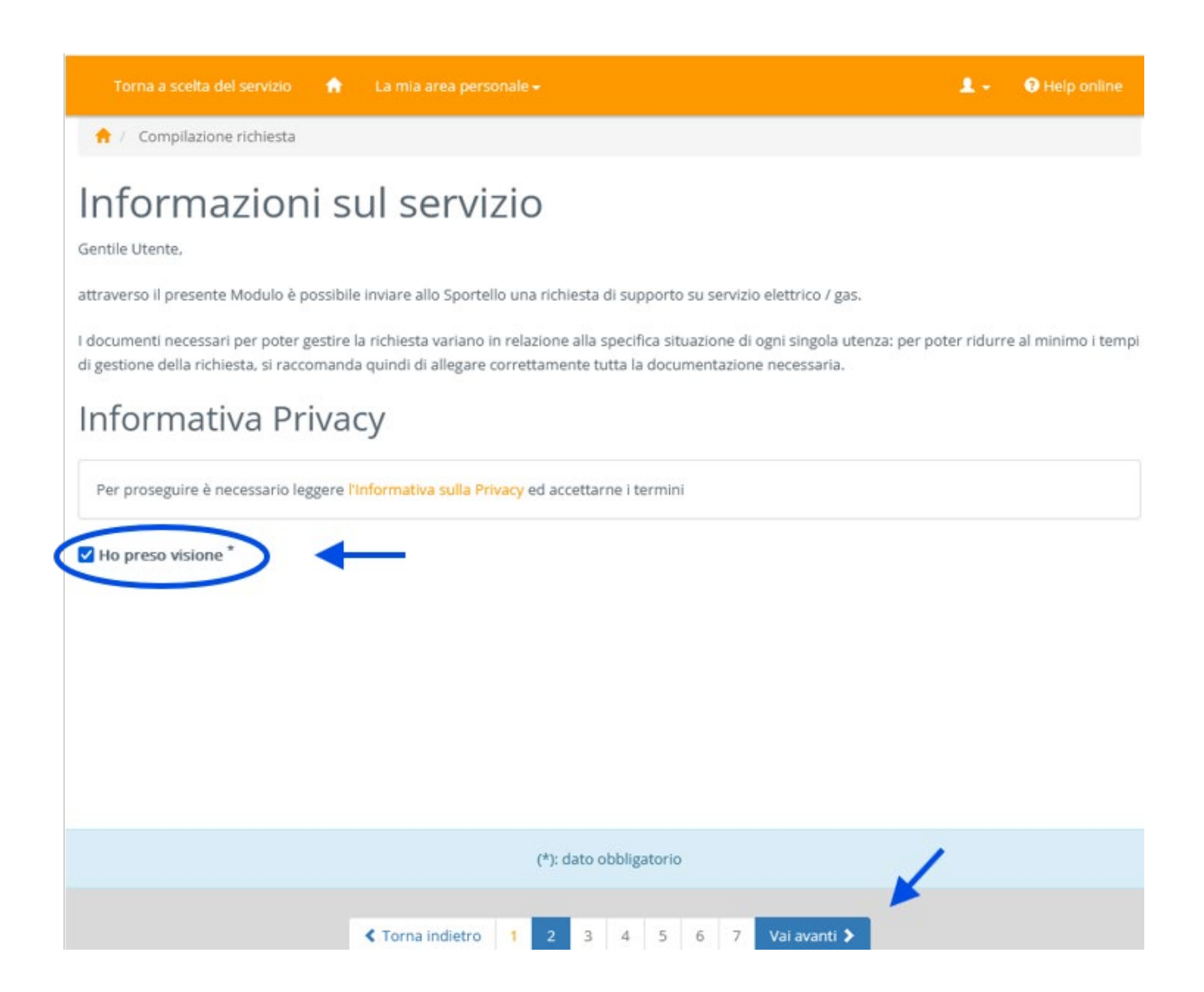

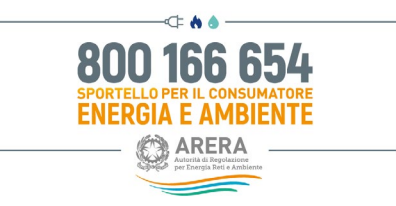

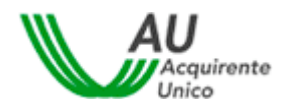

Scegliere la Tipologia di Utenza e cliccare sul tasto Vai avanti:

| Compilazione richiesta Secrimento anagrafiche NOTA: Se sta presentando la richiesta per conto di un altro soggetto, è necessario allegare la delega sottoscritta con firma autografa insiem copia fronte/retro del documento di identità in corso di validità di quest'ultimo. Dati del richiedente l'informazione Tipologia di Utenza* Utenza Domestica Utenza Altri usi garage, colonnina di ricarica per i veicoli elettrici, ecc.). Si trova in bolletta tra i "Dati della fornitura" con la dicitura "domestico residenter". UTENZA ALTRI USI: Fornitura utilizzata per uso diverso da quello abitativo (es. attività commerciale, ufficio, terreno agricolo, magazzino, Si trova in bolletta tra i "Dati della fornitura" con la dicitura "Altri usi. |                                                                                                    |                                                                                                    |                                                                      |                              |                                               | 1-                                      |           |
|----------------------------------------------------------------------------------------------------|----------------------------------------------------------------------------------------------------|----------------------------------------------------------------------------------------------------|----------------------------------------------------------------------|------------------------------|-----------------------------------------------|-----------------------------------------|-----------|
| NoTA: Se sta presentando la richiesta per conto di un altro soggetto, è necessario allegare la delega sottoscritta con firma autografa insien<br>copia fronte/retro del documento di identità in corso di validità di quest'ultimo.<br>Dati del richiedente l'informazione<br>Tipologia di Utenza*<br>Utenza Domestica<br>Utenza Altri usi<br>garage, colonnina di ricarica per i veicoli elettrici, ecc.). Si trova in bolletta tra i "Dati della fornitura" con la dicitura "domestico residente/r<br>residente".<br>UTENZA ALTRI USI: Fornitura utilizzata per uso diverso da quello abitativo (es. attività commerciale, ufficio, terreno agricolo, magazzino,<br>Si trova in bolletta tra i "Dati della fornitura" con la dicitura "Altri usi".        | 🕈 / Compilazione richiesta                                                                                                    |                                                                                                    |                                                                      |                              |                                               |                                         |           |
| NOTA: Se sta presentando la richiesta per conto di un altro soggetto, è necessario allegare la delega sottoscritta con firma autografa insien<br>copia fronte/retro del documento di identità in corso di validità di quest'ultimo.<br>Dati del richiedente l'informazione<br>Fipologia di Utenza*<br>Utenza Domestica<br>Utenza Altri usi<br>garage, colonnina di ricarica per i veicoli elettrici, ecc.). Si trova in bolletta tra i "Dati della fornitura" con la dicitura "domestico residente/r<br>residente".<br>UTENZA ALTRI USI: Fornitura utilizzata per uso diverso da quello abitativo (es. attività commerciale, ufficio, terreno agricolo, magazzino,<br>Si trova in bolletta tra i "Dati della fornitura" con la dicitura "Altri usi".        | nserimento ar                                                                                                    | agrafiche                                                                                                    |                                                                      |                              |                                               |                                         |           |
| Dati del richiedente l'informazione                                                                                                    | NOTA: Se sta presentando la richiesta<br>copia fronte/retro del documento di id                                                                                                   | per conto di un altro soggetto<br>entità in corso di validità di qu                                                   | , è necessario a<br>lest'ultimo.                                     | llegare la de                | lega sottoscritta (                           | con firma autogra                       | fa insiem |
| Tipologia di Utenza* Utenza Domestica Utenza Altri usi garage, colonnina di ricarica per i veicoli elettrici, ecc.). Si trova in bolletta tra i "Dati della fornitura" con la dicitura "domestico residente/r residente". UTENZA ALTRI USI: Fornitura utilizzata per uso diverso da quello abitativo (es. attività commerciale, ufficio, terreno agricolo, magazzino, Si trova in bolletta tra i "Dati della fornitura" con la dicitura "Altri usi".                                                                                                    | Dati del richiedente l'in                                                                                                    | ormazione                                                                                                    |                                                                      |                              |                                               |                                         |           |
| Utenza Domestica<br>Utenza Altri usi<br>garage, colonnina di ricarica per i veicoli elettrici, ecc.). Si trova in bolletta tra i "Dati della fornitura" con la dicitura "domestico residente/r<br>residente".<br>UTENZA ALTRI USI: Fornitura utilizzata per uso diverso da quello abitativo (es. attività commerciale, ufficio, terreno agricolo, magazzino,<br>Si trova in bolletta tra i "Dati della fornitura" con la dicitura "Altri usi".                                                                                                    | Tipologia di Utenza                                                                                                    |                                                                                                    |                                                                      |                              |                                               |                                         |           |
| Utenza Domestica<br>Utenza Altri usi<br>garage, colonnina di ricarica per i veicoli elettrici, ecc.). Si trova in bolletta tra i "Dati della fornitura" con la dicitura "domestico residente/r<br>residente".<br>UTENZA ALTRI USI: Fornitura utilizzata per uso diverso da quello abitativo (es. attività commerciale, ufficio, terreno agricolo, magazzino,<br>Si trova in bolletta tra i "Dati della fornitura" con la dicitura "Altri usi".                                                                                                    |                                                                                                    |                                                                                                    |                                                                      |                              |                                               |                                         |           |
| Utenza Altri usi<br>garage, colonnina di ricarica per i veicoli elettrici, ecc.). Si trova in bolletta tra i "Dati della fornitura" con la dicitura "domestico residente/r<br>residente".<br>UTENZA ALTRI USI: Fornitura utilizzata per uso diverso da quello abitativo (es. attività commerciale, ufficio, terreno agricolo, magazzino,<br>Si trova in bolletta tra i "Dati della fornitura" con la dicitura "Altri usi".                                                                                                    |                                                                                                    |                                                                                                    |                                                                      |                              |                                               |                                         |           |
| garage, colonnina di ricarica per i veicoli elettrici, ecc.). Si trova in bolletta tra i "Dati della fornitura" con la dicitura "domestico residente",<br>residente".<br>UTENZA ALTRI USI: Fornitura utilizzata per uso diverso da quello abitativo (es. attività commerciale, ufficio, terreno agricolo, magazzino,<br>Si trova in bolletta tra i "Dati della fornitura" con la dicitura "Altri usi".                                                                                                    | Utenza Domestica                                                                                                    |                                                                                                    |                                                                      |                              |                                               |                                         |           |
|                                                                                                    | Utenza Domestica<br>Utenza Altri usi                                                                                                    |                                                                                                    |                                                                      |                              |                                               |                                         |           |
|                                                                                                    | Utenza Domestica<br>Utenza Altri usi<br>garage, colonnina di ricarica per i ve<br>residente".<br>UTENZA ALTRI USI: Fornitura utiliz:<br>SI trova in bolletta tra i "Dati della fo | icoli elettrici, ecc.). Si trova in<br>ata per uso diverso da quello<br>nnitura" con la dicitura "Altri u             | oolletta tra i "Da<br>abitativo (es. at<br>si".                      | ti della forn<br>tività comm | itura" con la dicitu<br>erciale, ufficio, ter | ura "domestico re<br>rreno agricolo, ma | sidente/n |
|                                                                                                    | Utenza Domestica<br>Utenza Altri usi<br>garage, colonnina di ricarica per i vi<br>residente".<br>UTENZA ALTRI USI: Fornitura utiliz<br>Si trova in bolletta tra i "Dati della fo  | icoli elettrici, ecc.). Si trova in l<br>ata per uso diverso da quello<br>rnitura" con la dicitura "Altri u           | oolletta tra i "Da<br>abitativo (es. ati<br>si".                     | ti della forn                | tura" con la dicitu<br>erciale, ufficio, ter  | ura "domestico re<br>rreno agricolo, ma | sidente/n |
| (*): dato obbligatorio                                                                                                    | Utenza Domestica<br>Utenza Altri usi<br>garage, colonnina di ricarica per i ve<br>residente".<br>UTENZA ALTRI USI: Fornitura utiliz<br>Si trova in bolletta tra i "Dati della fo  | icoli elettrici, ecc.). Si trova in l<br>ata per uso diverso da quello<br>initura" con la dicitura "Altri u<br>(*): c | oolletta tra i "Da<br>abitativo (es. at<br>si".<br>lato obbligatorio | ti della forn<br>tività comm | tura" con la dicitu<br>erciale, ufficio, ter  | ura "domestico re<br>rreno agricolo, ma | sidente/n |

Scegliere la Tipologia di soggetto che presenta la pratica cliente o delegato e cliccare sul tasto Vai avanti:

|                                                                       | La mia area personale<br>Pertale Clienti Sportello                                   | Q ARERA                                                               |
|-----------------------------------------------------------------------|--------------------------------------------------------------------------------------|-----------------------------------------------------------------------|
|                                                                       |                                                                                      |                                                                       |
| Inserimento anagrafiche<br>Su promotio la ribinte pri unte di or atro | 1977 - Se una consecutação da debasión para construido as deservaçãos                |                                                                       |
| Suggerso?"                                                            | con firme autografie autorite ad una inglia frantaciante del abucos<br>quest'ultimo. | en e recence a legar a serge anno 10<br>en d'alemá le como d'avidea d |
| 5                                                                     |                                                                                      |                                                                       |
|                                                                       |                                                                                      |                                                                       |
|                                                                       | 7                                                                                    |                                                                       |
|                                                                       | (*) these existing enteries                                                          |                                                                       |
|                                                                       | onanchero 1 2 3 4 5 6 7 8 Varanetti D                                                |                                                                       |

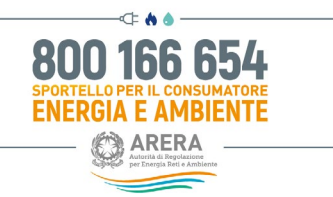

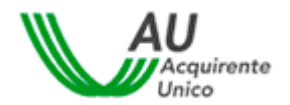

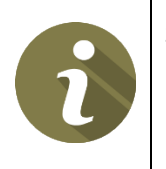

Si ricorda che è sempre possibile consultare la guida Help online per avere informazioni su come ricevere assistenza telefonica o supporto tecnico in caso di problemi.

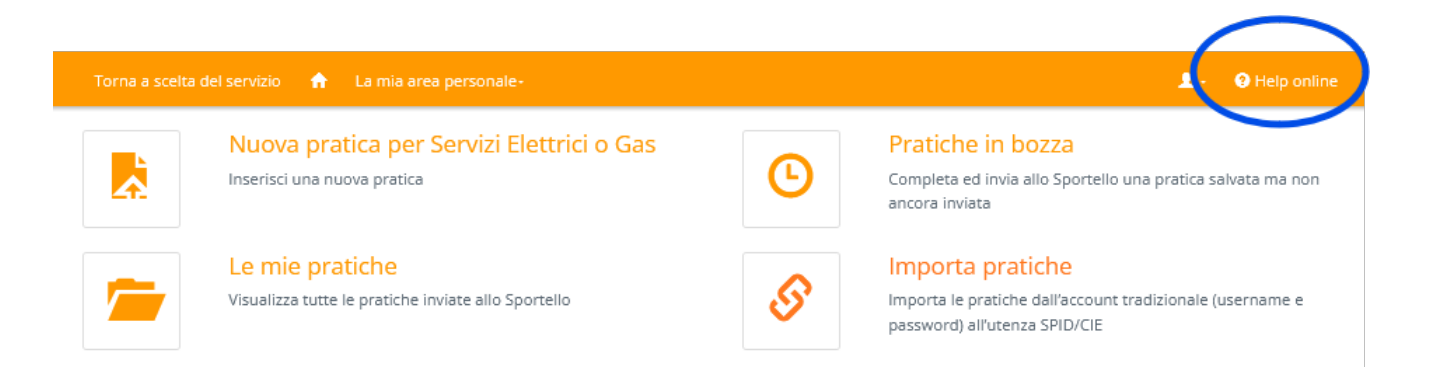

Per maggiori informazioni o necessità di assistenza, contattare il Numero Verde 800 166 654, attivo dal lunedì al venerdì dalle 8 alle 18, esclusi i festivi. Nei giorni 2 novembre, 24 e 31 dicembre il servizio è attivo dalle 8 alle 12 mentre il 29 giugno il servizio è chiuso per l'intera giornata.

SI invita a contattare HD-PortaleClienti@acquirenteunico.it a fronte di problemi tecnici nell'utilizzo della piattaforma. ATTENZIONE!! L'indirizzo indicato NON è deputato a fornire riscontro in merito a richieste riguardanti la regolazione o aggiornamenti circa lo stato delle pratiche inviate allo Sportello riguardanti, a titolo esemplificativo e non esaustivo, il bonus gas per forniture condominiali e/o il bonus sociale per il settore idrico.

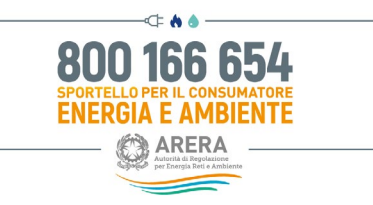

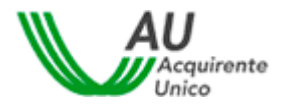

#### Completare i Campi obbligatori nell' Inserimento anagrafiche e cliccare sul tasto Vai avanti:

| Torna a scelta del servizio 🛛 🔒 La mia area perso                                                                                   |                                                                                                    |                                                                                                    |                                                                                                    | <b>1</b>                                                                              | Help online                                               |
|----------------------------------------------------------------------------------------------------|----------------------------------------------------------------------------------------------------|----------------------------------------------------------------------------------------------------|----------------------------------------------------------------------------------------------------|---------------------------------------------------------------------------------------|-----------------------------------------------------------|
| 🕇 / Compilazione richiesta                                                                                                    |                                                                                                    |                                                                                                    |                                                                                                    |                                                                                       |                                                           |
| nserimento anagrafiche                                                                                                    |                                                                                                    |                                                                                                    |                                                                                                    |                                                                                       |                                                           |
| NOTA: Se sta presentando la richiesta per conto di un a<br>con firma autografa insieme ad una copia fronte/retro o<br>quest'ultimo. | ltro soggetto, è necessario al<br>lel documento di identità in c                                                                        | legare la delega sottoscritta<br>orso di validità di                                                                                                    |                                                                                                    |                                                                                       |                                                           |
| Dati del richiedente l'informazione                                                                                                 |                                                                                                    |                                                                                                    |                                                                                                    |                                                                                       |                                                           |
| Tipologia di Utenza <sup>*</sup><br>Utenza Domestica v                                                                              | NOTA:<br>UTENZA DOMESTICA:<br>locali di pertinenza (es.<br>"Dati della fornitura" co<br>UTENZA ALTRI USI: Fo<br>terreno agricolo, magaz | Fornitura utilizzata per alimen<br>cantina, garage, colonnina di r<br>n la dicitura "domestico reside<br>rnitura utilizzata per uso diver<br>zzino, ecc.). Si trova in bolletta i | are una abitazione ad uso<br>carica per i veicoli elettrici<br>nte/non residente".<br>so da quello abitativo (es. a<br>ra i "Dati della fornitura" ci | residenziale e/o<br>, ecc.). Si trova in<br>attività commercii<br>on la dicitura "Alt | i relativi<br>bolletta tra i<br>ale, ufficio,<br>ri usi". |
| Nome*                                                                                                    | Cognome*                                                                                                    |                                                                                                    |                                                                                                    |                                                                                       |                                                           |
| Comune di nascita/Stato estero*                                                                                                    | Provincia di nascita                                                                                                    | Regione di nascita                                                                                                    |                                                                                                    |                                                                                       |                                                           |
| Sesso*                                                                                                    | Codice fiscale*                                                                                                    |                                                                                                    |                                                                                                    |                                                                                       |                                                           |
| Comune di residenza/Stato estero*                                                                                                   | Provincia                                                                                                    | Regione                                                                                                    |                                                                                                    |                                                                                       |                                                           |
| Indirizzo di residenza*                                                                                                    |                                                                                                    | CAP*                                                                                                    | -                                                                                                    |                                                                                       |                                                           |
| Inserire anche eventuale località (es. via Mario Rossi, 18 località Verdi)                                                          | L                                                                                                    |                                                                                                    |                                                                                                    |                                                                                       |                                                           |
|                                                                                                    |                                                                                                    |                                                                                                    |                                                                                                    |                                                                                       |                                                           |
|                                                                                                    | (*): dato                                                                                                    | obbligatorio                                                                                                    |                                                                                                    |                                                                                       |                                                           |
| <                                                                                                    | Torna indietro 1 2 3                                                                                                    | 4 5 6 7 Vaiava                                                                                                    | nti 🔰                                                                                                    |                                                                                       |                                                           |

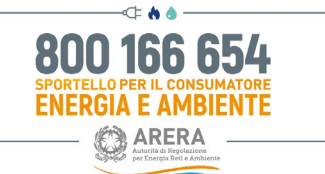

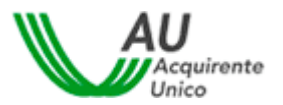

Nel caso di cliente/utente finale Persona Fisica, i campi da compilare sono riassunti nella tabella seguente:

| Campo                               | Formato      | Controllo    | Valori disponibili |
|-------------------------------------|--------------|--------------|--------------------|
| Nome                                | Testo        | Obbligatorio |                    |
| Cognome                             | Testo        | Obbligatorio |                    |
| Data di nascita                     | Data         | Obbligatorio |                    |
| Comune di nascita                   | Testo        | Obbligatorio |                    |
| Provincia di nascita                | Testo        | Facoltativo  |                    |
| Regione di nascita                  | Testo        | Facoltativo  |                    |
| Sesso                               | Testo        | Obbligatorio | M / F              |
| Codice Fiscale                      | Alfanumerico | Obbligatorio |                    |
| Comune di residenza/Stato<br>estero | Testo        | Obbligatorio |                    |
| Provincia                           | Testo        | Facoltativo  |                    |
| Regione                             | Testo        | Facoltativo  |                    |
| Indirizzo di residenza              | Alfanumerico | Obbligatorio |                    |
| САР                                 | Numerico     | Obbligatorio |                    |

Specificare il tipo di supporto richiesto compilando tutti i campi obbligatori indicati dal simbolo "\*", ogni modulo presenta campi specifici per la propria trattazione.

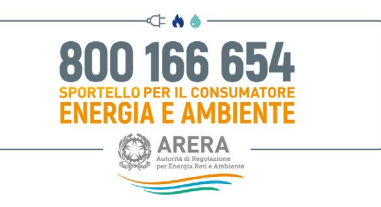

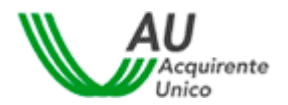

Nella sezione Allegati cliccando su Seleziona file caricare i file a corredo delle pratica e cliccare sul tasto Vai avanti

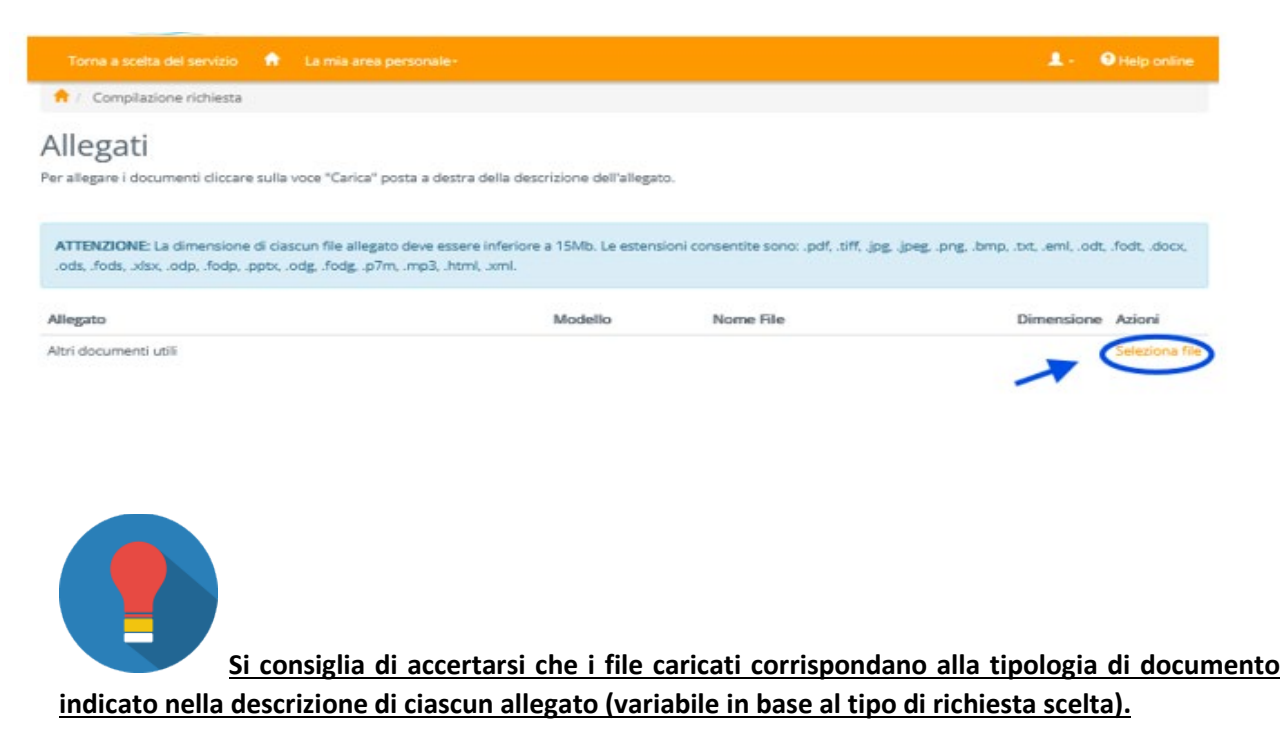

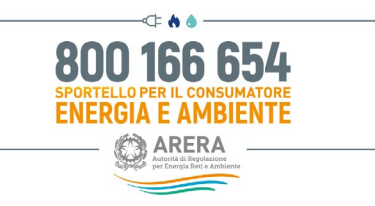

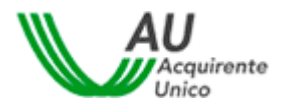

Verificare la correttezza dei dati inseriti consultando l'Anteprima del fascicolo e in caso affermativo cliccare sul tasto **Invia richiesta:** 

| Torna a scelta del servizio 🏫 La mia area personale-                                                                                                    | 1.       | Help online |
|----------------------------------------------------------------------------------------------------|----------|-------------|
| ↑ Compilazione richiesta                                                                                                    |          |             |
| Anteprima della richiesta<br>ATTENZIONE Questa è un'anteprima utile a verificare la correttezza delle informazioni inserite prima del loro invio. PER INVIARE il Modulo<br>necessario cliccare il pulsante in fondo alla pagina "INVIA RICHIESTA". | di Dichi | arazione è  |
| □                                                                                                    |          | 8 B   »     |
| PORTALE CLIENTI SPORTELLO                                                                                                    |          |             |
| Portale Clienti Sportello<br>Richiesta informazioni su servizio elettrico / gas                                                                                                    |          |             |
| I E                                                                                                    |          |             |
| Data di presentazione: 27/02/2025                                                                                                    |          |             |
|                                                                                                    |          |             |

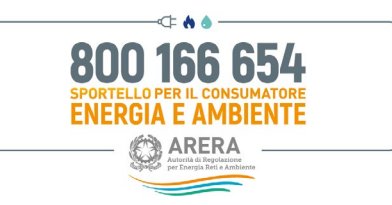

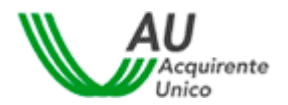

Una volta inviata la richiesta correttamente, si riceverà il seguente messaggio di conferma:

| PORTALE CLIENTI SPORTELLO                   | La mia area personale<br>Portale Clienti Sportello | ARERA Advances per Energia Aeti e Archiente |
|---------------------------------------------|----------------------------------------------------|---------------------------------------------|
| Torna a scelta del servizio 🛛 🏠 La mia area |                                                    | 💄 - 🛛 🛛 Help online                         |
| 📌 / Compilazione richiesta                  |                                                    |                                             |
| Pratica inviata con suco                    | esso                                               |                                             |
| La pratica è stata acquisita correttamente  |                                                    |                                             |
|                                             |                                                    |                                             |

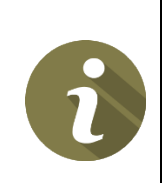

Per visualizzare eventuali documenti presenti **nelle pratiche precedentemente inviate per i** <u>settori Elettricità e Gas</u>, bisognerà entrare nel fascicolo della pratica, cliccando sul pulsante in alto "Le mie Pratiche".

| PORTALE CLIENTI SPORTELLO                                    | La mia area persona<br>Portale Clienti Sportello | ARERA Autorità di Regolazione per Exergia Reti e Ambiente                                                      |
|--------------------------------------------------------------|--------------------------------------------------|----------------------------------------------------------------------------------------------------|
| Torna a scelta del servizio 🔺 La mia area persona            | ile+                                             | 💄 🗸 🛛 🕹 Help online                                                                                            |
| Nuova pratica per Servizi                                    | Elettrici o Gas                                  | Pratiche in bozza<br>Completa ed invia allo Sportello una pratica salvata ma non<br>ancora inviata             |
| Le mie pratiche<br>Visualizza tutte le pratiche inviate allo | Sportello                                        | Importa pratiche<br>Importa le pratiche dall'account tradizionale (username e<br>password) all'utenza SPID/CIE |

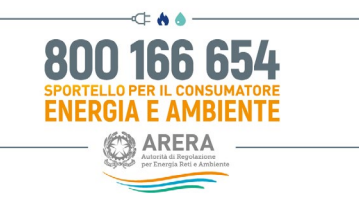

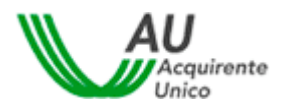

# 5 Funzioni Home Page Bonus Sociale – Servizi idrici Telecalore

Nel presente capitolo vengono illustrate le funzioni disponibili nella pagina principale del sito.

Tutte le pagine del sito sono divise in due parti (vedi immagini seguenti):

- la parte superiore che contiene la barra del menu principale,
- la parte centrale, che contiene tutte le funzionalità dell'Area riservata Cliente.

Tramite i comandi della barra principale è possibile navigare fra le varie schermate della home-page, accedere alle informazioni del proprio account o effettuare il logout.

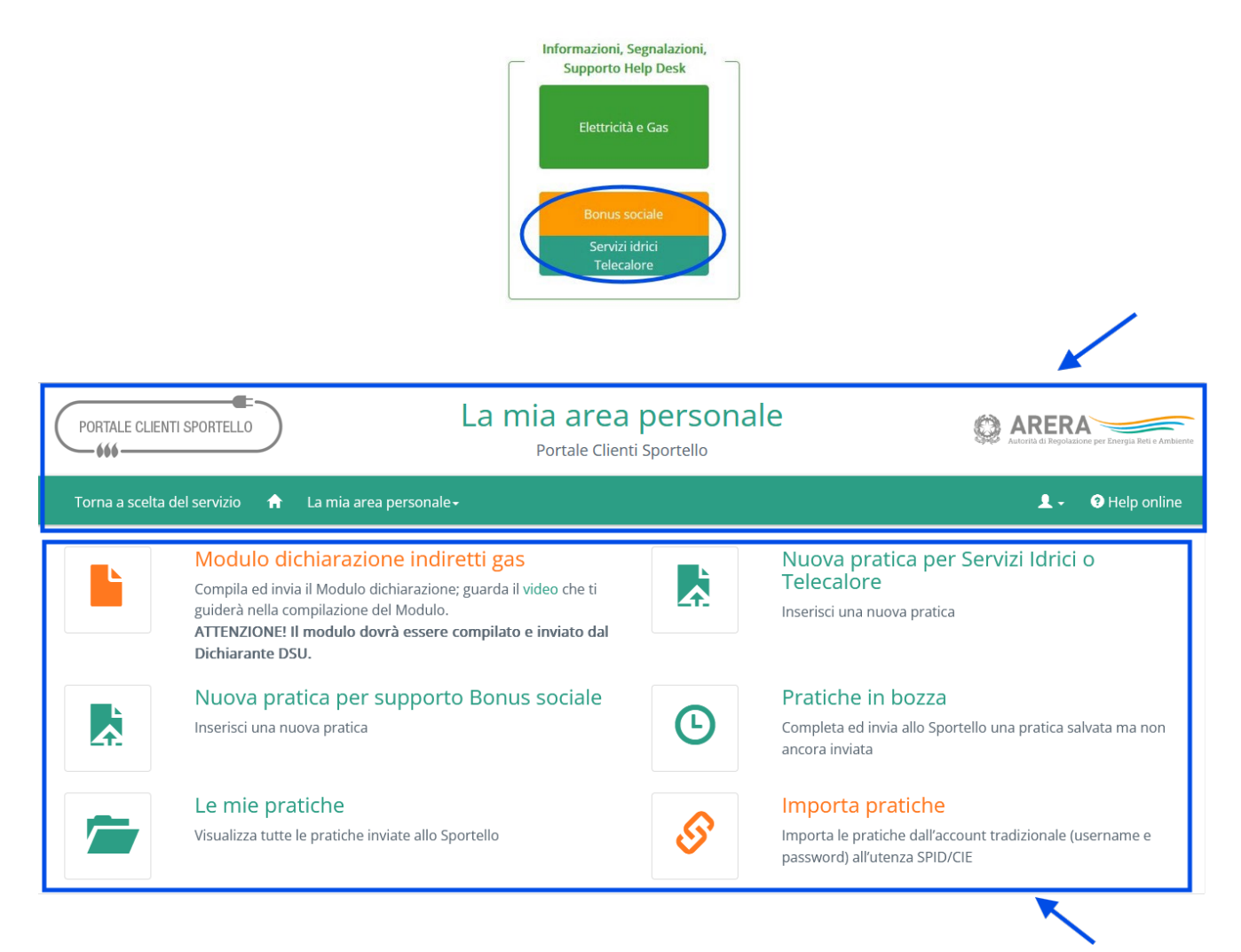

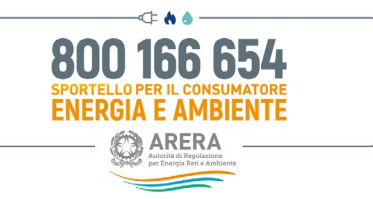

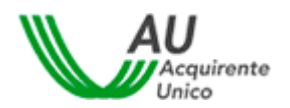

Dalla pagina è possibile accedere alle seguenti sezioni:

- Modulo dichiarazione indiretti gas
- Nuova pratica per Servizi Idrici o Telecalore
- Nuova pratica per Bonus sociale,
- Pratiche in bozza,
- Le mie pratiche,
- Importa pratiche.

# 5.1 Esempio di Apertura Nuova pratica Servizi Idrici o Telecalore / Bonus sociale

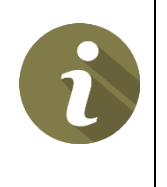

Ogni volta che si completa uno dei passaggi della procedura guidata, la pratica viene salvata come *bozza*. Se si interrompe la procedura sarà possibile riprenderla successivamente.

L'archivio delle bozze è accessibile nella sezione "Pratiche in bozza"

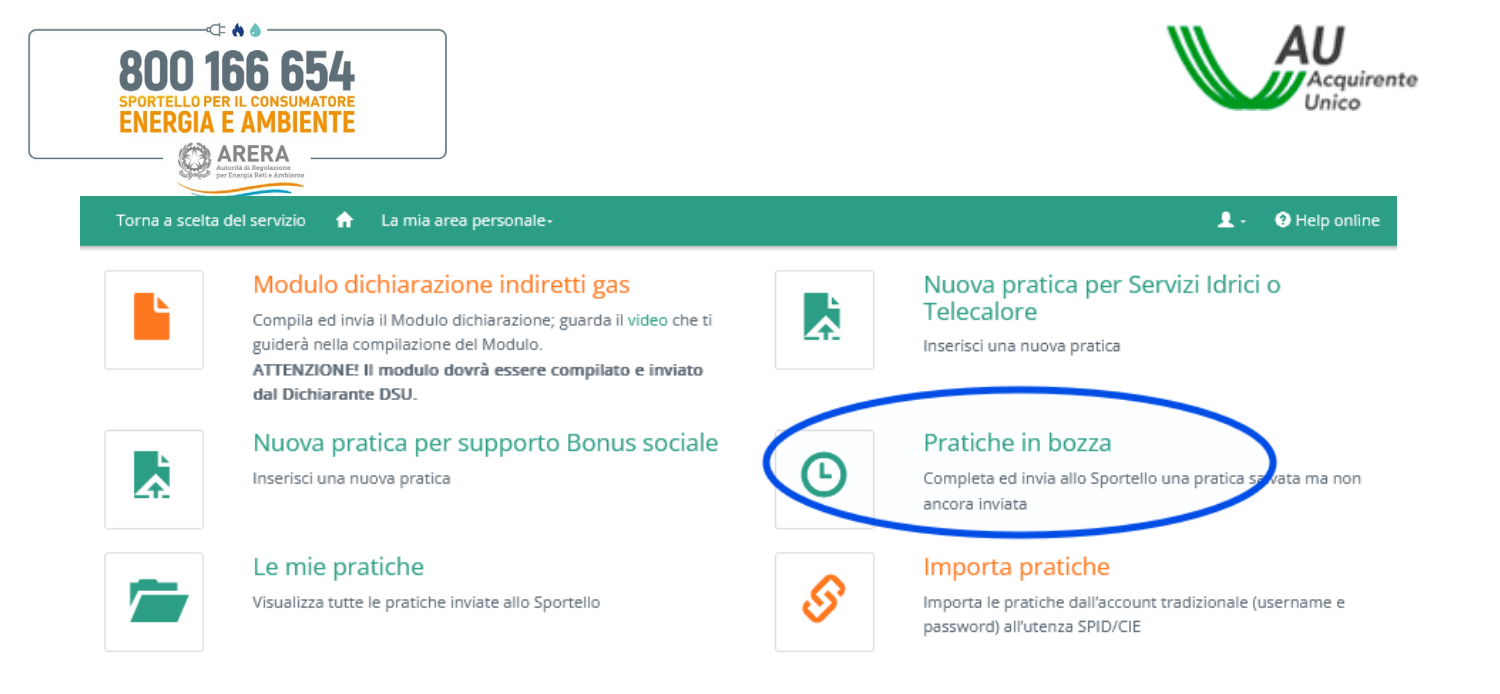

## 5.2 Esempio di Apertura Nuova

Per aprire una **nuova pratica** basterà cliccare sul nome del servizio scelto e seguire le istruzioni a schermo (consenso Privacy, inserimento di un eventuale delegato, dati forniture etc.) sino al completamento dell'iter.

Prendere visione dell'Informativa **sulla Privacy**, dare il consenso mettendo la spunta di presa visione e cliccare sul tasto **Vai avanti** 

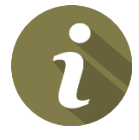

**<u>NB</u>**: Per presentare le pratiche per entrambi i settori bisognerà compilare e consultare le schermate di seguito riportate.

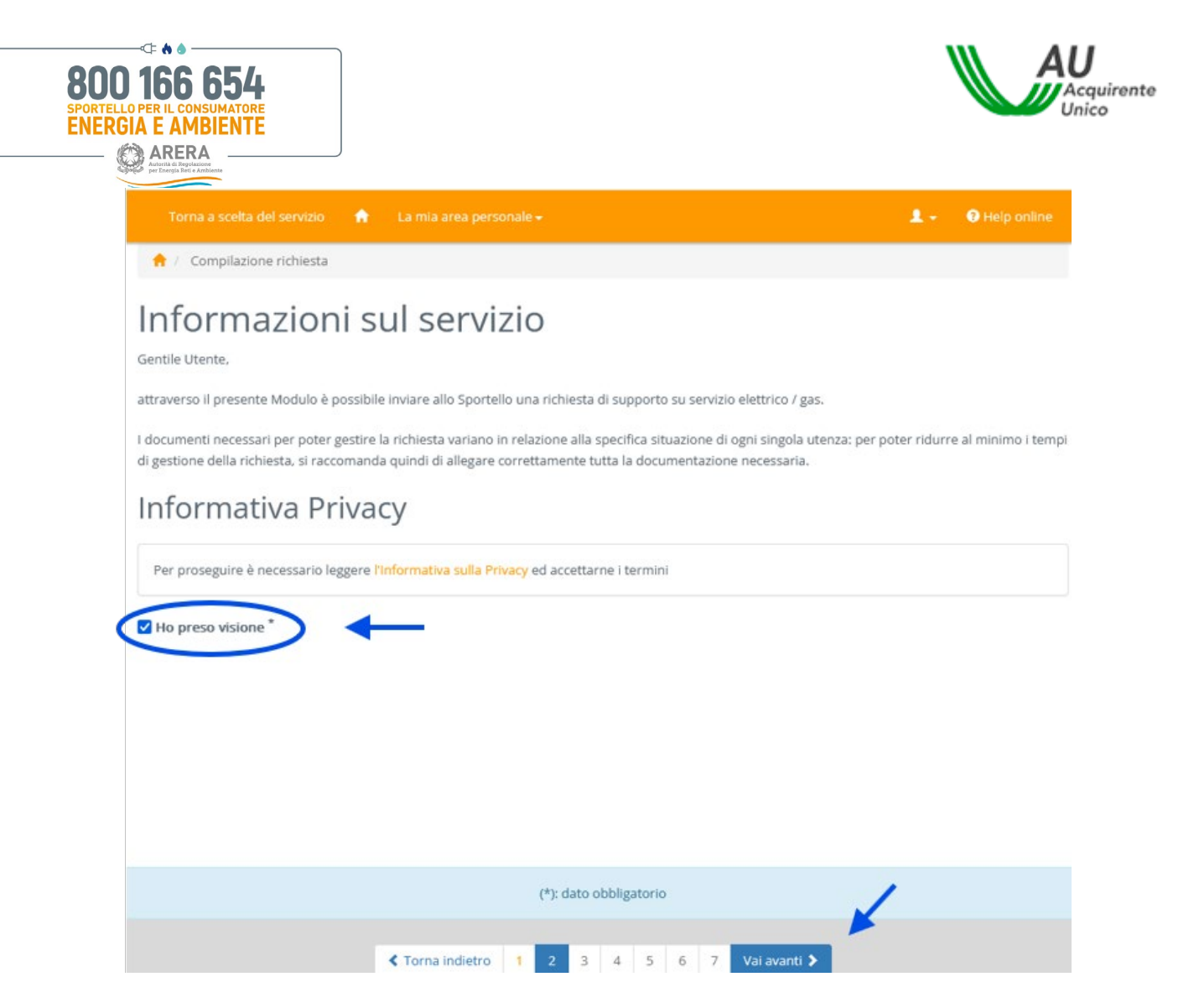

Scegliere la Tipologia di Utenza e cliccare sul tasto Vai avanti:

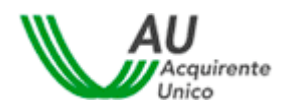

| Torna a scelta del servizio                                                                                                    | La mia area personale 🗸                                                                                                    | 💄 🗸 🛛 😝 Help o                                                                                     |
|----------------------------------------------------------------------------------------------------|----------------------------------------------------------------------------------------------------|----------------------------------------------------------------------------------------------------|
| 📌 / Compilazione richiesta                                                                                                    |                                                                                                    |                                                                                                    |
| Inserimento a                                                                                                    | anagrafiche                                                                                                    |                                                                                                    |
| NOTA: Se sta presentando la richie<br>copia fronte/retro del documento                                                                                            | esta per conto di un altro soggetto, è necessario allegare la deleg<br>di identità in corso di validità di quest'ultimo.                                                                                                   | ga sottoscritta con firma autografa insieme a                                                      |
| Dati del richiedente l                                                                                                    | informazione                                                                                                    |                                                                                                    |
| Tipologia di Utenza"                                                                                                    |                                                                                                    |                                                                                                    |
|                                                                                                    |                                                                                                    |                                                                                                    |
|                                                                                                    |                                                                                                    |                                                                                                    |
| Utenza Domestica<br>Utenza Altri usi                                                                                                    |                                                                                                    |                                                                                                    |
| Utenza Domestica<br>Utenza Altri usi<br>garage, colonnina di ricarica per<br>residente".                                                                          | r i velcoli elettrici, ecc.). Si trova in bolletta tra i "Dati della fornitu                                                                                                    | ra" con la dicitura "domestico residente/non                                                       |
| Utenza Domestica<br>Utenza Altri usi<br>garage, colonnina di ricarica per<br>residente".<br>UTENZA ALTRI USI: Fornitura u<br>Si trova in bolletta tra i "Dati del | ri veicoli elettrici, ecc.). Si trova in bolletta tra i "Dati della fornitu<br>tilizzata per uso diverso da quello abitativo (es. attività commerc<br>la fornitura" con la dicitura "Altri usi".                           | ira" con la dicitura "domestico residente/non<br>ciale, ufficio, terreno agricolo, magazzino, ecc. |
| Utenza Domestica<br>Utenza Altri usi<br>garage, colonnina di ricarica per<br>residente".<br>UTENZA ALTRI USI: Fornitura u<br>Si trova in bolletta tra i "Dati del | ri veicoli elettrici, ecc.). Si trova in bolletta tra i "Dati della fornitu<br>tilizzata per uso diverso da quello abitativo (es. attività commerc<br>la fornitura" con la dicitura "Altri usi".                           | ra" con la dicitura "domestico residente/non<br>ciale. ufficio, terreno agricolo, magazzino, ecc.  |
| Utenza Domestica<br>Utenza Altri usi<br>garage, colonnina di ricarica per<br>residente".<br>UTENZA ALTRI USI: Fornitura u<br>Si trova in bolletta tra i "Dati del | r i veicoli elettrici, ecc.). Si trova in bolletta tra i "Dati della fornitu<br>tilizzata per uso diverso da quello abitativo (es. attività commerc<br>la fornitura" con la dicitura "Altri usi".                          | ra" con la dicitura "domestico residente/non<br>ciale, ufficio, terreno agricolo, magazzino, ecc.  |
| Utenza Domestica<br>Utenza Altri usi<br>garage, colonnina di ricarica per<br>residente".<br>UTENZA ALTRI USI: Fornitura u<br>Si trova in bolletta tra i "Dati del | 'i veicoli elettrici, ecc.). Si trova in bolletta tra i "Dati della fornitu<br>tilizzata per uso diverso da quello abitativo (es. attività commerc<br>la fornitura" con la dicitura "Altri usi".<br>(*): dato obbligatorio | ra" con la dicitura "domestico residente/non<br>ciale, ufficio, terreno agricolo, magazzino, ecc.  |

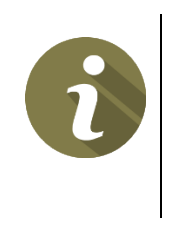

800 166 654

Si ricorda che è sempre possibile consultare la guida Help online per avere informazioni su come ricevere assistenza telefonica o supporto tecnico in caso di problemi.

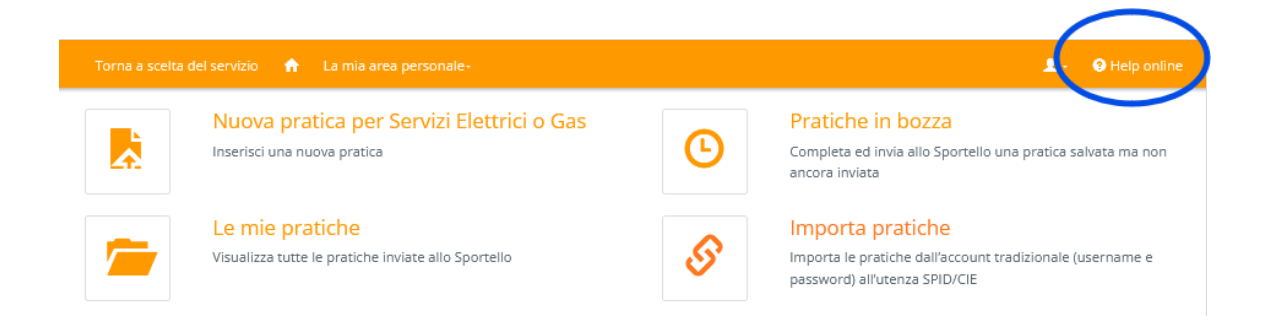

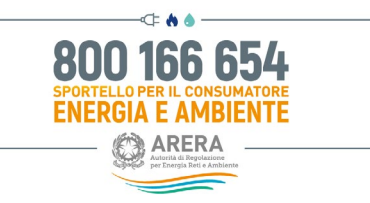

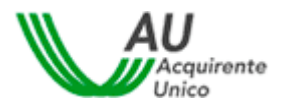

#### Completare i Campi obbligatori nell' Inserimento anagrafiche e cliccare sul tasto Vai avanti:

| Torna a scelta del servizio 🛛 🔒 La mia area                                                                         |                                                                                                    | 💄 - 🛛 🛛 Ə Help online                                                                                                    |
|----------------------------------------------------------------------------------------------------|----------------------------------------------------------------------------------------------------|----------------------------------------------------------------------------------------------------|
| ↑ Compilazione richiesta                                                                                            |                                                                                                    |                                                                                                    |
| nserimento anagrafich                                                                                               | ne                                                                                                    |                                                                                                    |
| NOTA: Se sta presentando la richiesta per conto<br>con firma autografa insieme ad una copia fronte<br>quest'ultimo. | di un altro soggetto, è necessario allegare la delega sottoscritta<br>retro del documento di identità in corso di validità di                                                                                                    |                                                                                                    |
| Dati del richiedente l'informazione                                                                                 |                                                                                                    |                                                                                                    |
| Tipologia di Utenza*<br>Utenza Domestica                                                                            | <ul> <li>NOTA:</li> <li>UTENZA DOMESTICA: Fornitura utilizzata per alimentare<br/>locali di pertinenza (es. cantina, garage, colonnina di ricar<br/>"Dati della fornitura" con la dicitura "domestico residente<br/>UTENZA ALTRI USI: Fornitura utilizzata per uso diverso o<br/>terreno agricolo, magazzino, ecc.). Si trova in bolletta tra in</li> </ul> | e una abitazione ad uso residenziale e/o i relativi<br>ica per i veicoli elettrici, ecc.). Si trova in bolletta tra i<br>/non residente".<br>la quello abitativo (es. attività commerciale, ufficio,<br>"Dati della fornitura" con la dicitura "Altri usi". |
| Nome"                                                                                                    | Cogname*                                                                                                    |                                                                                                    |
| Comune di nascita/Stato estero*                                                                                     | Provincia di nascita Regione di nascita                                                                                                    |                                                                                                    |
| Sesso*                                                                                                    | Codice fiscale*                                                                                                    |                                                                                                    |
| Comune di residenza/Stato estero*                                                                                   | Provincia Regione                                                                                                    |                                                                                                    |
| Indirizzo di residenza <sup>*</sup>                                                                                 | CAP*                                                                                                    | ←                                                                                                    |
|                                                                                                    |                                                                                                    |                                                                                                    |
|                                                                                                    | (*): dato obbligatorio                                                                                                    |                                                                                                    |
|                                                                                                    | Torna indietro 1 2 3 4 5 6 7 Vai avanti i                                                                                                    |                                                                                                    |

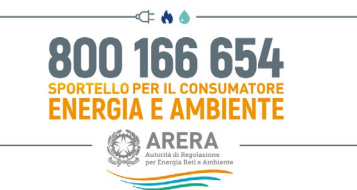

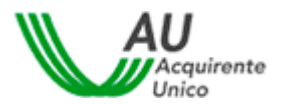

Nel caso di cliente/utente finale Persona Fisica, i campi da compilare sono riassunti nella tabella seguente:

| Campo                               | Formato      | Controllo    | Valori disponibili |
|-------------------------------------|--------------|--------------|--------------------|
| Nome                                | Testo        | Obbligatorio |                    |
| Cognome                             | Testo        | Obbligatorio |                    |
| Data di nascita                     | Data         | Obbligatorio |                    |
| Comune di nascita                   | Testo        | Obbligatorio |                    |
| Provincia di nascita                | Testo        | Facoltativo  |                    |
| Regione di nascita                  | Testo        | Facoltativo  |                    |
| Sesso                               | Testo        | Obbligatorio | M / F              |
| Codice Fiscale                      | Alfanumerico | Obbligatorio |                    |
| Comune di residenza/Stato<br>estero | Testo        | Obbligatorio |                    |
| Provincia                           | Testo        | Facoltativo  |                    |
| Regione                             | Testo        | Facoltativo  |                    |
| Indirizzo di residenza              | Alfanumerico | Obbligatorio |                    |
| САР                                 | Numerico     | Obbligatorio |                    |

Specificare il tipo di supporto richiesto compilando tutti i campi obbligatori indicati dal simbolo "\*", ogni modulo presenta campi specifici per la propria trattazione.

Nella sezione Allegati cliccando su Seleziona file caricare i file a corredo della pratica e cliccare sul tasto Vai avanti

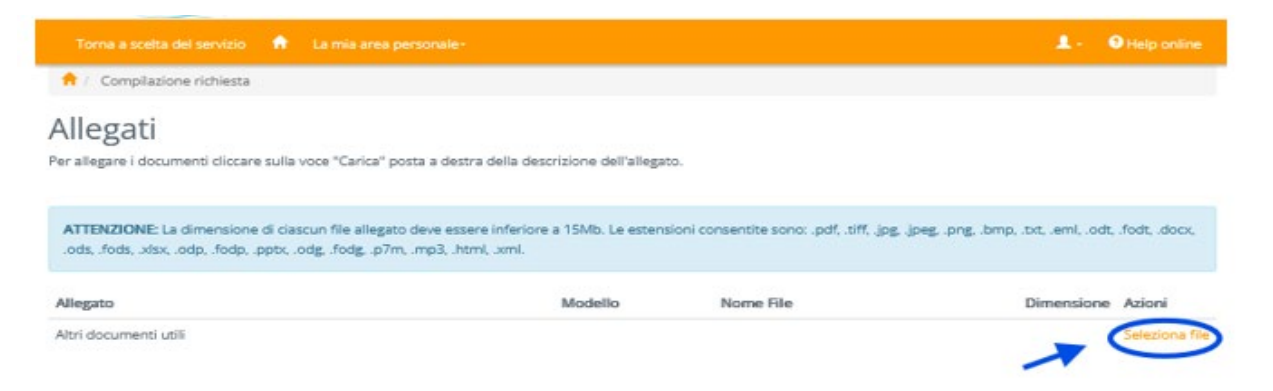

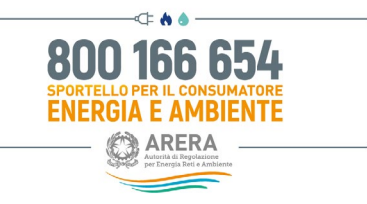

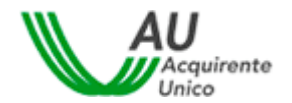

Verificare la correttezza dei dati inseriti consultando l'Anteprima del fascicolo e in caso affermativo cliccare sul tasto **Invia richiesta:** 

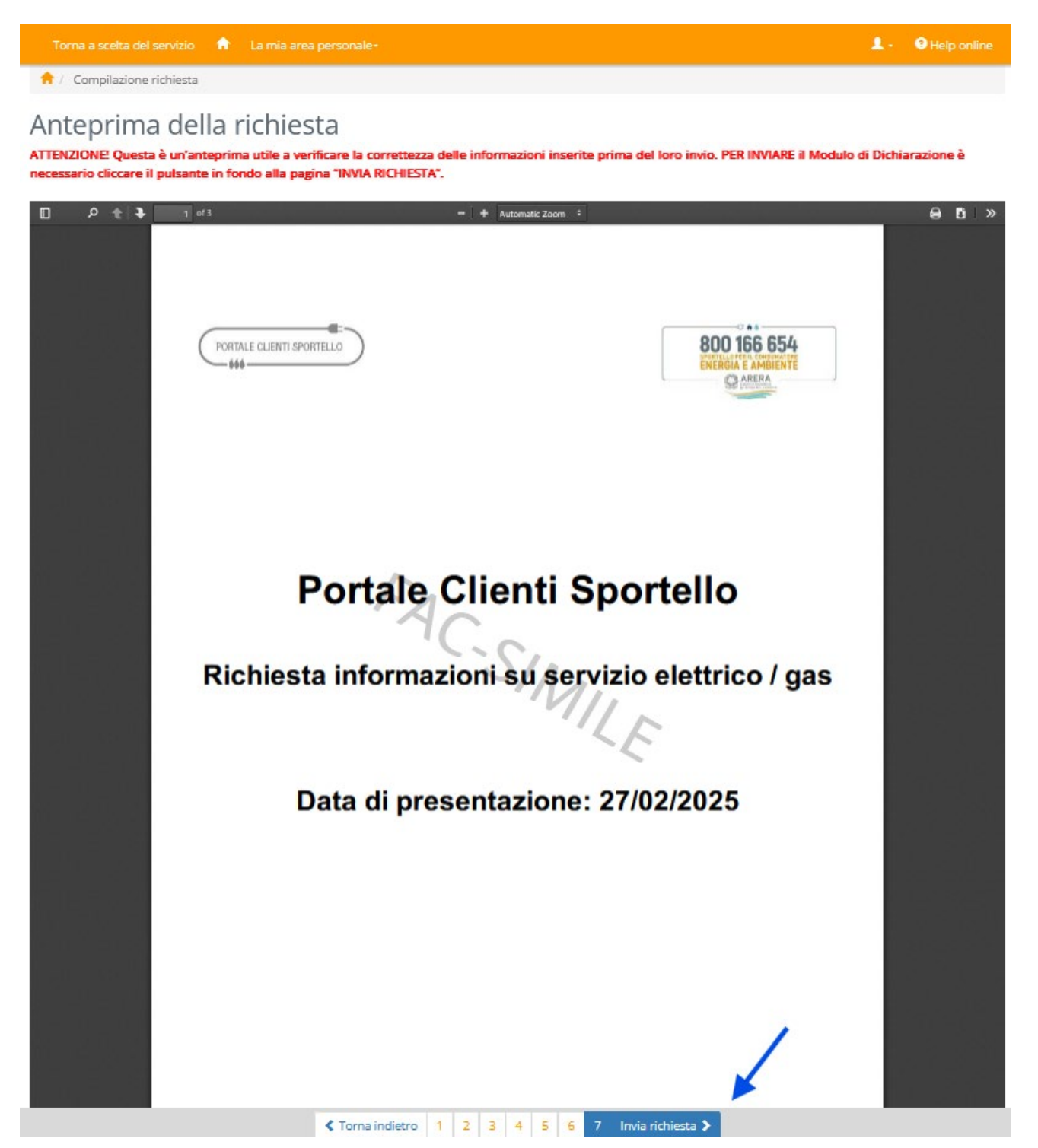

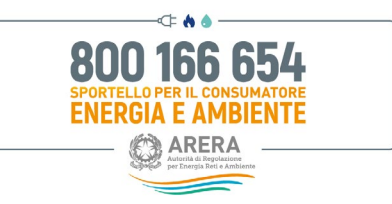

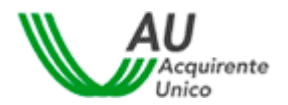

Una volta inviata la richiesta correttamente, si riceverà il seguente messaggio di conferma:

| PORTALE CLIENTI SPORTELLO                  | La mia area personale<br>Portale Clienti Sportello | ALECTA di Reproducere per Energia Reli o Archierite |
|--------------------------------------------|----------------------------------------------------|-----------------------------------------------------|
| Torna a scelta del servizio 🔺 La mia are:  | a personale-                                       | 💄 - 🛛 Ə Help online                                 |
| 🔶 / Compilazione richiesta                 |                                                    |                                                     |
| Pratica inviata con suco                   | tesso                                              |                                                     |
| La pratica è stata acquisita correttamente |                                                    |                                                     |
|                                            |                                                    |                                                     |

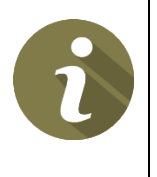

Per visualizzare eventuali documenti presenti **nelle pratiche precedentemente inviate per i** bisognerà entrare nel fascicolo della pratica, cliccando sul pulsante in alto **"Le mie Pratiche".** 

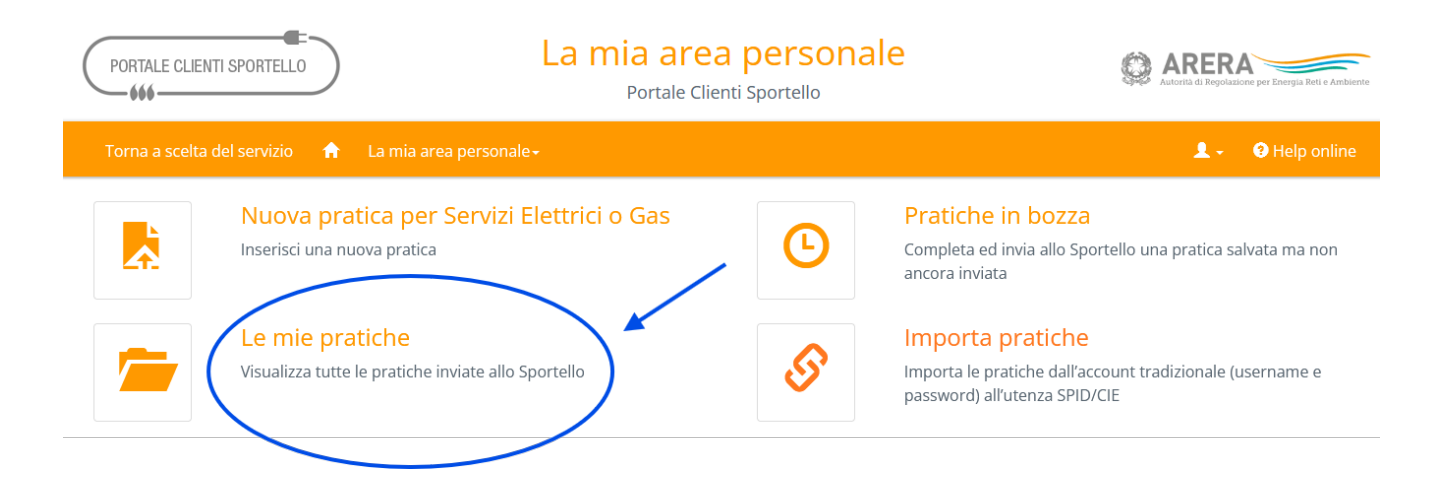
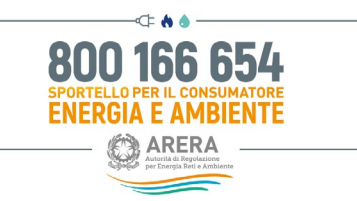

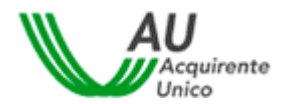

### 5.3 Integrare una pratica precedentemente presentata

Bisognerà accedere alla sezione "Le mie pratiche" e cliccare sul tasto *Mostra* per visualizzare la documentazione di proprio interesse.

| PORTALE CLIENTI SPORTELLO                   | La mia area personale<br>Portale Clienti Sportello |                              | Autorità di Regolazione per Energia Reti e Ambiente |              |    |         |    |             |                   |
|---------------------------------------------|----------------------------------------------------|------------------------------|-----------------------------------------------------|--------------|----|---------|----|-------------|-------------------|
| Torna a scelta del servizio 🛛 🏠             | La mia area person                                 | ale <del>.</del>             |                                                     |              |    |         |    | 1           | - 🧿 Help online   |
| Le mie pratiche<br>Visualizza 10 v elementi |                                                    |                              |                                                     |              |    |         |    | Cerca:      |                   |
| Cliente finale 🕼 Data apertura              | 💵 ID pratica 👫                                     | Tipo pratica                 | l‡ St                                               | tato pratica | 11 | Settore | 11 | Argomento 🕼 | Dettaglio pratica |
| 12/09/2023                                  | 23                                                 | RICHIESTA SUPPORTO PER BONUS | Cł                                                  | hiusa        |    | Gas     |    | BONUS       | Mostra            |
| 13/10/2022                                  | 22                                                 | RICHIESTA SUPPORTO PER BONUS | Cł                                                  | hiusa        |    | Gas     |    | BONUS       | Mostra            |

Si potrà visualizzare la documentazione inviata e ricevuta dallo Sportello attraverso il tasto Visualizza.

Inoltre, è possibile integrare la documentazione di proprio interesse attraverso la funzionalità *Invia Nuovo documento*.

| PORTALE CLIENTI SPO                          | RTELLO                    | La                          | mia area personale<br>Portale Clienti Sportello |                     | Attorità di Rege | lazione per Energia Reti e Ambiente |
|----------------------------------------------|---------------------------|-----------------------------|-------------------------------------------------|---------------------|------------------|-------------------------------------|
| Torna a scelta del se                        | rvizio 🏫 La mia           | area personale <del>+</del> |                                                 |                     | 1.               | Help online                         |
| Le mie pratiche / Det                        | taglio pratica            |                             |                                                 |                     |                  |                                     |
| Dettaglio p                                  | ratica                    |                             |                                                 |                     |                  |                                     |
| Cliente finale                               | Data apertura             | ID pratica                  | Tipo pratica                                    | Stato pratica       | Settore          | Argomento                           |
|                                              | 13/10/20.                 | 22                          | RICHIESTA SUPPORTO PER BONUS                    | Chiusa              | Gas              | BONUS                               |
| Elenco docun<br>Visualizza 10 v elen         | nenti<br><sup>nenti</sup> |                             |                                                 | Ŷ                   | Cerca:           |                                     |
| Data 📲 Numero                                | protocollo 👫 Ti           | po documento                |                                                 | 1 Tipo comunicazion | e 🕸 Note         | 1 Documenti                         |
| 14/09/2023 P-2:                              | Ri                        | chiesta a Cliente           |                                                 | Ricevuto            |                  | Visualizza                          |
| 12/09/2023 P-2:                              | Le                        | ttera Chiusura Pratica      |                                                 | Ricevuto            |                  | Visualizza                          |
| 11/10/2022 A-2.                              | SU                        | IPPORTO PER BONUS           | SOCIALE                                         | Inviato             |                  | Visualizza                          |
| Vista da 1 a 4 di 4 elemen<br>Torna indietro | ti<br>ovo documento       | <b>_</b>                    |                                                 |                     | Precedente       | 1 Successivo                        |

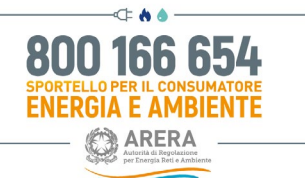

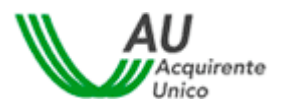

## 5.4 Esempio di compilazione Moduli dichiarazione indiretti gas

#### Bisognerà accedere all'interno del box "Bonus Sociale" come indicato nella figura di seguito riportata

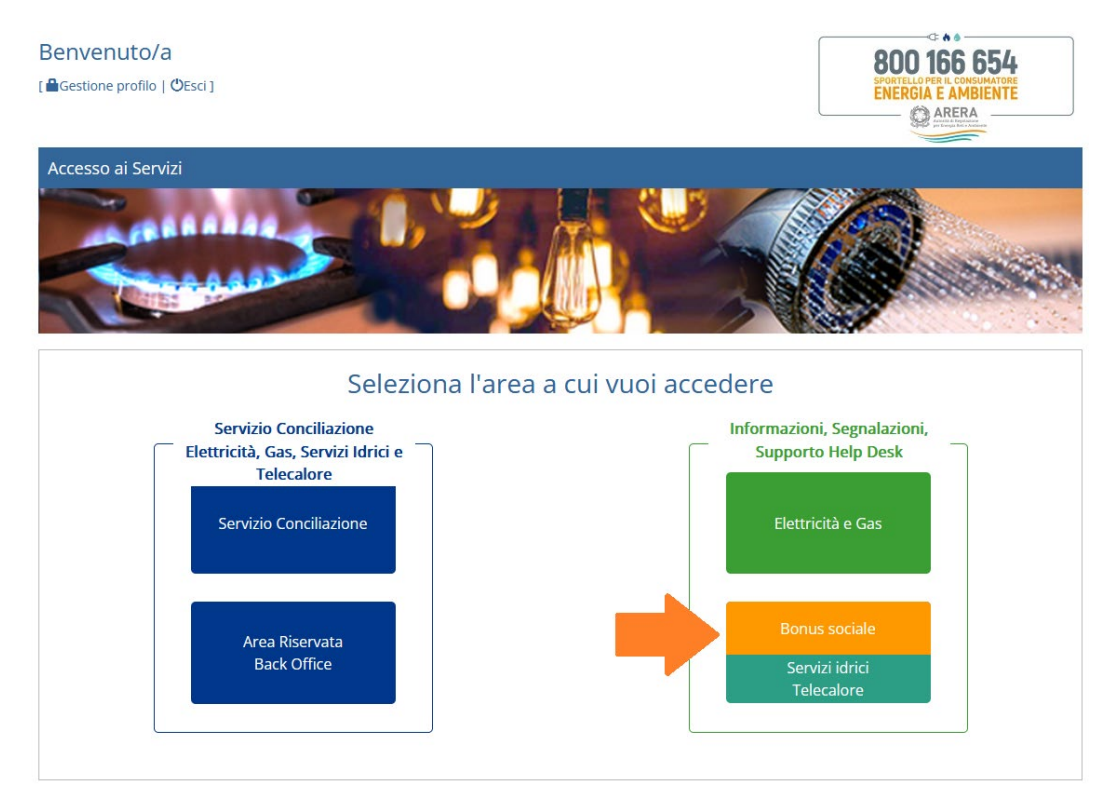

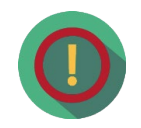

Se si è ricevuta la lettera di Acquirente Unico è importante visionare questo breve e semplice <u>VIDEO</u> che illustra - in funzione delle modalità attuative dei Bonus automatici definite dalla deliberazione ARERA 63/2021/R/com e dalla determina DACU 6/2021 - come inviare tramite il Modulo di dichiarazione accessibile all'indirizzo <u>www.portalesportello.it/regunica/</u>, i dati necessari alla possibile attivazione del BONUS SOCIALE GAS PER USI DI RISCALDAMENTO CONDOMINIALE

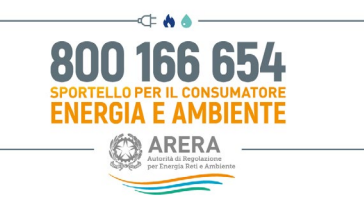

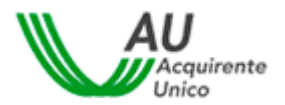

#### Bisognerà selezionare il Modulo dichiarazione indiretti gas come indicato in figura.

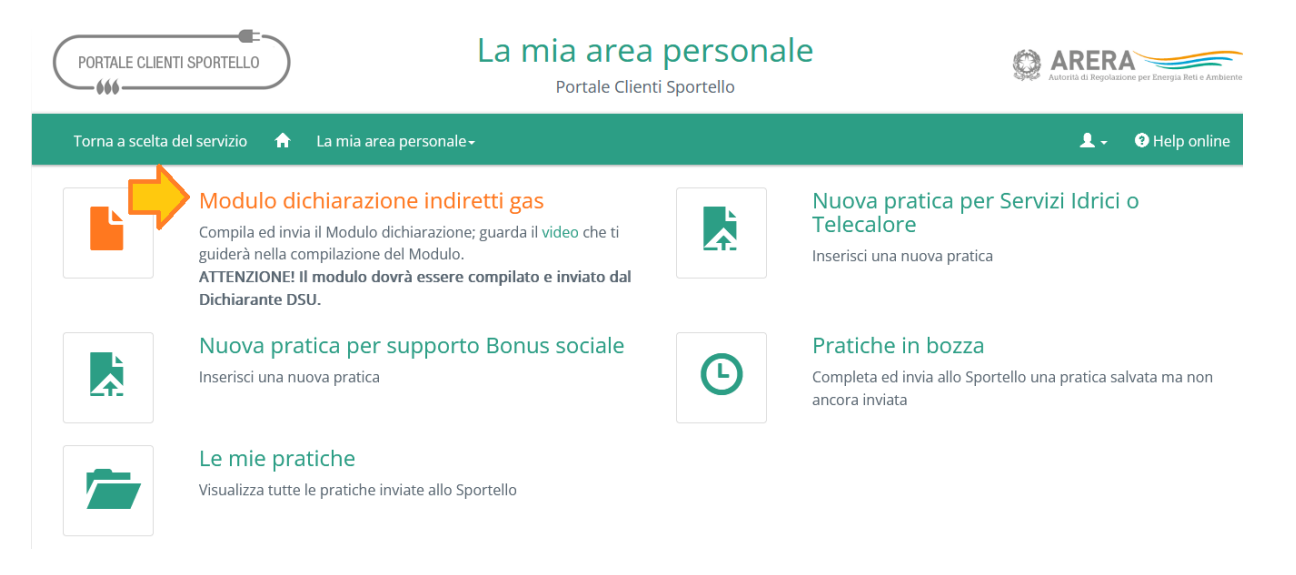

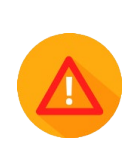

ATTENZIONE! Il modulo dovrà essere compilato e inviato dal dichiarante DSU. Sottolineiamo che il *Modulo dichiarazione indiretti gas* va compilato solo se il dichiarante la DSU<sup>1</sup> o uno dei componenti del nucleo familiare ISEE utilizza presso la propria abitazione una fornitura condominiale di gas naturale.

#### 5.4.1 Istruzioni per la compilazione del Modulo Dichiarazione Indiretti Gas

Nel Modulo dichiarazione indiretti gas, oltre ai campi in cui riportare il **Codice pratica SII, i dati del dichiarante Ia DSU** (CF, cognome e nome, luogo e data di nascita) e il **codice PDR condominiale**, sono presenti due opzioni per indicare l'utilizzatore della fornitura condominiale. È necessario barrare solo l'opzione di proprio interesse.

<sup>&</sup>lt;sup>1</sup> La Dichiarazione Sostitutiva Unica (DSU) è un documento che contiene le informazioni di carattere anagrafico, reddituale e patrimoniale necessarie a descrivere la situazione economica del nucleo familiare con la quale si ottiene l'indicatore ISEE per la richiesta di prestazioni sociali agevolate.

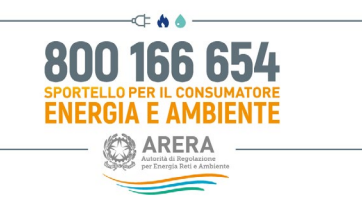

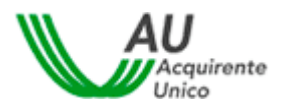

**Opzione 1:** Se è Lei (dichiarante DSU) ad utilizzare direttamente la fornitura di gas condominiale per il riscaldamento, dovrà barrare nel *Modulo* la seguente voce:

DI USUFRUIRE NELLA PROPRIA ABITAZIONE DI UNA FORNITURA CENTRALIZZATA DI GAS NATURALE IL CUI PDR È INDICATO QUI DI SEGUITO:

**Opzione 2:** Se l'utilizzatore della fornitura di gas condominiale corrisponde ad un componente del Suo nucleo familiare indicato nell'ISEE, dovrà barrare nel *Modulo* solo la seguente voce e riportare il codice fiscale del componente:

| CHE UNO DEI COMPONENTI DEL PROPRIO NUCLEO FAMILIARE ISEE (CODICE<br>FISCALE ) USUFRUISCE |  |  |  |  |
|------------------------------------------------------------------------------------------|--|--|--|--|
| NELLA PROPRIA ABITAZIONE DI UNA FORNITURA CENTRALIZZATA DI GAS NATURALE                  |  |  |  |  |
| IL CUI PDR È INDICATO QUI DI SEGUITO:                                                    |  |  |  |  |

Il Modulo dichiarazione indiretti gas va compilato solo se il dichiarante la DSU o uno dei componenti del nucleo familiare ISEE utilizza presso la propria abitazione una fornitura condominiale di gas naturale. Nel *Modulo*, inoltre, deve essere riportato esclusivamente il codice PDR che identifica la fornitura condominiale utilizzata; tale codice di 14 cifre è indicato nella fattura di gas inviata al condominio e deve essere richiesto all'amministratore dello stabile in cui si trova l'abitazione.

È necessario altresì verificare che il codice PDR che verrà indicato nel *Modulo* coincida con il codice PDR che identifica la fornitura di gas condominiale utilizzata dal nucleo familiare per usi di riscaldamento. La informiamo che, successivamente alla ricezione del *Modulo dichiarazione indiretti gas* correttamente compilato, verranno effettuate ulteriori verifiche tecniche sulla fornitura di gas riportata nel *Modulo*.

Con il *Modulo di Delega* ha la possibilità, se lo desidera, di delegare un'altra persona alla riscossione del bonifico domiciliato con il quale viene erogato il bonus sociale per fornitura di gas condominiale.

Se è Lei, in qualità di dichiarante la DSU, a voler riscuotere il bonifico domiciliato, la sezione *"delegato alla riscossione"* non va compilata. In caso contrario, si dovrà compilare il *Modulo di Delega*.

#### 5.4.2 Istruzioni per l'utilizzo della funzione RIGENERA DOMANDA

Per consultare il Modulo precedentemente inviato, cliccare il tasto Bonus Indiretti e all'interno della sezione "Le mie pratiche" troverà i documenti inviati ai nostri uffici e ricevuti dai nostri uffici.

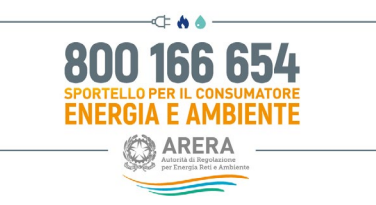

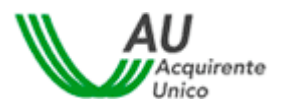

#### 1. Consultare la sezione Le mie pratiche

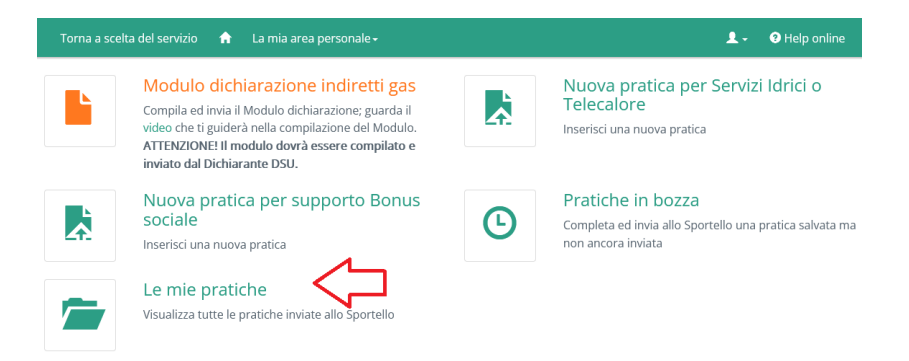

2. Cliccare sul pulsante Mostra come indicato dalla freccia

| PORTALE CLIENTI SPORTELLO                   | La mia area personale<br>Portale Clienti Sportello |                                |                   | RA<br>Spokazione per Energia Reti e Ambiente |
|---------------------------------------------|----------------------------------------------------|--------------------------------|-------------------|----------------------------------------------|
| Torna a scelta del servizio 🛛 🏫             | La mia area personale -                            |                                | 1                 | - 🧿 Help online                              |
| ↑ Le mie pratiche                           |                                                    |                                |                   |                                              |
| Le mie pratiche<br>Visualizza 10 - elementi |                                                    |                                | Cerca:            |                                              |
| Cliente finale 👫 Data apertura              | II pratica II Tipo pratica                         | 11 Stato pratica 11 Settore 11 | Argomento 11      | Dettaglio pratica                            |
| Vista da 1 a 1 di 1 elementi                | 222 .                                              | Gas                            | BONUS<br>Preceder | Mostra<br>1 Siscessivo                       |

3. Per visualizzare la documentazione ricevuta dai nostri uffici è necessario cliccare il tasto visualizza in corrispondenza della documentazione ricevuta come indicato nella freccia color rosso. Per inviare un nuovo modulo, è necessario cliccare la funzionalità "Rigenera Domanda" come indicato nella freccia indicata in verde

| Dettagl           | io pratica        |                          |             |                       |           |                |
|-------------------|-------------------|--------------------------|-------------|-----------------------|-----------|----------------|
| Cliente finale    | Data apertura     | ID pratica Tip           | o pratica   | Stato pratica         | Settore   | Argomento      |
|                   |                   |                          |             |                       | Gas       | BONUS          |
| Elenco d          | ocumenti          |                          |             |                       |           |                |
| Visualizza 10     | ✓ elementi        |                          |             |                       | Cerca:    |                |
| Data ↓₹           | Numero protocollo | 1 Tipo documento         |             | 11 Tipo comunicazione | Jî Note   | 11 Documenti   |
| 17/               | P-21-             | Richiesta a Cliente      |             | Ricevuto              |           | Visualizza     |
| 04/               | A-21              | MODULO DICHIARAZIONE INE | DIRETTI GAS | Inviato               |           | Visualizza     |
| Vista da 1 a 2 di | 2 elementi        |                          |             |                       | Precedent | e 1 Successivo |
| Torna indietro    | Rigenera domanda  |                          |             |                       |           |                |

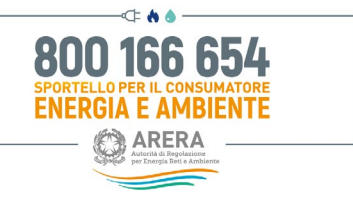

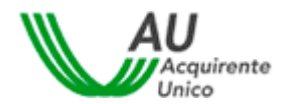

4. Una volta utilizzata la funzionalità "Rigenera domanda", il Modulo potrà essere rintracciato nella sezione "Pratiche in bozza", tramite la funzionalità "Riprendi" si potrà riprendere la compilazione del Modulo Dichiarazione per Bonus indiretti Gas

| 1           | Torna a scelta del servizio 🛛 🏫                                          | La mia area personale -                                                | 1.                                                          | Help online       |
|-------------|--------------------------------------------------------------------------|------------------------------------------------------------------------|-------------------------------------------------------------|-------------------|
| A           | / Pratiche in bozza                                                      |                                                                        |                                                             |                   |
| Pr          | atiche in bozza                                                          |                                                                        |                                                             |                   |
| In o<br>sta | questa pagina vengono memorizzat<br>te completate ed inviate allo Sporte | e tutte le pratiche per le quali l'utente ha iniziato la compi<br>llo. | lazione ma che, volontariamente o anche a causa di problemi | tecnici, non sono |
| AT          | FENZIONE: Si consiglia di eliminare                                      | le eventuali pratica in bozza se riferite ad una pratica che           | è stata poi inviata con successo allo Sportello.            |                   |
| -           | Identificativo                                                           | Cliente                                                                | Tipo pratica                                                |                   |
|             | SS<br>Ultima modifica: 10/02/2022 16:35                                  |                                                                        | Modulo Dichiarazione per Bonus Indiretti Gas                | Riprendi          |
|             | SSSI<br>Ultima modifica: 24/01/2022 12:28                                |                                                                        | Modulo Dichiarazione per Bonus Indiretti Gas                | Riprendi          |
|             | SSS<br>Ultima modifica: 18/01/2022 15:07                                 | 4                                                                      | Modulo Dichiarazione per Bonus Indiretti Gas                | Riprendi          |
|             | Domanda rigenerata                                                       |                                                                        |                                                             |                   |

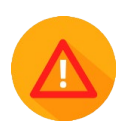

**ATTENZIONE!** Le pratiche in bozza presenti da oltre 90 giorni vengono cancellate con cadenza mensile

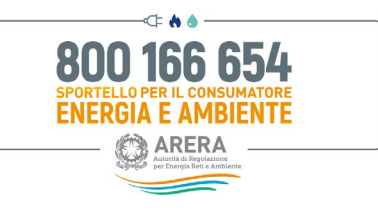

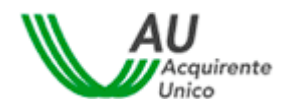

# 6 Contatti

| Ambi                                                                                           | Riferime                                                                                                    |  |  |  |
|------------------------------------------------------------------------------------------------|----------------------------------------------------------------------------------------------------|--|--|--|
| to                                                                                             | nto                                                                                                    |  |  |  |
| Informazioni, quesiti e suggerimenti su<br><b>modalità e procedure</b> di utilizzo del Portale | Supporto telefonico 800.166.654, dal lunedì al venerdì dalle 8 alle 18, esclusi i festivi. Il Servizio è gratuito da rete fissa e mobile. Attenzione! nei giorni 2 novembre, 24 e 31 dicembre il servizio è attivo dalle 8 alle 12, mentre il 29 giugno il servizio è chiuso per l'intera giornata. E-mail HD-Portaleclienti@acquirenteunico.it Attenzione! I clienti non domestici, le associazioni dei consumatori domestici e nondomestici, gli altri delegati possono inoltrare le loro richieste SOLO tramite il nostroPortale web: per maggiori informazioni http://www.sportelloperilconsumatore.it/contatti. |  |  |  |